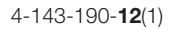

# SONY

# Mikro Hi-Fi komponentni sustav

Upute za uporabu CMT-DH70SWR CMT-DH50R

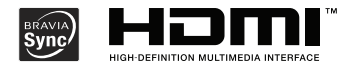

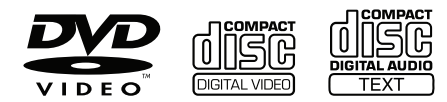

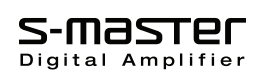

©2009 Sony Corporation

# **UPOZORENJE**

Kako biste spriječili požar, ne prekrivajte ventilacijske otvore uređaja novinama, stolnjacima, zavjesama, itd. Ne stavljajte izvore otvorenog plamena na uređaj, kao što su upaljene svijeće.

Kako biste smanjili opasnost od požara i električnog udara, nemojte izlagati uređaj kapanju ili prskanju te nemojte stavljati na njega predmete napunjene tekućinom, kao što su vaze.

S obzirom da se mrežni utikač upotrebljava za odspajanje uređaja iz napajanja, spojite ga u lako dostupnu zidnu utičnicu. Ako se pojave nepravilnosti u radu uređaja, odmah ga odspojite iz zidne utičnice. Nemojte postavljati uređaj u skučen prostor, kao što je polica za knjige ili ormarić. Baterije ili uređaji s uloženim baterijama ne smiju se izlagati visokim temperaturama, primjerice sunčevom svjetlu, vatri i sl. Zvuk prevelike glasnoće iz slušalica može uzrokovati gubitak sluha.

#### Napomena za korisnike u Republici Hrvatskoj

#### IZJAVA O SUKLADNOSTI

Proizvođač ovog proizvoda je Sony Corporation, 1-7-1 Konan Minato-ku, Tokyo 108-0075, Japan.

Sony, odnosno njegov ovlašteni zastupnik Sony Overseas S.A. Predstavništvo u Republici Hrvatskoj izjavljuje da je ovaj proizvod usklađen s bitnim zahtjevima tehničkih propisa koji su za ovaj proizvod utvrđeni.

Izjave o sukladnosti dostupne su na internet stranici www.sukladnost-sony.com.hr

#### OPREZ

Uporaba optičkih instrumenata uz ovaj proizvod povećava opasnost od ozljede očiju.

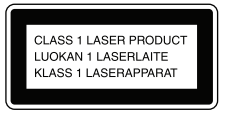

Ovaj uređaj je razvrstan kao laserski proizvod KLASE 1. Ova oznaka nalazi se na stražnjoj strani izvana.

#### Napomena za korisnike: sljedeća informacija vrijedi samo za uređaje koji se prodaju u državama u kojima se primjenjuju EU smjernice.

Proizvođač ovog uređaja je Sony Corporation, 1-7-1 Konan Minato-ku, Tokyo, 108-0075 Japan.

Ovlašteni predstavnik za EMC i sigurnost proizvoda je Sony Deutschland GmbH, Hedelfinger Strasse 61, 70327 Stuttgart, Njemačka.

Za pitanja servisa i jamstva pogledajte adresu na jamstvenom listu.

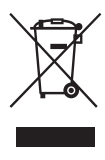

Odlaganje stare električne i elektroničke opreme (primjenjivo u Europskoj uniji i ostalim europskim državama s posebnim sustavima za odlaganje)

Ova oznaka na proizvodu ili na ambalaži označava da se ovaj proizvod ne smije zbrinjavati kao kućni otpad. On treba biti zbrinut na za tu namjenu predviđenom mjestu za reciklažu električne ili elektroničke opreme. Pravilnim zbrinjavanjem uređaja pomažete u sprečavanju mogućih negativnih utjecaja na okoliš i ljudsko zdravlje do kojih može doći nepravilnim zbrinjavanjem ovog proizvoda. Reciklažom materijala pomažete u očuvanju prirodnih izvora. Za detaljne informacije o reciklaži ovog proizvoda, molimo kontaktirajte vašu lokalnu upravu, odlagalište otpada ili trgovinu gdje ste kupili proizvod.

Primjenjivi pribor: Daljinski upravljač

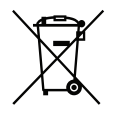

Odlaganje istrošenih baterija (primjenjivo u Europskoj uniji i ostalim europskim državama s posebnim sustavima za odlaganje)

Ova oznaka na bateriji ili na ambalaži označava da se baterija priložena uz ovaj proizvod ne smije zbrinjavati kao kućni otpad. Na nekim baterijama ovaj simbol može biti u kombinaciji s kemijskim simbolom. Kemijski simbol za živu (Hg) ili olovo (Pb) se dodaje na baterije koje sadrže više od 0,0005% žive ili 0,004% olova. Pravilnim zbrinjavanjem baterija pomažete u sprečavanju mogućih negativnih utjecaja na okoliš i ljudsko zdravlje do kojih može doći nepravilnim zbrinjavanjem baterija. Reciklažom materijala pomažete u očuvanju prirodnih izvora. U slučaju da neki proizvod iz sigurnosnih razloga ili zbog performansi ili ispravnosti zahtijeva stalnu vezu s ugrađenom baterijom, njezinu zamjenu valja povjeriti isključivo ovlaštenom servisu. Kako bi se zajamčilo pravilno rukovanje baterijom, na kraju njezina radnog vijeka je odnesite na odlagalište za recikliranje električne i elektronske opreme.

Za sve ostale baterije molimo da pogledate poglavlje o tome kako sigurno izvaditi bateriju iz uređaja. Odnesite bateriju na odlagalište za recikliranje dotrajalih baterija.

Za detaljne informacije o reciklaži ovog proizvoda ili baterije, molimo kontaktirajte vašu lokalnu upravu, odlagalište otpada ili trgovinu gdje ste kupili proizvod.

# 0 ovom priručniku

 Upute u ovom priručniku se odnose na modele CMT-DH70SWR i CMT-DH50R. Svaki od modela sastoji se od sljedećih komponenata.

#### CMT-DH70SWR

Glavni uređaj: HCD-DH70SWR Sustav zvučnika: SS-CDH70SWR (prednji zvučnici) SA-WDH70SWR (subwoofer)

#### CMT-DH50R

Glavni uređaj: HCD-DH50R Sustav zvučnika SS-CDH50R2 (prednji zvučnici)

Kao ilustracija u ovim uputama upotrebljava se model CMT-DH70SWR, osim ako nije drugačije navedeno.

- Ikone, kao što je DVD-V, navedene na vrhu uz svako objašnjenje, označavaju na koju vrstu medija se odnosi opisana funkcija.
- Opcije izbornika Control mogu se razlikovati ovisno o disku.
- Opcije izbornika Control mogu se razlikovati ovisno o regiji.
- Opcije izbornika Setup mogu se razlikovati ovisno o regiji.
- Redoslijed prikazanih opcija može se razlikovati od stvarnog redoslijeda.

# Sadržaj

| O ovom priručniku          | 4 |
|----------------------------|---|
| Diskovi koji se mogu       |   |
| reproducirati              | 8 |
| Opis dijelova i kontrola 1 | 1 |

#### Priprema

| Pravilno spajanje sustava  | 22 |
|----------------------------|----|
| Spajanje TV prijemnika     | 25 |
| Podešavanje sata           | 32 |
| Izvođenje postupka "QUICK" |    |
| setup                      | 33 |

## Disk

| Reprodukcija diska                                     | 35 |
|--------------------------------------------------------|----|
| Uporaba "BRAVIA Sync" značajki                         | 44 |
| Uporaba moda reprodukcije                              | 46 |
| Ograničavanje reprodukcije diska<br>(PARENTAL CONTROL) | 57 |
| Uporaba izbornika za<br>podešavanje                    | 59 |

#### Tuner

| Slušanje radija6 | 7 |
|------------------|---|
|------------------|---|

# USB uređaj

| Prije uporabe USB uređaja uz ovaj<br>sustav | 69 |
|---------------------------------------------|----|
| Prijenos glazbe s diska na USB<br>uređaj    | 70 |
| Snimanje analognog zvuka na<br>USB uređaj   | 75 |
| Reprodukcija datoteka s USB<br>uređaja      | 77 |

## Podešavanje zvuka

| Dobivanje dinamičnijeg zvuka        |
|-------------------------------------|
| (DSGX—Dynamic Sound Generator       |
| X-tra)                              |
| Podešavanje razine niskih i visokih |
| tonova                              |

# Ostali postupci

| Uporaba timera              | 86 |
|-----------------------------|----|
| Isključenje zvučnog signala | 88 |
| Promjena prikaza na         |    |
| pokazivaču                  | 88 |
| Spajanje dodatnih           |    |
| komponenata                 | 93 |

# Dodatne informacije

| U slučaju problema                |
|-----------------------------------|
| Mjere opreza113                   |
| Tehnički podaci116                |
| Vodič kroz kontrolni izbornik 120 |
| Prioritetne vrste datoteka za     |
| reprodukciju124                   |
| Popis jezičnih kodova125          |
| Rječnik127                        |
| Napomena o licencama i            |
| zaštitnim znakovima132            |

| Vrsta                          | Logotip diska                                                                                                    | Značajke                                                                                                    | Ikona        |
|--------------------------------|----------------------------------------------------------------------------------------------------|----------------------------------------------------------------------------------------------------|--------------|
| DVD VIDEO                      | VIDEO<br>VIDEO<br>RAT<br>RAT<br>RAT<br>RU<br>DVD+R<br>RU<br>DVD+R<br>RU<br>DVD+R<br>RU<br>DVD+R<br>RU<br>DVD+R<br>RU<br>DVD+R<br>RU<br>DVD+R | <ul> <li>DVD VIDEO</li> <li>DVD-R/DVD-RW u DVD<br/>VIDEO formatu ili video modu</li> <li>DVD+R/DVD+RW u DVD<br/>VIDEO formatu</li> </ul>     | <b>DVD-V</b> |
| VR (Video<br>Recording)<br>mod | R4.7 RW                                                                                                    | • DVD-R/DVD-RW u VR<br>(Video Recording) modu<br>(osim za DVD-R DL)                                                                          | DVD-VR       |
| VIDEO CD                       | DISTAL VIDED                                                                                                    | <ul> <li>VIDEO CD (Ver. 1.1 i 2.0 diskovi)</li> <li>Super VCD</li> <li>CD-R/CD-RW/CD-ROM u video CD formatu ili Super VCD formatu</li> </ul> | VIDEO CD     |
| CD                             |                                                                                                    | <ul> <li>Audio CD</li> <li>CD-R/CD-RW u audio CD formatu</li> </ul>                                                                          | CD           |

# Diskovi koji se mogu reproducirati

| Vrsta    | Logotip diska | Značajke                                                                                                    | Ikona    |
|----------|---------------|----------------------------------------------------------------------------------------------------|----------|
| DATA CD  |               | <ul> <li>CD-R/CD-RW/CD-ROM u<br/>DATA CD formatu, koji sadrže<br/>MP3 datoteke, JPEG slikovne<br/>datoteke, DivX video datoteke<br/>i MPEG4 video datoteke i koji<br/>odgovaraju ISO 9660 Level<br/>1/Level 2 ili Joliet (prošireni<br/>format)</li> </ul> | Data CD  |
| DATA DVD |               | <ul> <li>DVD-ROM/DVD-R/DVD-<br/>RW/DVD+R/DVD+RW u<br/>DATA DVD formatu, koji<br/>sadrži MP3 datoteke, JPEG<br/>slikovne datoteke, DivX vide-<br/>odatoteke i MPEG4 videoda-<br/>toteke i koji je u skladu s UDF<br/>(Universal Disk Format)</li> </ul>     | DATA DVD |

• MP3 datoteke: MP3 (MPEG1 Audio Layer 3) je standardni format kojeg definira ISO/MPEG i služi za kompresiju audiopodataka. MP3 datoteke moraju biti u MPEG1 Audio Layer 3 formatu.

• JPEG slikovne datoteke: JPEG slikovne datoteke moraju biti u skladu s DCF formatom slikovnih datoteka (DCF "Design rule for Camera File System": Slikovni standardi za digitalne fotoaparate koje regulira "Japan Electronics and Information Technology Industries Association" (JEITA)).

 DivX videodatoteke: DivX videodatoteke moraju biti snimljene u DivX formatu s ekstenzijom ".avi" ili ".divx".

• MPEG4 videodatoteke: MPEG4 videodatoteke moraju biti snimljene u MP4 formatu s ekstenzijom ".mp4" ili ".m4v".

 ISO 9660: Logički format datoteka i mapa na CD-ROM diskovima, kojeg definira ISO (International Organization for Standardization).

#### Diskovi koji se ne mogu reproducirati

- CD-ROM diskovi snimljeni u PHOTO CD formatu
- DATA CD diskovi snimljeni u MP3 PRO formatu
- Podatkovni dio na CD-Extras<sup>1)</sup>
- Podatkovni dio na Mixed CD diskovima<sup>2)</sup>
- Super Audio CD diskovi
- DVD Audio diskovi
- DVD-RAM diskovi
- CPRM-kompatibilni DVD-R/RW diskovi snimljeni u Copy-once programima<sup>3)</sup>
- Diskovi nestandardnog oblika (npr. srce, kvadrat, zvijezda)
- Diskovi na kojima se nalazi samoljepiva vrpca, papir ili naljepnica
- Posuđeni ili rabljeni diskovi s naljepnicom kod koje ljepilo izviruje izvan naljepnice
- Diskovi čije naljepnice su pisane tintom koja je ljepljiva na dodir
- <sup>1)</sup> CD-Extra: Ovaj format snima audio (AUDIO CD podatke) u zapise prve sesije i podatke u zapise druge sesije.
- <sup>2)</sup> Mixed CD: Ovaj format snima podatke u prvi zapis i audio (AUDIO CD podatke) u drugi i sljedeće zapise unutar sesije.
- <sup>3)</sup> CPRM: "Content Protection for Recordable Media" je tehnologija kodiranja koji štiti autorska prava Copy-Once programa.

Pogledajte "Regionalni kodovi DVD VIDEO diskova koji se mogu reproducirati na ovom sustavu" i "Napomene o diskovima" (str. 117) za napomene o regionalnom kodu i diskovima.

# Opis dijelova i kontrola

U ovom priručniku opisuju se postupci uporabom daljinskog upravljača, no jednaki postupci mogu se izvoditi tipkama na uređaju ako imaju jednake ili slične nazive.

#### Glavni uređaj

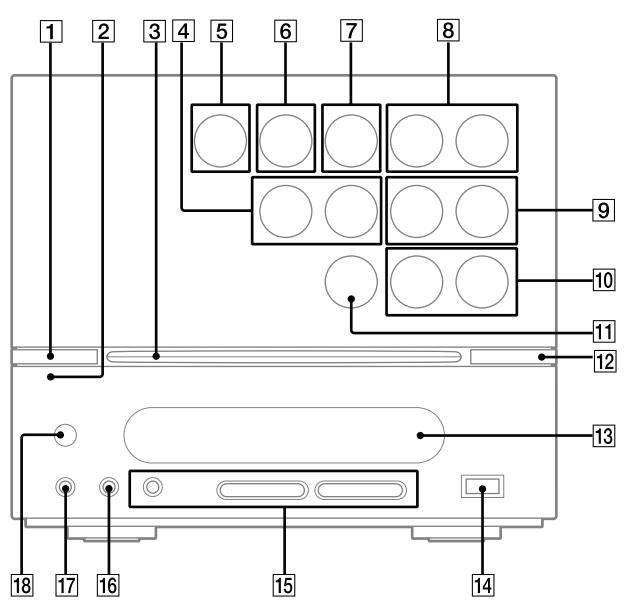

#### 1

Pritisnite za uključivanje ili isključivanje sustava.

# 2

Indikator STANDBY (str. 100) Svijetli kad je sustav isključen.

3 Uložnica diska

Tipka H / H (prijelaz unatrag/

naprijed) (str. 34, 36, 40, 52, 80) Pritisnite za odabir zapisa, poglavlja ili videodatoteke.

#### Tipke PRESET +/- (str. 68, 84)

Pritisnite za odabir pohranjenih radijskih postaja.

#### 5

# Tipka ► (reprodukcija) (str. 25, 35, 36, 71, 76, 79)

Pritisnite za pokretanje reprodukcije.

#### 6

#### Tipka 💵 (pauza) (str. 36)

Pritisnite za pauziranje reprodukcije.

#### 7

Tipka (stop) (str. 24, 36, 37, 38, 40, 67, 70, 71) Pritisnite za zaustavljanje reprodukcije.

#### 8

Tipka FUNCTION +/- (str. 25, 67, 74, 75, 85, 113) Pritisnite za odabir funkcije.

#### 9

Tipke +/- (str. 36, 74, 113) Pritisnite za odabir mape.

#### 10

Tipke VOLUME +/- (str. 17, 35) Zakrenite za podešavanje glasnoće.

#### 11

#### Tipka REC TO USB (str. 71, 76, 77)

Pritisnite za prijenos glazbe s diska ili snimanje zvuka iz analognog audioizvora na spojeni dodatni USB uređaj. Pritisnite za označavanje brojeva zapisa tijekom snimanja.

#### 12

Tipka **(vađenje diska)** (str. 24, 35) Pritisnite za izbacivanje diska.

#### 13

Pokazivač (str. 21)

#### Priključnica + (USB) (str. 70, 75, 77) Za spajanje dodatnog USB uređaja.

#### 16

Priključnica AUDIO IN (str. 75, 98) Za spajanje dodatne komponente kao što je prijenosni audiouređaj.

17 Priključnica PHONES Spojite slušalice.

18

Senzor daljinskog upravljača

Nastavlja se 📥

Daljinski upravljač

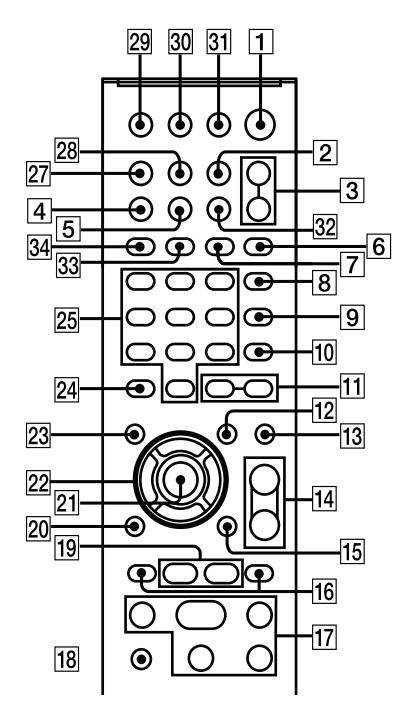

Opis dijelova i kontrola

#### 1

Tipka I/() (napajanje) (str. 23, 71) Pritisnite za uključivanje ili isključivanje sustava.

#### 2

Tipka TIMER MENU (str. 32, 90, 91) Pritisnite za podešavanje sata i timera.

#### 3

Tipka FUNCTION (str. 25, 67, 74, 75, 85, 113) Pritisnite za odabir funkcije.

Tipke FUNCTION +/- (str. 25, 67, 74, 75, 85, 113) Pritisnite za odabir funkcije.

#### 4

Tipka DISPLAY (str. 25, 93, 113)

Pritisnite za prijelaz na prikaz sata.

#### 5

#### Tipka DIMMER (str. 92)

Pritisnite za odabir razine svjetline pokazivača.

#### 6

#### Tipka PICTURE NAVI (str. 51, 79) Pritisnite za prikaz umanjenih slika.

#### 7

#### Tipka REPEAT (str. 51, 83)

Pritisnite za ponavljanje reprodukcije diska, USB uređaja, zapisa ili datoteke.

#### 8

#### Tipka AUDIO (str. 38, 85, 96, 98)

Pritisnite za odabir željenog audiosignala na TV zaslonu.

#### 9

#### Tipka SUBTITLE (str. 37)

Pritisnite za promjenu jezika titlova (samo DVD VIDEO).

#### Tipka ANGLE (str. 37)

Pritisnite za promjenu kuta kamere (samo kod DVD VIDEO diska s više kutova kamere).

#### Tipka MEMORY SELECT (str. 71)

Za spajanje Sony Ericsson mobilnog telefona.

Pritisnite za odabir ugrađene memorije ili Memory Stick medija u Sony Ericsson mobilnom telefonu za reprodukciju ili prijenos glazbe.

#### 11

Tipke +/- (str. 36, 74) Pritisnite za odabir mape.

#### 12

Tipka DVD/USB MENU (str. 38, 51, 54, 78, 99)

Pritisnite za uključivanje ili isključivanje opcija izbornika na TV prijemniku.

#### 13

Tipka EQ (str. 84)

Pritisnite za odabir "BASS" ili "TREBLE" za podešavanje.

Tipke VOLUME +/–2) (str. 35) Pritisnite za podešavanje glasnoće.

Tipke TV VOL +/-1)2) (str. 32) Pritisnite za podešavanje glasnoće TV-a.

#### 15

Tipka 💬 DISPLAY (str. 27, 34, 47, 72, 97, 124)

Pritisnite za uključivanje ili isključivanje kontrolnog izbornika na TV prijemniku. Kontrolni izbornik se prikazuje samo ako je odabrana funkcija "DVD" ili "USB".

#### 16

#### Tipke PRESET +/- (str. 68, 84)

Pritisnite za odabir pohranjenih radijskih postaja.

#### Tipka I◀◀ /►►I (prijelaz unatrag/

naprijed) (str. 34, 36, 40, 52, 80) Pritisnite za odabir zapisa, poglavlja ili videodatoteke.

#### Tipke TV CH +/-1) (str. 32)

Pritisnite za promjenu kanala na TV-u.

#### 17

Tipka ▷ <sup>2)</sup> (reprodukcija) (str. 35, 36, 71, 76, 79) Pritisnite za pokretanje reprodukcije.

Tipka II (pauza) (str. 12, 36) Pritisnite za pauziranje reprodukcije.

Tipka ■ (stop) (str. 36, 37, 38, 40, 67, 70, 71) Pritisnite za zaustavljanje reprodukcije.

# Tipka ◀◀/►► (pretraživanje

unatrag/naprijed) (str. 36) Pritisnite za nalaženje mjesta u zapisu, datoteci, poglavlju ili videodatoteci.

Tipke ◄ \$LOW/\$LOW ► (str. 36) Pritisnite za gledanje usporene reprodukcije.

**Tipke TUNING +/- (str. 67)** Pritisnite za ugađanje željene postaje.

#### 18

#### Tipka TV<sup>1)</sup> (str. 32) Pritisnite za rukovanje funkcijama TV-a.

Nastavlja se 📥

#### Tipke **◄II** STEP **II►** (str. 36)

Pritisnite za reprodukciju sliku po sliku za vrijeme pauze reprodukcije.

#### Tipka ADVANCE •→ (str. 36)

Pritisnite za ubrzani prikaz tekuće scene tijekom reprodukcije.

#### Tipka 🔶 REPLAY (str. 36)

Pritisnite za ponovni prikaz prethodne scene tijekom reprodukcije.

#### 20

#### Tipka 🖧 RETURN (str. 40, 52, 74, 80) Pritisnite za povratak na prethodni izbornik na TV zaslonu.

#### 21

Tipka ENTER (str. 27, 32, 67, 72, 82, 87, 90, 114) Pritisnite za unos postavki.

#### 22

# Tipke **↑/√**/**↓**/ (str. 27, 31, 32, 36, 57, 67, 72, 73, 82, 84, 87, 90, 114) Pritisnite za odabir stavki u izborniku.

#### 23

Tipka DVD TOP MENU (str. 36)

Pritisnite za prikaz DVD naslova na TV zaslonu.

#### 24

#### Tipka CLEAR (str. 33, 42, 47, 48, 52, 74, 80, 82) Pritisnite za brisanje programiranog zapisa ili datoteke. Pritisnite za brisanje datoteka ili mapa na spojenom dodatnom USB uređaju.

#### Tipka -/--1) (str. 32)

Pritisnite za unos jednoznamenkastih ili dvoznamenkastih brojeva.

#### 25

# Brojčane tipke<sup>2)</sup> (str. 32, 36, 42, 57, 68)

Pritisnite za odabir zapisa, poglavlja ili videodatoteke. Pritisnite za unos zaporke.

#### Tipka 10/0<sup>1)</sup>

Pritisnite za unos dvoznamenkastih brojeva.

#### Tipka SLEEP (str. 90)

Pritisnite za podešavanje sleep timera.

#### Tipka TV/VIDEO<sup>1)</sup> (str. 32)

Pritisnite za odabir ulaznog izvora TV-a između TV-a i drugog ulaznog izvora.

#### 28

#### Tipke TIME/TEXT (str. 93, 95)

Pritisnite za promjenu informacija koje se prikazuju na pokazivaču ili na zaslonu.

#### 29

#### Tipka THEATRE (str. 44)

Pritisnite za upravljanje funkcijom "Theater Mode" (jednom od praktičnih BRAVIA Sync značajki).

#### 30

#### Tipka ONE-TOUCH PLAY (str. 44)

Pritisnite za upravljanje funkcijom "One-Touch Play" (jednom od praktičnih BRAVIA Sync značajki).

#### 31

Tipka TV I/(<sup>1</sup>) (napajanje)<sup>1</sup>) (str. 32) Pritisnite za uključivanje i isključivanje TV-a.

#### 32

Tipka DSGX (str. 84)

Pritisnite za odabir DSGX (Dynamic Sound Generator X-tra) moda.

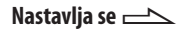

#### Tipka FM MODE (str. 68, 112)

Pritisnite za odabir mono ili stereo načina FM prijema.

#### 34

#### Tipka TUNER MEMORY (str. 67)

Pritisnite za pohranjivanje radijske postaje.

- <sup>1)</sup> Ova tipka upotrebljava se za rukovanje Sony TV prijemnicima. Za detalje pogledajte "Rukovanje Sony TV prijemnicima" (str. 32).
- <sup>2)</sup> Brojčana tipka 5, TV VOL +, VOLUME + i tipka ▷ na daljinskom upravljaču imaju ispupčenje. Ispupčenje upotrijebite kao orijentaciju kod rukovanja sustavom.

# Opis dijelova i kontrola

#### Pokazivač

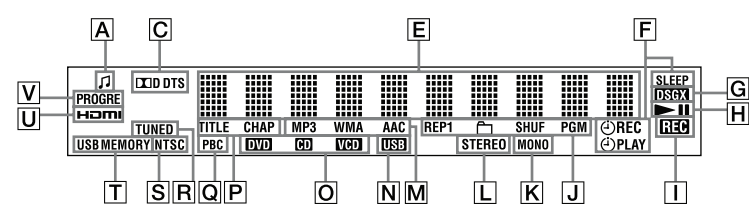

- A Prikazuje se za vrijeme prikaza podataka o zapisu ili datoteci.
- C Označava tekući format zvuka.
- E Služi za prikaz teksta.
- F Prikazuje se kad je podešen timer. (str. 90)
- G Prikazuje se kad je uključen DSGX (Dynamic Sound Generator X-tra) mod. (str. 84)
- H Označava status reprodukcije diska ili USB uređaja.
- Prikazuje se tijekom prebacivanja ili snimanja. (str. 75)
- J Označava odabrani mod reprodukcije. (str. 36, 46, 48, 49, 74, 82, 83)
- K Prikazuje se ako je odabran mono zvuk kod FM stereo programa. (str. 67)
- Prikazuje se ako je ugođena FM stereo radijska postaja. (str. 68)
- M Označava format datoteke.
- N Prikazuje se kad je odabrana funkcija "USB". (str. 74)

- Označava vrstu diska koji se reproducira.
- P Prikazuje se kad se prikazuje broj naslova ili poglavlja.
- Q Prikazuje se kod reprodukcije VIDEO CD diska s funkcijom PBC. (str. 40)
- Prikazuje se ako je ugođena radijska postaja. (str. 67)
- S Prikazuje se ako je izlazni videosignal u NTSC formatu.
- Prikazuje se ako je pravilno spojen USB uređaj. (str. 70)
- U Prikazuje se ako je HDMI OUT priključnica pravilno spojena na TV. (str. 25, 26)
- ☑ Prikazuje se kad je "PROGRESSIVE (COMPONENT OUT)" podešeno na "ON". (str. 30)

# Priprema

# Pravilno spajanje sustava

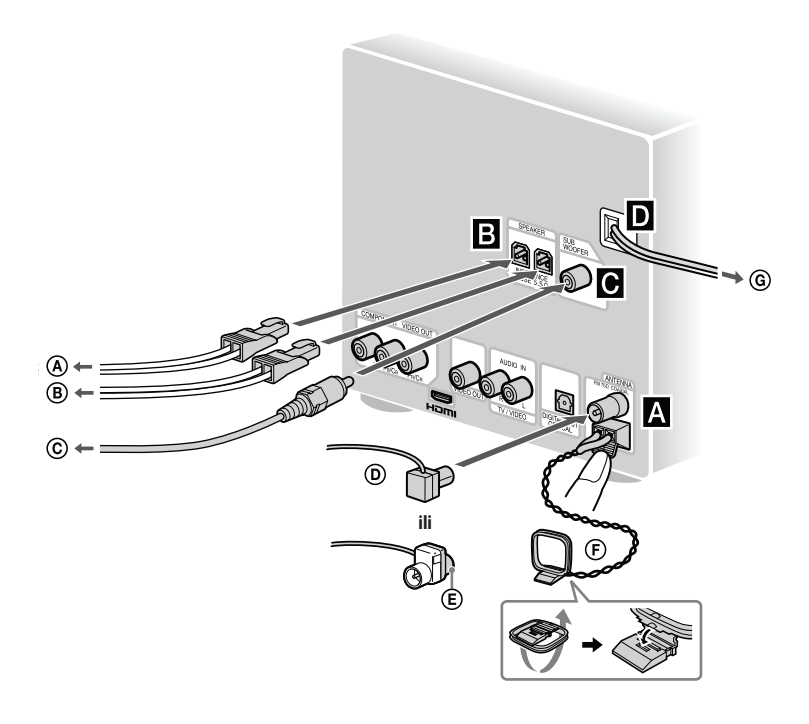

(A) Na desni zvučnik
 (B) Na lijevi zvučnik
 (C) Na subwoofer (samo CMT-DH70SWR)
 (D) FM žičana antena (razvucite je vodoravno)

(E) Spojite smeđu stranu
 (F) AM okvirna antena
 (G) Na zidnu utičnicu

# Priprema

#### A FM/AM antena

Pronadite mjesto i položaj antena koji omogućuju dobar prijem te postavite antene.

Držite antene dalje od kabela zvučnika, mrežnog kabela i USB kabela kako biste izbjegli pojavu šumova.

# **B** Zvučnici

#### Subwoofer (samo CMT-DH70SWR)

Spojite priloženi subwoofer na uređaj pomoću priloženog kabela zvučnika. Subwoofer se uključuje kad se uključi uređaj. Glasnoća subwoofera se automatski podešava u skladu s glasnoćom sustava. Ako želite podesiti razinu basova, zakrenite SUBWOOFER LEVEL na stražnjoj strani subwoofera.

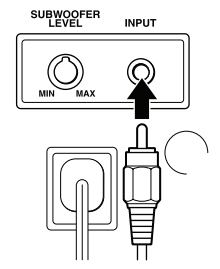

#### D Napajanje

Spojite mrežni kabel u zidnu utičnicu. Pritisnite  $I/\bigcirc$  za uključivanje sustava. Ako utikač ne odgovara utičnici, skinite priloženi adapter (samo kod modela s adapterom).

#### Postavljanje nožica zvučnika

Pričvrstite priložene nožice zvučnika na kutove s donje stane zvučnika kako biste spriječili njihovo pomicanje.

#### Prednji zvučnici (lijevi (4)/desni (4))/ subwoofer\* (4)

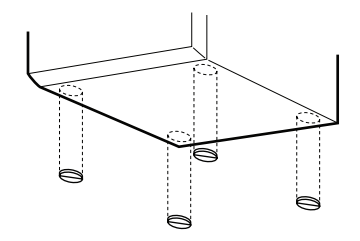

\* Samo CMT-DH70SWR

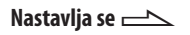

#### Umetanje baterija

Pomaknite i skinite pokrov pretinca za baterije te umetnite dvije priložene baterije R6 (veličina AA), prvo stranom •, pazeći na oznake polova.

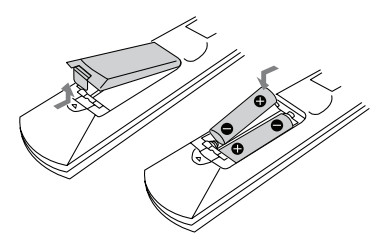

#### Napomena

Ako ne namjeravate upotrebljavati daljinski upravljač dulje vrijeme, izvadite baterije kako biste spriječili njegovo oštećivanje zbog curenja elektrolita i korozije.

#### Savjet

Uz normalnu uporabu, baterije će trajati približno šest mjeseci. Kad se više ne može rukovati sustavom pomoću daljinskog upravljača, zamijenite obje baterije novima.

#### Kod prenošenja sustava

Učinite sljedeće kako biste zaštitili mehanizam pogona DVD diska. Koristite tipke na uređaju za ovaj postupak.

- Pritisnite I/<sup>(1)</sup> za uključivanje sustava.
- 2 Više puta pritisnite FUNCTION +/- za odabir "DVD".
- 3 Provjerite da u sustavu nema diska i prikazuje li se "No Disc" na pokazivaču.
- 4 Odspojite kabel napajanja.

# Spajanje TV prijemnika

Ako vaš tV ima HDMI ulaznu priključnicu, spojite HDMI OUT priključnicu s HDMI ulaznom priključnicom na TV-u. Ako vaš Sony TV ima BRAVIA Sync funkciju, možete upotrebljavati različite BRAVIA Sync značajke (str. 44) nakon HDMI spajanja. Na raspolaganju su sljedeći načini spajanja,

Na raspolaganju su sljedeci načini spajanja, od najbolje kvalitete slike naniže: HDMI OUT priključnica (str. 26) → COMPONENT VIDEO OUT priključnice (str. 29) → VIDEO OUT priključnica (str. 31)

#### Kod spajanja videorekordera

Spojite videorekorder s TV-om pomoću videokabela (nije priložen). Međutim, nemojte spajati ovaj uređaj s TV-om preko videorekordera. U suprotnom može doći do gubitka videosignala kod gledanja videosadržaja iz ovog sustava. Spojite ovaj uređaj na TV na način prikazan dolje.

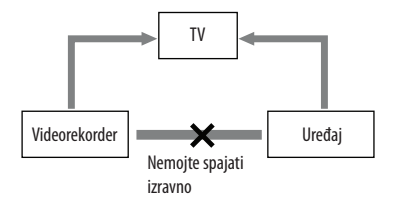

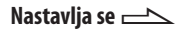

#### Odabir HDMI OUT spajanja

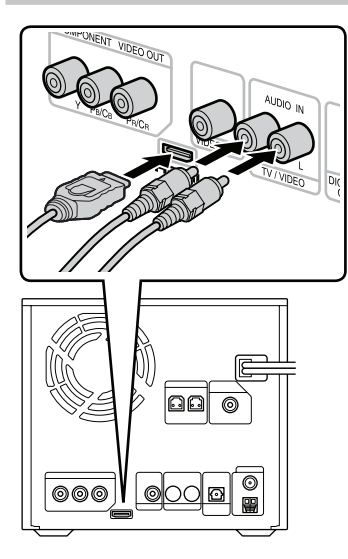

- Spojite HDMI OUT priključnicu na HDMI ulaznu priključnicu TV-a pomoću dodatnog HDMI kabela.
- 2 Spojite TV/VIDEO AUDIO IN priključnice na audio izlazne priključnice TV-a pomoću dodatnih audiokabela.

#### Savjet

Potrebno je spojiti TV/VIDEO AUDIO IN priključnice s izlaznim audiopriključnicama TV-a kod uporabe značajki "Theater Mode" i "System Audio Control" između pet značajki BRAVIA Sync koje nudi sustav.

#### Odabir vrste izlaznog videosignala iz HDMI OUT priključnice

Kad spojite uređaj s TV-om pomoću HDMI kabela, po potrebi odaberite vrstu izlaznog videosignala iz HDMI OUT priključnice sukladno TV-u. Detalje o TV-u pogledajte u njegovim uputama za uporabu.

- 1 Uključite TV i pritisnite I/<sup>()</sup> za uključivanje sustava.
- Prebacite TV na prijem signala iz ulaza spojenog na HDMI OUT priključnicu sustava.

- 3 Više puta pritisnite FUNCTION +/- ili FUNCTION +/- na uređaju za odabir "DVD".
- Pritisnite 
   <sup>(1)</sup> DISPLAY dok je reprodukcija zaustavljena. Na TV zaslonu se prikazuje kontrolni izbornik.
- 5 Pritisnite ↓/↓ više puta za odabir
   (SETUP) i zatim pritisnite
   ENTER.
   Prikazuju se opcije za "SETUP".
- 6 Pritisnite ↑/♦ više puta za odabir "CUSTOM" i zatim pritisnite ENTER. Prikazuje se izbornik Setup.
- 7 Pritisnite **↑/**◆ više puta za odabir"HDMI SETUP" i zatim pritisnite ENTER. Prikazuju se opcije za "HDMI SETUP".
- 8 Pritisnite ↑/ više puta za odabir "HDMI RESOLUTION" i zatim pritisnite ENTER.

- 9 Pritisnite ↑/ više puta za odabir željene postavke i zatim pritisnite ENTER.
  - <u>AUTO (1920 × 1080p)</u>: Sustav emitira optimalni videosignal za spojeni TV.
  - 1920 × 1080i: Sustav emitira 1920 × 1080i<sup>1)</sup> videosignale.
  - 1280 × 720p: Sustav emitira 1280 × 720p<sup>2)</sup> videosignale.
  - 720 × 480/576p: Sustav emitira 720 × 480/576p<sup>2)</sup> videosignale.

<sup>1)</sup> i: interlace

2) p: progresivni

#### Priprema za uporabu značajki "BRAVIA Sync"

Uspostavljanjem HDMI veze između sustava i TV-a s BRAVIA Sync funkcijom, možete upotrebljavati sljedeće praktične BRAVIA Sync značajke (str. 44):

- Theater Mode
- One-Touch Play
- System Power Off
- Language Follow
- System Audio Control

#### Uključivanje funkcije BRAVIA Sync

Kako biste mogli upotrebljavati funkciju BRAVIA Sync, morate ne TV-u i sustavu aktivirati funkciju Control for HDMI. Ako izvršite "Quick" podešavanje (str. 33), možete promijeniti postavku funkcije Control for HDMI tijekom postupka, kao i jezik i vrstu TV-a. U tom slučaju, kasnije aktivirajte funkciju Control for HDMI za TV (pogledajte upute za uporabu TV-a).

Ako je vaš TV kompatibilan s funkcijom "Control for HDMI—Easy Setting", možete upotrijebiti ovu funkciju za aktiviranje Control for HDMI na TV-u i sustavu istovremeno rukovanjem TV prijemnikom. Detalje potražite u uputama za uporabu TV prijemnika. Ako je potrebno izvršiti postupak Control for HDMI zasebno za sustav, izvršite ga na sljedeći način.

- 1 Uključite TV i pritisnite I/<sup>()</sup> za uključivanje sustava.
- 2 Podesite ulazni izvor TV-a na HDMI ulaz.
- Podesite funkciju Control for HDMI na TV-u prema uputama za uporabu TV-a.

Prijeđite na sljedeći korak za podešavanje funkcije Control for HDMI na sustavu.

- 4 Više puta pritisnite FUNCTION +/- ili FUNCTION +/- na uređaju za odabir "DVD".
- Pritisnite <sup>(1)</sup> DISPLAY dok je sustav zaustavljen.
   Na TV zaslonu se prikazuje kontrolni izbornik.

Na TV zaslonu se prikazuju opcije za "SETUP".

- 7 Pritisnite **↑**/♥ više puta za odabir "CUSTOM" i zatim pritisnite ENTER. Prikazuje se izbornik Setup Display.
- 8 Pritisnite **↑/**◆ više puta za odabir "HDMI SETUP" i zatim pritisnite ENTER. Prikazuju se opcije za "HDMI SETUP".
- 9 Pritisnite ↓/↓ više puta za odabir "CONTROL FOR HDMI" i zatim pritisnite ENTER. Prikazuju se opcije za "CONTROL FOR HDMI".
- **10** Pritisnite **↑**/**↓** više puta za odabir "ON" i zatim pritisnite ENTER.
  - <u>ON</u>: Uključena je funkcija Control for HDMI (str. 63) na strani sustava.
  - OFF: Funkcija Control for HDMI je isključena.

#### Napomene

- Ako se prikaže "Please verify the HDMI connection.", provjerite je li pravilno uspostavljana HDMI veza.
- Prikazane opcije ovise o modelu za pojedine države.

#### Odabir COMPONENT VIDEO OUT načina spajanja

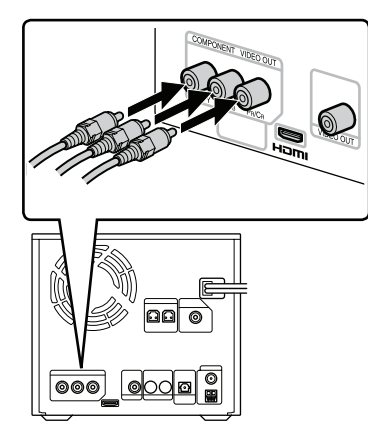

- Spojite COMPONENT VIDEO OUT priključnice na komponentne ulazne videopriključnice TV-a pomoću dodatnih videokabela.
- 2 Prebacite TV na prijem signala iz ulaza spojenog na COMPONENT VIDEO OUT priključnice sustava.
- 3 Izvedite postupak iz "Promjena formata izlaznog videosignala za priključnice COMPONENT VIDEO OUT" (str. 30).

#### Promjena formata izlaznog videosignala za priključnice COMPONENT VIDEO OUT

Progresivan prikaz je način prikaza TV slike koji smanjuje treperenje i povećava oštrinu slike. Kako biste mogli upotrebljavati ovaj način, potrebno je spojiti TV koji podržava progresivni signal.

Možete emitirati videosignale iz priključnica COMPONENT VIDEO OUT u interlace ili progresivnom formatu.

- Više puta pritisnite FUNCTION +/- ili FUNCTION +/- na uređaju za odabir "DVD".
- 2 Pritisnite <sup>(1)</sup> DISPLAY dok je reprodukcija zaustavljena. Na TV zaslonu se prikazuje kontrolni izbornik.
- 3 Pritisnite ↑/ ◆ više puta za odabir (SETUP) i zatim pritisnite ENTER.
  Prikamin se opcije za "CETUP"

Prikazuju se opcije za "SETUP".

4 Pritisnite ♠/♥ više puta za odabir "CUSTOM" i zatim pritisnite ENTER. Prikazuje se izbornik Setup.

- 5 Pritisnite ↓/↓ više puta za odabir "VIDEO SETUP" i zatim pritisnite ENTER.
   Prikazuju se opcije za "VIDEO SETUP".
- 6 Pritisnite ↑/ ◆ više puta za odabir "PROGRESSIVE (COMPONENT OUT)" i zatim pritisnite ENTER. Prikazuju se opcije za "PROGRESSIVE (COMPONENT OUT)".
- 7 Pritisnite ↑/ više puta za odabir željene postavke i zatim pritisnite ENTER.

Standardna postavka je podcrtana.

- OFF: Izlaz interlace signala. Odaberite ovu postavku ako:
  - vaš TV ne podržava progresivne signale.
  - ste spojili TV na druge priključnice osim COMPONENT VIDEO OUT priključnica.
- ON: Izlaz progresivnih signala. Odaberite ovu postavku ako:
  - vaš TV podržava progresivne signale.
  - ste spojili TV na priključnice COMPONENT VIDEO OUT.

Kad odaberete "ON", prikazuje se izbornik za potvrđivanje. Slijedite korake u nastavku.

- 8 Pritisnite ↓/↓ više puta za odabir "START" i zatim pritisnite ENTER. Sustav emitira progresivni signal na 5 sekundi. Provjerite prikazuje li se slika pravilno na zaslonu.
- 9 Više puta pritisnite ↑/♥ za odabir "YES".

Sustav emitira progresivni signal. Ako odaberete "NO"; sustav ne emitira progresivni signal.

#### Napomena

Slika se neće prikazati na TV-u ili neće biti oštra ako postavka ne odgovara TV-u ili načinu spajanja.

#### Odabir VIDEO OUT spajanja

Pomoću priloženog videokabela spojite priključnicu VIDEO OUT s ulaznom videopriključnicom na TV-u.

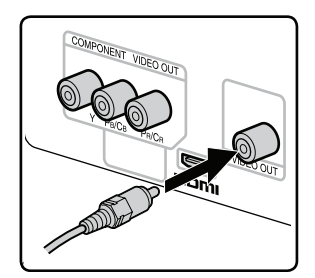

#### Kod uporabe TV prijemnika

Uključite TV i odaberite ulaz videosignala tako da možete vidjeti sliku iz ovog sustava.

#### Rukovanje Sony TV prijemnikom

Možete upotrebljavati sljedeće tipke za rukovanje Sony TV. Te tipke su označene žuto.

Za funkcije BRAVIA Sync, pogledajte "Uporaba "BRAVIA Sync" značajki" (str. 44).

| Za                                                                         | Pritisnite                                     |
|----------------------------------------------------------------------------|------------------------------------------------|
| Uključivanje<br>i isključivanje<br>TV-a                                    | TV I/Ů                                         |
| Odabir ulaznog<br>izvora TV-a<br>između TV-a i<br>drugog ulaznog<br>izvora | TV/VIDEO dok držite<br>TV                      |
| Odabir TV<br>kanala                                                        | TV CH +/– ili brojčane<br>tipke* dok držite TV |
| Podešavanje<br>glasnoće<br>zvučnika TV-a                                   | TV VOL +/- dok držite<br>TV                    |

\* Za unos dvoznamenkastih brojeva, držite TV i pritisnite -/-- i zatim pritisnite broj. (Npr. držite TV, pritisnite -/-- i zatim 2 i 5 za unos 25.)

# Podešavanje sata

Sat podesite tipkama na daljinskom upravljaču. Kod prvog spajanja uređaja u zidnu utičnicu, krenite od koraka 2 u sljedećem postupku.

- 1 Pritisnite I/<sup>(1</sup>) za uključivanje sustava.
- Pritisnite TIMER MENU. Na pokazivaču trepere znamenke sata. Ako treperi "PLAY SET?", pritisnite
   ili ♦ više puta za odabir "CLOCK SET?" i zatim pritisnite ENTER.
- 3 Pritisnite ♥/▲ više puta za podešavanje sati i zatim pritisnite ENTER.
- **4** Jednakim postupkom podesite minute.

#### Napomena

Postavka sata se briše ako odspojite mrežni kabel ili dođe do prekida napajanja.

#### Štednja energije u pripravnom stanju

Možete isključiti prikaz sata dok je sustav u pripravnom stanju kako biste uštedjeli energiju (str. 93). Za aktiviranje moda štednje energije, "CONTROL FOR HDMI" mora biti podešen na "OFF" (str. 29).

# Izvođenje postupka "QUICK" setup

Prije uporabe sustava možete izvršiti minimalna osnovna spajanja preko "QUICK" setup postupka. Ako ne želite izvršiti "QUICK" setup, pritisnite CLEAR u koraku 3. Poruka nestaje sa zaslona TV-a.

- Uključite TV i odaberite videoulaz.
- 2 Pritisnite I/<sup>()</sup> za uključivanje sustava.

#### Napomene

- Provjerite da u sustavu nema diska. U suprotnom se poruka neće prikazati.
- Provjerite da slušalice ili mikrofon nisu spojeni. U suprotnom se ne može izvršiti "SPEAKER SETUP".
- 3 Više puta pritisnite FUNCTION +/- ili FUNCTION +/- na uređaju za odabir "DVD".

Poruka se prikazuje na dnu zaslona TV-a. 4 Pritisnite ENTER bez umetanja diska.

Na zaslonu TV-a prikazuje se "LANGUAGE SETUP".

| LANGUAGE SETUP |            |
|----------------|------------|
| OSD:           |            |
| MENUI          | ENGLISH    |
| AUDIO.         | FRANÇAIS   |
| AUDIO:         | DEUTSCH    |
| SUBTITLE:      | ITALIANO   |
|                | ESPAÑOL    |
|                | NEDERLANDS |
|                | DANSK      |
| I              | SVENSKA    |

Odabire se postavka i na zaslonu TVse prikazuje "VIDEO SETUP".

#### Savjeti

- Odabran jezik je za "OSD", "MENU" i "SUBTITLE".
- Jezik koji se može odabrati ovisi o regiji.

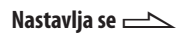

6 Pritisnite ▲ ili ➡ više puta za odabir postavke koja odgovara TV-u i zatim pritisnite ENTER.

#### Ako imate standardan 4:3 TV:

Odaberite "4:3 LETTER BOX" ili "4:3 PAN SCAN" (str. 61).

#### Ako imate wide TV ili standardni 4:3 TV koji podržava wide-screen mod:

Odaberite "16:9" (str. 61),

Prikazuje se izbornik Setup za funkciju Control for HDMI.

- 7 Više puta pritisnite ♠ ili ♥ za odabir postavke.
  - <u>ON</u>: Funkcija Control for HDMI (str. 63) je uključena (aktivirana).
  - OFF: Funkcija Control for HDMI je isključena (deaktivirana).

#### **8** Pritisnite ENTER.

Odabire se postavka i na zaslonu TV- se prikazuje "QUICK SETUP is complete".

Sustav je spreman za reprodukciju. Ako želite zasebno mijenjati postavke, pogledajte "Uporaba izbornika Setup" (str. 59).

#### Za zatvaranje "QUICK" setup

Pritisnite 🗂 DISPLAY.

#### Za ponovno otvaranje "QUICK" setup

- Pritisnite <sup>(\*\*)</sup> DISPLAY dok je reprodukcija zaustavljena. Na TV zaslonu se prikazuje kontrolni izbornik.
- Pritisnite ▲ ili ◆ više puta za odabir
   SETUP) i zatim pritisnite
   ENTER.
- 3 Pritisnite ▲ ili ♥ više puta za odabir "QUICK" i zatim pritisnite ENTER.

#### Napomena

Poruka se prikazuje na dnu zaslona TV-a kad prvi put uključite sustav ili nakon što izvršite "RESET" (str. 114).

# Disk

# Disk

# Reprodukcija diska

 DVD-V
 DVD-VR
 VIDEO CD
 C
 D
 DATA CD

 DATA DVD

Ovisno o DVD VIDEO ili VIDEO CD disku, neki postupci mogu se razlikovati ili biti ograničeni. Pogledajte upute za uporabu priložene uz disk.

#### Napomena o maksimalnom broju zapisa, datoteka i mapa na DATA CD/ DVD disku

Ovaj sustav ne može reproducirati DATA CD/DVD u sljedećim slučajevima.

• Ako broj zapisa ili datoteka u mapi prelazi 150.

• Ako broj mapa na disku prelazi 200. Ovi brojevi mogu se razlikovati ovisno o strukturi zapisa, datoteka ili mapa.

 Više puta pritisnite FUNCTION +/- ili FUNCTION +/- na uređaju za odabir "DVD". 2 Umetnite disk u uložnicu tako da je strana s naljepnicom okrenuta prema gore.

Ako reprodukcija ne započne automatski, pritisnite ▷ (ili ▶ na uređaju).

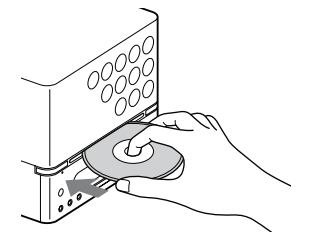

**3** Pritisnite VOLUME +/- za podešavanje glasnoće.

#### Napomene

- Ovisno o statusu sustava, razina glasnoće se možda neće prikazati na zaslonu TV-a.
- Kad uključite sustav, disk se ne uvlači u uložnicu sve dok se na pokazivaču ne prikaže "No Disc". Nemojte pokušavati ugurati disk prije nego što se prikaže "No Disc".
- Nemojte umetati disk promjera 8 cm, s adapterom. To može uzrokovati nepravilnosti u radu sustava.

#### Vađenje diska

- 1 Pritisnite 📤.
- 2 Pridržavajte disk za rubove i izvucite ga ravno iz uložnice. (Nemojte dodirivati površinu diska.)

#### Ostali postupci

| Ostali postupci                                                                      |                                                                                                    | Za                                                                                         | Učinite sljedeće                                                                                                    |
|--------------------------------------------------------------------------------------|----------------------------------------------------------------------------------------------------|--------------------------------------------------------------------------------------------|----------------------------------------------------------------------------------------------------|
| Za                                                                                   | Učinite sljedeće                                                                                                    | Brzo nalaženje                                                                             | Pritisnite < ili 🍉                                                                                                    |
| Zaustavljanje<br>reprodukcije                                                        | Pritisnite ■. Za<br>nastavak reprodukcije<br>od mjesta zaustavljanja,<br>pritisnite ▷ (ili ▶ na<br>uređaju). Za reproduk-<br>ciju od početka diska,<br>dvaput pritisnite ■ i<br>zatim pritisnite ▷ (ili | mjesta prema<br>naprijed ili<br>unatrag (Lock<br>Search) <sup>6)</sup>                     | tijekom reprodukcije.<br>Svakim pritiskom na<br>◀◀ ili ▶▶, brzina<br>reprodukcije se mijenja<br>ciklički <sup>7)</sup> .<br>Za nastavak normalne<br>reprodukcije, pritisnite<br>▷ (ili ▶ na uređaju).                                                                                                    |
|                                                                                      | ▶ na uređaju).                                                                                                    | Gledanje sliku<br>po sliku (Slow-<br>motion Play) <sup>8)</sup>                            | Pritisnite ◄ \$LOW<br>ili \$LOW ▶ dok je<br>reprodukcija pauzirana.<br>\$vakim pritiskom na<br>◄ \$LOW ili \$LOW                                                                                                    |
| Pauzu<br>reprodukcije                                                                | Pritisnite <b>II</b> <sup>1)</sup> . Ponovno<br>pritisnite <b>II</b> ili ▷<br>(ili ▶ na uređaju) za<br>nastavak reprodukcije.                                                                           |                                                                                            |                                                                                                    |
| Odaberite zapis,<br>audiodatoteku,<br>poglavlje ili<br>videodatoteku <sup>2)</sup> . | Više puta pritisnite<br>I → Itijekom<br>reprodukcije.<br>Ili pritisnite brojčane<br>tipke dok je zatvoren<br>kontrolni izbornik i za-<br>tim pritisnite ENTER <sup>3)</sup> .                           |                                                                                            | se mijenja. <sup>9)</sup><br>Za nastavak normalne<br>reprodukcije, pritisnite<br>▷ (ili ► na uređaju).                                                                                                    |
|                                                                                      |                                                                                                    | Prikaz sliku po<br>sliku (Freeze<br>Frame) <sup>8)</sup>                                   | Pritisnite <b>◄II</b> STEP<br>ili STEP II► za prikaz<br>sliku po sliku unatrag<br>ili prema naprijed za<br>vrijeme pauze repro-<br>dukcije.<br>Svakim pritiskom na<br><b>◄II</b> STEP ili STEP II►,<br>izmjenjuje se slika. <sup>9</sup><br>Za nastavak normalne<br>reprodukcije, pritisnite<br>▷ (ili ► na uređaju). |
| Odabir naslova <sup>4)</sup>                                                         | Pritisnite DVD TOP<br>MENU i zatim ♠/♥/<br>♦/→ ili brojčane tipke.                                                                                                    | Traine)                                                                                    |                                                                                                    |
| Odabir mape <sup>5)</sup>                                                            | Više puta pritisnite 🗀<br>+/- tijekom reprodukcije<br>ili dok je ona zaustav-<br>ljena.                                                                                                    |                                                                                            |                                                                                                    |
|                                                                                      |                                                                                                    | Ponovnu<br>reprodukciju<br>prethodne<br>scene (Instant<br>Replay) <sup>10)</sup>           | Pritisnite ←• REPLAY<br>tijekom reprodukcije.                                                                                                    |
|                                                                                      |                                                                                                    | Kratko ubrzava-<br>nje reprodukcije<br>tekuće scene<br>(Instant<br>Advance) <sup>10)</sup> | Pritisnite ADVANCE<br>→ tijekom reproduk-<br>cije.                                                                                                    |
| Za                                          | Učinite sljedeće                                                                                                    |
|---------------------------------------------|----------------------------------------------------------------------------------------------------|
| Promjenu kuta<br>kamere <sup>11)</sup>      | Više puta pritisnite<br>ANGLE tijekom<br>reprodukcije. Svakim<br>pritiskom na ANGLE,<br>mijenja se kut kamere.                                                                       |
| Prikaz titlova                              | Više puta pritisnite<br>SUBTITLE tijekom<br>reprodukcije. Svakim<br>pritiskom na SUBTITEL,<br>mijenja se jezik titplova <sup>12)</sup><br>ili se titlovi isključuju <sup>13)</sup> . |
| Prijelaz na DVD<br>s nekog drugog<br>izvora | Više puta pritisnite<br>FUNCTION +/- ili<br>FUNCTION +/- na<br>uređaju za odabir<br>"DVD".                                                                                           |

- 1) Mogu se pojaviti smetnje na slici.
- <sup>2)</sup> Osim kod JPEG slikovnih datoteka. Nije moguće odabrati audiozapis ili datoteku tijekom postupka Lock Search na MP3 datotekama.
- <sup>3)</sup> Samo kod DVD VIDEO, DVD-R/-RW u VR modu, VIDEO CD, AUDIO CD i videodatoteka.
- 4) Samo DVD VIDEO.
- <sup>5)</sup> Samo MP3 datoteke, JPEG slikovne datoteke i videodatoteke.
- 6) Osim kod JPEG slikovnih datoteka.
- <sup>7)</sup> Stvarna brzina može se razlikovati ovisno o disku.
- 8) Samo kod DVD VIDEO, DVD-R/-RW u VR modu, videodatoteka i VIDEO CD.
- 9) Osim VIDEO CD i videodatoteka.
- <sup>10)</sup>Samo DVD VIDEO i DVD-R/-RW u VR modu.
- <sup>11)</sup>Samo kod DVD VIDEO s više kutova kamere.
- <sup>12)</sup>Za DVD VIDEO, DVD-R/-RW u VR modu ili DivX videodatoteke s titlovima na više jezika.
- <sup>13)</sup>Za DVD VIDEO, DVD-R/-RW u VR modu ili DivX videodatoteke s titlovima.

#### Napomene

- Nije moguć nastavak zaustavljene reprodukcije tijekom reprodukcije slučajnim redoslijedom ili programirane reprodukcije.
- Nastavak reprodukcije možda neće raditi pravilno kod nekih diskova.
- Nastavak reprodukcije se poništava
  - ako pritisnete dok je reprodukcija zaustavljena.
  - ako izvadite disk.
  - ako promijenite funkciju.
  - ako promijenite postavke u izborniku Setup Menu.
  - ako promijenite razinu kod "PARENTAL CONTROL".
- Nije moguće pretraživanje slika na DVD-R/-RW u VR modu.
- Možda nećete moći upotrebljavati funkcije Instant Replay ili Instant Advance kod ponavljanja reprodukcije ili kod nekih scena.
- Ovisno o DVD VIDEO disku, možda nećete moći promijeniti kut kamere čak i ako su na DVD VIDEO snimljene scene iz više kutova.
- Ovisno o DVD VIDEO disku, možda nećete moći promijeniti titlove čak i ako su na DVD VIDEO snimljeni titlovi na više jezika. Također, titlove možda nećete moći isključiti.
- Titlove možete promijeniti ako DivX datoteka ima ekstenziju ".avi" ili ".divx" i sadrži informacije o titlovima unutar iste datoteke.

#### O funkciji Multi-disc Resume

(samo DVD VIDEO i VIDEO CD) Sustav može zapamtiti mjesto zaustavljanja reprodukcije diska za do 10 diskova i nastaviti reprodukciju od tog mjesta kad se isti disk ponovno umetne. Ako pohranite mjesto zaustavljanja reprodukcije za 11. disk, mjesto zaustavljanja za prvi disk se briše.

Standardna postavka je "ON". Za isključivanje ove funkcije, podesite "MULTI-DISC RESUME" u "SYSTEM SETUP" na "OFF" (str. 66).

#### Napomene

- Ako je "MULTI-DISC RESUME" u "SYSTEM SETUP" podešeno na "ON" i reproducirate snimljeni disk, kao što je DVD-R, sustav može reproducirati druge snimljene diskove od istog mjesta. Za pokretanje reprodukcije od početka diska, dvaput pritisnite ■ i zatim
   (ili ► na uređaju).
- Mjesto nastavka reprodukcije se briše ako se odspoji kabel napajanja.

#### Promjena jezika/zvuka

Više puta pritisnite AUDIO tijekom reprodukcije kako biste odabrali željeni audioformat ili mod. Standardna postavka je podcrtana.

#### Kod reprodukcije DVD VIDEO:

Ovisno o DVD VIDEO disku, dostupne opcije jezika i audioformata mogu se razlikovati.

Ako se prikaže četveroznamenkasti broj, brojke označavaju kôd jezika (pogledajte "Lista kodova jezika" (str. 129)). Ako je neki jezik prikazan dva ili više puta, DVD VIDEO je snimljen u više audioformata. Imajte na umu da se jezik mijenja automatski, ovisno o disku.

Neki DVD VIDEO diskovi omogućuju odabir opcija kao što je jezik titlova i jezik zvučnog zapisa preko DVD/USB MENU izbornika.

#### Kod reprodukcije DivX videodatoteke:

Opcije audioformata ovise o DivX videodatotekama.

# Kod reprodukcije DVD-R/-RW u VR modu:

Prikazuje se broj audiozapisa snimljenih na disk. Primjer:

- <u>1: MAIN</u>: glavni zvuk audiozapisa 1.
- 1: SUB: pomoćni zvuk audiozapisa 1.
- 1: MAIN+SUB: glavni i pomoćni zvuk audiozapisa 1.
- 2: MAIN\*: glavni zvuk audiozapisa 2.
- 2: SUB\*: pomoćni zvuk audiozapisa 2.
- 2: MAIN+SUB\*: glavni i pomoćni zvuk audiozapisa 2.
- \* Ove opcije se ne prikazuju ako je na disk koji se reproducira snimljen samo jedan audiozapis.

#### Kod reprodukcije VIDEO CD, AUDIO CD ili MP3 datoteke:

Možete odabrati zvuk iz desnog ili lijevog kanala te slušati zvuk iz odabranog kanala preko desnog i lijevog zvučnika. Primjerice, ako zapis koji se reproducira sadrži vokale na desnom kanalu i instrumentale na lijevom, možete slušati instrumentale iz oba zvučnika odabirom lijevog kanala.

- STEREO: standardni stereo zvuk.
- 1/L: zvuk lijevog kanala (mono).
- 2/R: zvuk desnog kanala (mono).

#### Kod reprodukcije Super VCD:

- <u>1: STEREO</u>: stereo zvuk audiozapisa 1.
- 1: 1/L: zvuk lijevog kanala audiozapisa 1 (mono).
- 1: 2/R: zvuk desnog kanala audiozapisa 1 (mono).
- 2: STEREO: stereo zvuk audiozapisa 2.
- 2: 1/L: zvuk lijevog kanala audiozapisa 2 (mono).
- 2: 2/R: zvuk desnog kanala audiozapisa 2 (mono).

#### Napomena

Dok sustav reproducira Super VCD na kojem audiozapis 2 nije snimljen, neće se čuti zvuk ako odaberete "2: STEREO", "2: 1/L" ili "2: 2/R".

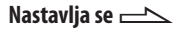

#### Reprodukcija VIDEO CD diskova s PBC funkcijama (PBC Playback) (verzija 2.0)

#### VIDEO CD

PBC (Playback Control) izbornike s VIDEO CD diskova (verzija 2.0) možete upotrebljavati preko zaslona TV-a kako biste uživali u interaktivnom softveru diska. Ovisno o disku, format i struktura mogu se razlikovati.

 Pritisnite ▷ (ili ► na uređaju) za pokretanje reprodukcije VIDEO CD diska.

Na TV zaslonu se prikazuje PBC izbornik. Ovisno o VIDEO CD disku, izbornik se možda neće prikazati.

**2** Brojčanim tipkama odaberite broj željene opcije.

#### **3** Pritisnite ENTER.

Ovisno o VIDEO CD disku, umjesto "Press SELECT" može se prikazati "Press ENTER" u uputama priloženim uz disk. U tom slučaju pritisnite ▷.

4 Nastavite reprodukciju prateći upute iz izbornika. Pogledajte upute za uporabu priložene uz VIDEO CD jer se postupak rukovanja može razlikovati ovisno o VIDEO CD disku.

#### Za povratak na prethodni izbornik

Pritisnite 🖧 RETURN.

#### Napomena

PBC reprodukcija se poništava ako se aktivira reprodukcija slučajnim redoslijedom, programirana reprodukcija ili ponavljanje reprodukcije.

# Poništavanje reprodukcije kod PBC funkcija

- Više puta pritisnite I → ili → ili pritisnite brojčane tipke za odabir zapisa dok je reprodukcija zaustavljana.
- 2 Pritisnite ▷ ili ENTER. Reprodukcija započinje od odabranog zapisa. Statične slike, kao što su prikazi izbornika, neće se prikazati. Za povratak na PBC reprodukciju, dvaput pritisnite ■ i zatim ▷.

#### Odabir između "ORIGINAL" ili "PLAY LIST"

#### DVD-VR

Ova funkcija je dostupna samo za DVD-R/ -RW diskove u VR modu s kreiranom playlistom.

 Pritisnite IDISPLAY dok je reprodukcija zaustavljena. Na TV zaslonu se prikazuje kontrolni izbornik.

- 2 Pritisnite ← ili ← više puta za odabir <sup>•••</sup> (ORIGINAL/PLAY LIST) i zatim pritisnite ENTER. Na TV zaslonu se prikazuju opcije za "ORIGINAL/PLAY LIST".
- 3 Više puta pritisnite ▲ ili ↓ za odabir željene postavke.
  - PLAY LIST: reprodukcija u skladu s playlistom kreiranom na disku.
  - ORIGINAL: reprodukcija originalnim redom snimanja.
- **4** Pritisnite ENTER.

#### Traženje stavki na disku prema dodijeljenim brojevima

#### DVD-V DVD-VR VIDEO CD C D DATA CD DATA DVD

Možete pretraživati različite stavke snimljene na disk, kao što su naslov, zapis i mapa. Svakoj stavki je na disku dodijeljen jedinstven broj tako da željenu stavku možete odabrati iz kontrolnog izbornika. Željeno mjesto također možete tražiti pomoću vremenskog koda (Time Search) (samo DVD VIDEO i DVD-R/-RW u VR modu).

1 Pritisnite <sup>(1)</sup> DISPLAY. (Ako je "MEDIA" podešeno na "MUSIC/ PHOTO", dvaput pritisnite <sup>(1)</sup> DISPLAY.)

Na TV zaslonu se prikazuje kontrolni izbornik.

#### 2 Više puta pritisnite ← ili ↓ za odabir stavke za pretraživanje. Primjer: kad odaberete (CHAPTER) (CHAPTER) (C) (t i c han)) Reference

"Odabrano je \*\* (\*\*)" (\*\* je broj). Broj u zagradama odnosi se na ukupan broj naslova, poglavlja, zapisa, indeksa, scena, mapa ili datoteka.

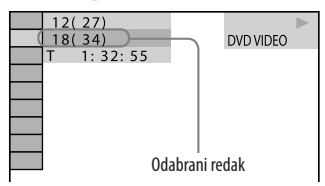

- **3** Pritisnite ENTER. "\*\* (\*\*)" se mijenja u "- - (\*\*)".
- 4 Više puta pritisnite ↑ ili ♦ ili brojčane tipke za odabir naslova, zapisa, mape, datoteke i sl. Ako pogriješite, pritisnite CLEAR za brisanje broja.

#### **5** Pritisnite ENTER.

Sustav započinje reprodukciju od odabranog naslova, mape, datoteke i sl.

#### Savjet

Dok je isključen kontrolni izbornik, možete pretraživati poglavlje (DVD VIDEO i DVD-R/-RW u VR modu), zapis (AUDIO CD i VIDEO CD) ili datoteku (videodatoteke na DATA CD/ DVD) pritiskom na brojčane tipke i ENTER.

# Traženje željenog mjesta pomoću vremenskog koda (Time Search)

(samo DVD VIDEO i DVD-R/-RW u VR modu)

- 1 Pritisnite 🗂 DISPLAY.
- 2 Više puta pritisnite **↑** ili **↓** za odabir (TIME).

Odabire se "T \*\*:\*\*" (proteklo vrijeme reprodukcije tekućeg naslova).

- **3** Pritisnite ENTER. "T \*\*:\*\*:\*\*" se mijenja u "T --:--".
- 4 Unesite brojčani kôd brojčanim tipkama i zatim pritisnite ENTER. Primjerice, za nalaženje scene na 2 sata, 10 minuta i 20 sekundi nakon početka, unesite "21020". Ako pogriješite, pritisnite CLEAR za brisanje broja.

#### Napomena

Ovisno o disku, pretraživanje Time Search neće biti moguće.

#### Prikazivanje izbornika DVD diska (samo kod uspostave HDMI spajanja)

#### DVD-V

- Pritisnite IDISPLAY. Na TV zaslonu se prikazuje kontrolni izbornik.
- 2 Pritisnite ♠ ili ♥ više puta za odabir <a>bir</a> (DISC MENU) i zatim pritisnite ENTER. Na TV zaslonu se prikazuju opcije za "DISC MENU".
- 3 Više puta pritisnite ▲ ili ◄ za odabir "MENU" ili "TOP MENU".
- **4** Pritisnite ENTER.

#### Prikazivanje izbornika DVD diska (samo kod uspostave HDMI spajanja)

#### DATA CD DATA DVD

- 1 Pritisnite 💬 DISPLAY. Na TV zaslonu se prikazuje kontrolni izbornik.
- 2 Pritisnite ← ili ← više puta za odabir [\*\*\*] (BROWSING) i zatim pritisnite ENTER. Na TV zaslonu se prikazuju opcije za "BROWSING"
- 3 Više puta pritisnite ← ili ↓ za odabir željene postavke. Standardna postavka je podcrtana.
  - <u>FOLDER LIST</u>: Prikazuje se lista mapa. Slijedite korak 5 iz "Odabir mape/datoteke pomoću prikaza na zaslonu" (str. 50).
  - PICTURE LIST (samo kod JPEG slikovnih datoteka): Pregled JPEG slikovnih datoteka u mapi prikazuje se u 16 sličica. Slijedite korak 5 iz "Odabir mape/datoteke pomoću prikaza na zaslonu" (str. 50).
- **4** Pritisnite ENTER.

## Uporaba "BRAVIA Sync" značajki

Preko HDMI spajanja između sustava i TV-a koji podržava BRAVIA Sync funkciju (str. 25, 26), možete upotrebljavati različite BRAVIA Sync značajke, kao što su "Theater Mode", "One-Touch Play", "System Power Off" i "Language Follow".

#### Theater Mode

Ovu značajku možete upotrebljavati dok pratite TV program (posebno filmove). Pritiskom na THEATRE na daljinskom upravljaču sustava, možete postići optimalnu sliku prikladnu za gledanje filmova.

Istovremeno, sustav se uključuje i TV zvuk iz priključnica TV/VIDEO AUDIO IN čuje se preko zvučnika sustava (funkcija sustava se prebacuje na "TV/ VIDEO").

Isključuje se zvuk zvučnika TV-a.

#### **One-Touch Play**

Pritiskom na ONE-TOUCH PLAY na daljinskom upravljaču sustava možete uključiti TV i sustav te prebaciti ulazni izvor TV-a na "HDMI". Istovremeno, sustav započinje reprodukciju DVD diska i zvuk se čuje iz zvučnika sustava. Isključuje se zvuk zvučnika TV-a.

#### Napomene

- Ovisno o TV-u, reprodukcija možda neće početi.
- Ovisno o disku, možda će trebati neko vrijeme za pokretanje reprodukcije.

#### System Power Off

Ako isključite TV, sustav se automatski isključuje ako je sustav podešen na "DVD" ili "USB" i reproducira filmove ili slike kao što su videodatoteke i JPEG slikovne datoteke.

#### Napomena

Potrebno je podesiti funkciju sinkronizacije napajanja TV-a prije uporabe ove funkcije. Pogledajte upute za uporabu TV-a.

#### **Language Follow**

Kad promijenite jezik prikaza izbornika na TV-u, također se mijenja jezik prikaza izbornika sustava.

#### Napomena

Ova funkcija ne radi dok se prikazuje izbornik sustava.

#### **System Audio Control**

Ova funkcija upravlja audioizlazima TV-a i sustava. Značajke "Theater Mode" i "One-Touch Play", već objašnjene na str. 44, dio su ove funkcije.

Ova funkcija također kontrolira sljedeće.

- Ako promijenite funkciju sustava na "TV/VIDEO" dok gledate TV program, zvuk iz TV-a se automatski čuje preko zvučnika sustava. Isključuje se zvuk zvučnika TV-a.
- Ako promijenite funkciju sustava na "DVD", "USB" ili "AUDIO IN" dok je TV uključen, zvuk iz odabranog izvora čuje se preko zvučnika sustava. Isključuje se zvuk zvučnika TV-a.
- Ako uključite sustav dok je TV uključen, funkcija sustava se automatski prebacuje na "DVD", "USB" ili "AUDIO IN" i zvuk iz odabranog izvora se prebacuje na izlaz iz zvučnika sustava. Isključuje se zvuk zvučnika TV-a.
- Ako su zvučnici TV-a privremeno isključeni, isključenje se poništava kad isključite sustav.
- Glasnoću zvučnika sustava možete kontrolirati daljinskim upravljačem TV-a.

#### Napomena

Dok je TV u PAP (picture and picture) modu, funkcija System Audio Control neće raditi. Ako izađete iz PAP moda na TV-u, način izlaza na TV-u vraća se na mod prije uključivanja PAP moda.

#### Savjet

Također možete upravljati funkcijom System Audio Control preko izbornika TV-a. Detalje potražite u uputama za uporabu TV prijemnika.

Disk

## Uporaba moda reprodukcije

#### Kreiranje vlastitog programa (Program Play)

#### VIDEO CD C D

Možete kreirati program s do 99 koraka željenim redom i zatim ga reproducirati.

- Pritisnite IDISPLAY dok je reprodukcija zaustavljena. Na TV zaslonu se prikazuje kontrolni izbornik.

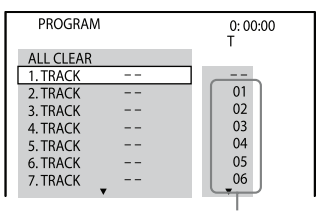

Broj zapisa

#### **4** Pritisnite **→**.

Kursor se pomiče na listu zapisa "T" (u ovom slučaju, "01").

| PROGRAM   | 1 | 0: 00<br>T | :00 |  |
|-----------|---|------------|-----|--|
| ALL CLEAR |   |            |     |  |
| 1. TRACK  |   |            |     |  |
| 2. TRACK  |   | 01         |     |  |
| 3. TRACK  |   | 02         |     |  |
| 4. TRACK  |   | 03         |     |  |
| 5. TRACK  |   | 04         |     |  |
| 6. TRACK  |   | 05         |     |  |
| 7. TRACK  |   | 06         |     |  |
|           | • |            |     |  |

5 Odaberite zapis koji želite programirati.

Primjerice, odaberite zapis "02". Pritisnite ↑ ili ◆ više puta za odabir "02" unutar "T" i zatim pritisnite ENTER.

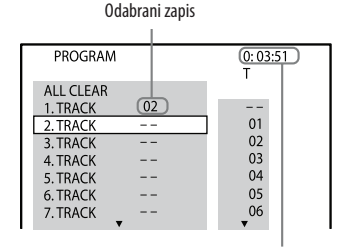

Ukupno vrijeme programiranih zapisa

**6** Za programiranje ostalih zapisa, ponovite korake 4 i 5.

#### 7 Pritisnite ▷ (ili ▶ na uređaju). Započinje programirana reprodukcija. Kad završi programirana reprodukcija, možete je ponovno pokrenuti pritiskom na ▷ (ili ▶ na uređaju).

#### Promjena koraka programa:

Više puta pritisnite ♠ ili ♥ za odabir broja koraka u programu kojeg želite promijeniti. Zatim pritisnite ➡ i odaberite broj željenog zapisa.

#### Brisanje koraka programa:

Više puta pritisnite ♠ ili ♣ za odabir broja koraka u programu kojeg želite obrisati. Zatim pritisnite CLEAR.

## Brisanje svih koraka programa u programskoj listi:

Pritisnite ♠ za odabir "ALL CLEAR". Zatim pritisnite ENTER.

# Za poništavanje programirane reprodukcije

Pritisnite CLEAR ili odaberite "OFF" u koraku 3. Za ponovnu reprodukciju istog programa, odaberite "ON" u koraku 3 i pritisnite ENTER.

#### Napomene

- Dok je aktivirana programirana reprodukcija, postavka "REPEAT" se automatski podešava na "ON" ako je trenutna postavka "DISC" ili "TRACK".
- Nije moguća programirana reprodukcija kod VIDEO CD diskova tijekom PBC reprodukcije.

#### Savjet

Programirana reprodukcija se poništava i program briše ako

- ako izvadite disk.
- ako Isključite sustav.
- ako promijenite funkciju.

#### Reprodukcija slučajnim redoslijedom (Shuffle Play)

#### VIDEO CD C D DATA CD DATA DVD

Zapise s diska možete reproducirati slučajnim redoslijedom. Kod reprodukcije slučajnim redom (Shuffle Play), redoslijed reprodukcije može se razlikovati.

## 1 Pritisnite 💬 DISPLAY.

Na TV zaslonu se prikazuje kontrolni izbornik.

- 2 Pritisnite ↑ ili ↓ više puta za odabir ��� (SHUFFLE) i zatim pritisnite ENTER. Na TV zaslonu se prikazuju opcije za "SHUFFLE".
- 3 Više puta pritisnite ▲ ili ♥ za odabir željene postavke.

#### Kod reprodukcije VIDEO CD ili AUDIO CD:

• TRACK: Svi zapisi s diska se reproduciraju slučajnim redoslijedom.

## Ako je aktivirana programirana reprodukcija:

• ON: Svi zapisi iz programa se reproduciraju slučajnim redoslijedom.

## Kod reprodukcije DATA CD/DVD (osim videodatoteka):

 ON (MUSIC): Sve MP3 datoteke u odabranoj mapi na disku reproduciraju se slučajnim redoslijedom. Ako se ne odabere mapa, prva mapa se reproducira slučajnim redoslijedom.

- **4** Pritisnite ENTER.
- 5 Pritisnite ▷ (ili ▷ na uređaju). Započinje reprodukcija slučajnim redoslijedom. Za isključivanje reprodukcije slučajnim redoslijedom, pritisnite CLEAR ili odaberite "OFF" u koraku 3.

#### Napomene

- Nije moguća reprodukcija slučajnim redoslijedom kod VIDEO CD diskova tijekom PBC reprodukcije.
- Kod MP3 datoteka, ista pjesma može se reproducirati više puta.

#### Savjet

Reprodukcije slučajnim redoslijedom se poništava

- ako izvadite disk.
- ako isključite sustav.
- ako promijenite funkciju.
- ako pretražujete zapise/indekse.
- ako podesite "MEDIA" na "PHOTO" dok je reprodukcija zaustavljena.
- ako izvršite sinkronizirano snimanje s CD diska.
- ako prenesete glazbu s diska na USB uređaj.

#### Ponavljanje reprodukcije (Repeat Play)

# DVD-V DVD-VR VIDEO CD C D DATA CD DATA DVD

Sustav može ponavljati reprodukcija sadržaja diska.

Možete istovremeno odabrati reprodukciju slučajnim redoslijedom i programiranu reprodukciju.

 Pritisnite 
 <sup>(1)</sup> DISPLAY. Na TV zaslonu se prikazuje kontrolni izbornik.

2 Pritisnite ↑ ili ↓ više puta za odabir • • • (REPEAT) i zatim pritisnite ENTER. Na TV zaslonu se prikazuju opcije za

"REPEAT".

3 Više puta pritisnite ▲ ili ➡ za odabir željene postavke. Standardna postavka je podcrtana.

#### Kod reprodukcije DVD VIDEO ili DVD-R/DVD-RW u VR modu:

- OFF: bez ponavljanja reprodukcije.
- DISC: ponavljaju se svi naslovi na disku.
- TITLE: ponavljanje tekućeg naslova.
- CHAPTER: ponavljanje tekućeg poglavlja.

#### Kod reprodukcije VIDEO CD ili AUDIO CD:

- OFF: bez ponavljanja reprodukcije.
- DISC: ponavljaju se svi zapisi na disku.
- TRACK: ponavljanje tekućeg zapisa.

#### Kod reprodukcije DATA CD ili DATA DVD:

- OFF: bez ponavljanja reprodukcije.
- DISC: ponavljaju se sve mape na disku.
- FOLDER: ponavljanje tekuće mape.
- TRACK<sup>1</sup>): ponavljanje tekuće audiodatoteke.
- FILE<sup>2)</sup>: ponavljanje tekuće datoteke.
- <sup>1)</sup> Samo MP3 datoteke.
- 2) Samo videodatoteke.

#### Dok je aktivirana programirana reprodukcija ili reprodukcija slučajnim redoslijedom:

- OFF: bez ponavljanja reprodukcije.
- ON: ponavljanje programirane ili reprodukcije slučajnim redoslijedom.

#### **4** Pritisnite ENTER.

5 Pritisnite ▷ (ili ▶ na uređaju). Započinje ponavljanje reprodukcije. Za isključivanje ponavljanja reprodukcije, pritisnite CLEAR ili odaberite "OFF" u koraku 3.

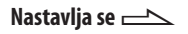

#### Napomene

- Postavku za ponavljanje reprodukcije također možete podesiti tako da više puta pritisnete REPEAT.
- Na pokazivaču se prikazuje "REP" ako je ponavljanje reprodukcije podešeno na "DISC", "FOLDER" ili "ON".
- Na pokazivaču se prikazuje "REP1" ako je ponavljanje reprodukcije podešeno na "TITLE", "CHAPTER", "TRACK" ili "FILE".
- Ovisno o DVD VIDEO disku, ponavljanje možda neće biti moguće.
- Nije moguće ponavljanje reprodukcije kod VIDEO CD diskova tijekom PBC reprodukcije.
- Kod reprodukcije DATA CD/DVD koji sadrže MP3 datoteke i JPEG slikovne datoteke, zvuk neće pravilno pratiti sliku ako se vrijeme reprodukcije razlikuje.
- Ponavljanje reprodukcije se poništava – ako izvadite disk.
  - ako isključite sustav.
  - ako promijenite funkciju.
  - ako izvršite sinkronizirano snimanje s CD diska.
  - ako prenesete glazbu s diska na USB uređaj.

#### Odabir mape/datoteke preko izbornika na zaslonu

#### DATA CD DATA DVD

- 1 Umetnite disk. Na zaslonu TV-a prikazuje se "FOLDER LIST"
- 2 Pritisnite <sup>(1)</sup> DISPLAY (dok je reprodukcija zaustavljena). Na TV zaslonu se prikazuje kontrolni izbornik.
- 3 Pritisnite ▲ ili ➡ više puta za odabir , (MEDIA) i zatim pritisnite ENTER.

Na TV zaslonu se prikazuju opcije za "MEDIA".

Standardna postavka je podcrtana.

- <u>MUSIC/PHOTO</u>: za reprodukciju MP3 datoteka i JPEG slikovnih datoteka koje se nalaze u istoj mapi kao slideshow (str. 128)
- MUSIC: za reprodukciju MP3 datoteka
- VIDEO: za reprodukciju videodatoteka
- PHOTO: za reprodukciju JPEG slikovnih datoteka

Na zaslonu TV-a prikazuje se lista mapa koje sadrže datoteke odabranog tipa.

#### Reprodukcija mape:

Pritisnite ▷ (ili ▶ na uređaju). Sustav započinje reprodukciju od prve datoteke odabrane mape. Za zaustavljanje reprodukcije pritisnite ■.

#### Reprodukcija MP3 datoteke:

 Pritisnite ENTER. Prikazuje se "TRACK LIST".

2 Pritisnite ↑ ili ↓ više puta za odabir željene MP3 datoteke i zatim pritisnite ENTER. Sustav započne reprodukciju odabrane MP3 datoteke. Za zaustavljanje reprodukcije

pritisnite 🔳.

#### Reprodukcija slikovne datoteke:

 Pritisnite PICTURE NAVI. Prikazuju se sličice prvih 16 JPEG slika iz odabrane mape.

| 1  | 2  | 3  | 4  |  |
|----|----|----|----|--|
|    |    |    |    |  |
| 5  | 6  | 7  | 8  |  |
|    |    |    |    |  |
| 9  | 10 | 11 | 12 |  |
|    |    |    |    |  |
| 13 | 14 | 15 | 16 |  |

Ako u odabranoj mapi ima više od 16 slikovnih datoteka, na desnoj strani se prikazuje traka za pomicanje. 2 Pritisnite ↓/↓/ > za odabir slike koju želite pogledati i zatim pritisnite ▷ (ili ▷ na uređaju). Slideshow započinje od odabrane slikovne datoteke. Za zaustavljanje reprodukcije pritisnite ■.

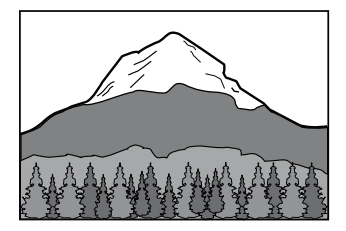

#### Reprodukcija videodatoteke:

1 Pritisnite ENTER. Prikazuje se "FILE LIST".

FILE LIST

MY FAVOURITES

HAWAII 2004 VENUS

2 Pritisnite ↓ ili ↓ više puta za odabir željene videodatoteke i zatim pritisnite ENTER. Sustav započne reprodukciju odabrane videodatoteke. Za zaustavljanje reprodukcije pritisnite ■.

| Za                                                                                                    | Učinite sljedeće                                                                                                    |
|----------------------------------------------------------------------------------------------------|----------------------------------------------------------------------------------------------------|
| Prikaz sljedeće<br>ili prethodne<br>stranice iz<br>"TRACK LIST",<br>"FOLDER<br>LIST" ili "FILE<br>LIST" | Pritisnite ←• ili •→<br>više puta.                                                                                                    |
| Reprodukciju<br>sljedeće mape s<br>MP3 ili video-<br>datotekama.                                        | Pritisnite ►► I više puta<br>do prikaza zadnje da-<br>toteke u tekućoj mapi i<br>zatim jednom pritisnite<br>►► I. Za odabir pret-<br>hodne mape, odaberite<br>mapu iz "FOLDER<br>LIST". |
| Povratak na<br>"FOLDER<br>LIST" dok se pri-<br>kazuje "TRACK<br>LIST" ili "FILE<br>LIST"                | Pritisnite 🔊 RETURN.                                                                                                    |
| Reprodukciju<br>sljedeće mape s<br>JPEG slikovnim<br>datotekama                                         | Pritisnite ◆ više puta do<br>prikaza zadnje datoteke<br>u tekućoj mapi i zatim<br>jednom pritisnite ◆.<br>Za odabir prethodne<br>mape, odaberite mapu<br>iz "FOLDER LIST".              |
| Rotiranje slike<br>za 90 stupnjeva*                                                                     | Pritisnite ♠ ili ♥ više<br>puta za vrijeme prikaza<br>slike. Za povratak na<br>originalan prikaz priti-<br>snite CLEAR.                                                                 |

\* Ne možete zakretati JPEG slikovne datoteke kad podesite "JPEG RESOLUTION" u "HDMI SETUP" na "(1920 × 1080i)HD " ili "(1920 × 1080i)HD" (str. 64).

#### Napomene

- Sustav može reproducirati MP3 datoteke, JPEG slikovne datoteke i videodatoteke (DivX/MPEG4). Sustav će reproducirati bilo kakve podatke s ekstenzijom ".mp3", "jpg", ".jpeg", ".mp4", ".avi" i ".divx" čak i ako su u nepodržanom formatu. Reprodukcijom tih podataka može se proizvesti glasan šum koji može oštetiti vaše zvučnike.
- Ovisno o softveru za kodiranje/snimanje, uredaju za snimanje ili mediju za snimanje MP3 datoteka, mogu se pojaviti problemi, kao što je nemogućnost reprodukcije, prekidanje zvuka ili smetnje.
- Kod sljedećih diskova/situacija može se produljiti vrijeme do početka reprodukcije:
  - disk s kompliciranom strukturom mapa.
  - disk snimljen kao Multi Session.
  - disk na koji se može još snimati (nefinalizirani disk).
  - ako su upravo reproducirani zapisi ili datoteke iz druge mape.
- Neki CD-R/-RW ili DVD-R/-RW/+R/+RW diskovi ne mogu se reproducirati na ovom sustavu, ovisno o formatu datoteke.
- Sustav može reproducirati samo do osam razina hijerarhije.
- Sustav možda neće moći reproducirati određene vrste JPEG slikovnih datoteka (npr. JPEG slikovne datoteke manje od 8 (širina) × 8 (visina)).

- Kad pritisnete ili za odabir sljedeće ili prethodne slike, slika se vraća na originalan prikaz čak i ako ste sliku prethodno rotirali.
- Uređaj ponekad neće reproducirati videodatoteku koja je bila sastavljena od dvije ili više videodatoteka.
- Uređaj ne može reproducirati videodatoteku s više od 720 (širina) × 576 (visina)/2 GB.
- Ovisno o videodatoteci, slika može biti nejasna ili zvuk može preskakati.
- Uređaj ne može reproducirati neke videodatoteke koje traju duže od 3 sata.
- Ovisno o videodatoteci, slika se može zaustaviti ili postati neoštra. U tom slučaju preporučamo da izradite datoteku s nižom brzinom prijenosa (bit rate). Ako je zvuk i dalje nejasan, preporuča se uporaba MP3 audioformata. Imajte na umu da ovaj sustav ne odgovara WMA (Windows Media Audio)/ AAC (Advanced Audio Coding) formatu.
- Zbog tehnologije kompresije koja se koristi za videodatoteke, između pritiska na tipku i pojave slike može proći neko vrijeme.
- Ovisno o videodatoteci, zvuk se možda neće poklapati sa slikom na zaslonu.

#### Savjet

Ako je određen broj reprodukcija neke DivX videodatoteke, moguće ju je gledati samo toliko puta. Ubrajaju se sljedeće situacije:

- kad je sustav isključen.
- kad je disk izvađen.
- kad se reproducira druga videodatoteka.

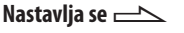

#### MPEG4 videodatoteke koje sustav može reproducirati

Sustav može reproducirati datoteke snimljene MP4 formatu, a koje imaju ekstenziju ".mp4" ili ".m4v". Sustav neće reproducirati datoteke s ekstenzijom ".mp4" ili ".m4v" ako ne sadržavaju MPEG4 videodatoteke.

#### Napomena

Ne može se zajamčiti kompatibilnost sa svim softverom za kodiranje/snimanje MPEG4 videodatoteka te uređajima i medijima za snimanje.

#### Reprodukcija MP3 datoteka i JPEG slikovnih datoteka kao slideshowa sa zvukom

(samo DATA CD i DATA DVD)

Ako su JPEG i MP3 datoteke u istoj mapi na DATA CD/DVD disku, možete gledati JPEG slike uz zvuk.

- Pritisnite <sup>(1)</sup> DISPLAY (dok je reprodukcija zaustavljena). Na TV zaslonu se prikazuje kontrolni izbornik.

Na TV zaslonu se prikazuju opcije za "MEDIA". 3 Pritisnite ↑ ili ◆ više puta za odabir "MUSIC/PHOTO" i zatim pritisnite ENTER. Ako je opcija "MUSIC/PHOTO" već odabrana, pritisnite DVD/USB MENU.

Na zaslonu TV-a prikazuje se "FOLDER LIST".

 4 Više puta pritisnite ↑ ili ↓ za odabir željene mape i zatim pritisnite ▷ (ili
 na uređaju).

Započinje slideshow sa zvukom od odabrane mape.

Za zaustavljanje reprodukcije pritisnite ■.

Za isključivanje slideshowa sa zvukom, odaberite "MUSIC" ili "PHOTO" u koraku 3.

#### Napomena

Ako istodobno reproducirate veliku MP3 datoteku i JPEG slikovnu datoteku, može doći do preskakanja zvuka.

#### Podešavanje brzine slideshowa

(samo JPEG slikovne datoteke)

- Pritisnite I DISPLAY više puta dok se na zaslonu TV-a ne prikaže kontrolni izbornik za JPEG slikovne datoteke.

Na TV zaslonu se prikazuju opcije za "INTERVAL".

Standardna postavka je podcrtana.

- <u>NORMAL</u>: podešava standardno trajanje.
- FAST: podešava trajanje kraće od "NORMAL".
- SLOW 1: podešava trajanje dulje od "NORMAL".
- SLOW 2: podešava trajanje dulje od "SLOW 1".
- **4** Pritisnite ENTER. Odabrane postavke počinju važiti.

#### Napomena

Za neke JPEG slikovne datoteke (posebno progresivne JPEG slikovne datoteke ili JPEG slikovne datoteke s 3 000 000 piksela ili više), možda će trebati više vremena za prikaz, tako da prijelazi mogu djelovati dulji nego što to omogućuje odabrana opcija.

# Odabir efekta prijelaza za slikovne datoteke u slideshowu

(samo JPEG slikovne datoteke)

- Pritisnite I DISPLAY više puta dok se na zaslonu TV-a ne prikaže kontrolni izbornik za JPEG slikovne datoteke.
- 2 Pritisnite ♠ ili ♥ više puta za odabir EFFECT) i zatim pritisnite ENTER.

Na TV zaslonu se prikazuju opcije za "EFFECT".

Standardna postavka je podcrtana.

- <u>MODE 1</u>: Slike se pojavljuju s gornje prema donjoj strani zaslona.
- MODE 2: Slike se kreću od lijeve na desnu stranu zaslona.
- MODE 3: Slika se pojavljuje iz središta zaslona.
- MODE 4: Slike se pojavljuju s različitim efektima primijenjenim slučajnim slijedom.
- MODE 5: Sljedeća slika se pojavi preko prethodne.
- OFF: Funkcija je isključena.
- **4** Pritisnite ENTER. Odabrane postavke počinju važiti.

#### Napomena

Postavka "EFFECT" nije primjenjiva kad podesite "JPEG RESOLUTION" u "HDMI SETUP" na "(1920 × 1080i)HD \_\_\_\_" ili "(1920 × 1080i) HD" (str. 64).

#### Odabir prioritetne vrste datoteka za reprodukciju

Možete odabrati koja će vrsta datoteka imati prioritet pri reprodukciji kad disk sadrži više vrsta datoteka (MP3 datoteke, JPEG slikovne datoteke i/ili videodatoteke).

- Pritisnite <sup>(\*)</sup> DISPLAY. Na TV zaslonu se prikazuje kontrolni izbornik.

Na TV zaslonu se prikazuju opcije za "MEDIA".

3 Više puta pritisnite ▲ ili ♥ za odabir željene postavke.

Standardna postavka je podcrtana.

- MUSIC/PHOTO: Pogledajte str. 128.
- MUSIC: Prioritet ima reprodukcija MP3 datoteka.
- VIDEO: Prioritet ima reprodukcija videodatoteka.
- PHOTO: Prioritet ima reprodukcija JPEG slikovnih datoteka.
- 4 Pritisnite ENTER.

Za detalje o vrstama datoteka koje će imati prioritet pri reprodukciji pod podešenjem "MEDIA", pogledajte "Prioritetne vrste datoteka za reprodukciju" (str. 128).

#### Podešavanje vremenskog odstupanja slike i zvuka ("A/V SYNC")

#### DVD-V DVD-VR VIDEO CD DATA CD DATA DVD

Ako zvuk ne prati sliku na zaslonu, možete podesiti vremensku razliku između slike i zvuka.

"A/V SYNC" ne radi kod MP3 datoteka i JPEG slikovnih datoteka na DATA CD/ DVD.

- Pritisnite I DISPLAY. Na TV zaslonu se prikazuje kontrolni izbornik.
- 3 Više puta pritisnite ▲ ili ↓ za odabir željene postavke. Standardna postavka je podcrtana.
  - OFF: bez podešavanja.
  - ON: podešavanje vremenskog odstupanja slike i zvuka.
- **4** Pritisnite ENTER.

#### Napomena

Ovisno o ulaznim signalima, ova funkcija možda neće biti primjenjiva.

## Ograničavanje reprodukcije diska (PARENTAL CONTROL)

#### DVD-V

Reprodukcija nekih DVD VIDEO diskova može se ograničiti prema određenom kriteriju, kao što je dob korisnika. Kod reprodukcije scene s ograničenjem, scena se preskače ili zamjenjuje alternativnom.

- Pritisnite IDISPLAY dok je reprodukcija zaustavljena. Na TV zaslonu se prikazuje kontrolni izbornik.
- 2 Pritisnite ↑ ili ↓ više puta za odabir (SETUP) i zatim pritisnite ENTER. Na TV zaslonu se prikazuju opcije za "SETUP".
- 3 Pritisnite ♦ ili ♥ više puta za odabir "CUSTOM" i zatim pritisnite ENTER. Na TV zaslonu se prikazuje izbornik za podešavanje.
- 4 Pritisnite ili više puta za odabir "SYSTEM SETUP" i zatim pritisnite ENTER.

#### Ako niste registrirali zaporku:

Na zaslonu TV-a prikazuje se izbornik za registriranje nove zaporke.

| PARENTAL CONTROL              | ٦ |
|-------------------------------|---|
|                               |   |
|                               |   |
|                               |   |
| Enter a new 4-digit password, |   |
| then press ENTER.             |   |
|                               |   |
|                               |   |
|                               |   |
|                               | 1 |

Unesite četveroznamenkastu zaporku pomoću brojčanih tipaka i zatim pritisnite ENTER. Na zaslonu TV-a prikazuje se izbornik za potvrđivanje zaporke.

#### Kad ste već registrirali zaporku:

Na zaslonu TV-a prikazuje se izbornik za unos zaporke.

#### Ako pogriješite pri unosu zaporke:

Pritisnite 🗲 za brisanje unesenog broja i zatim ponovno unesite zaporku. **6** Unesite ili ponovno unesite svoju četveroznamenkastu zaporku pomoću brojčanih tipaka i zatim pritisnite ENTER.

Na zaslonu TV-a prikazuje se izbornik za podešavanje razine ograničenja reprodukcije.

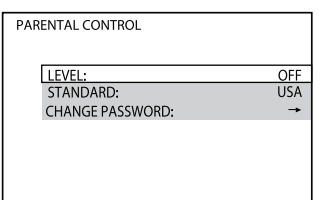

Na TV zaslonu se prikazuju opcije za "STANDARD".

8 Pritisnite ↑ ili ↓ više puta za odabir zemljopisnog područja kao ograničenja reprodukcije i pritisnite ENTER.

Područje je odabrano. Ako odaberete "OTHERS →", broj-

čanim tipkama unesite kôd željenog područja (pogledajte "Popis regionalnih kodova funkcije ograničenja reprodukcije" (str. 130)). Na TV zaslonu se prikazuju opcije za "LEVEL".

10Pritisnite ▲ ili ➡ više puta za odabir željene razine i zatim pritisnite ENTER. "PARENTAL CONTROL" podešava-

nje je dovršeno.

Što je vrijednost niža, to je ograničenje veće.

#### Isključivanje funkcije "PARENTAL CONTROL"

Podesite "LEVEL" na "OFF" u koraku 10.

#### Promjena zaporke

- Pritisnite ↓ ili ↓ za odabir "CHANGE PASSWORD" i zatim pritisnite ENTER u koraku 7 iz "Ograničavanje reprodukcije diska (PARENTAL CONTROL)" (str. 57).
- 2 Unesite novu četveroznamenkastu zaporku pomoću brojčanih tipaka i zatim pritisnite ENTER.
- 3 Za potvrdu zaporke, unesite je opet brojčanim tipkama i zatim pritisnite ENTER.

#### Ako zaboravite zaporku

Izvadite disk i ponovite korake 1 do 5 iz "Ograničavanje reprodukcije diska (PARENTAL CONTROL" (str. 57). Kad se zatraži upis zaporke, brojčanim tipkama unesite "199703" i zatim pritisnite ENTER. Izbornik će zatražiti unos nove 4-znamenkaste zaporke. Nakon unosa nove četveroznamenkaste zaporke, ponovno stavite disk u uređaj i pritisnite ▷ (ili ▶ na uređaju). Kad se ponovno prikaže izbornik za unos zaporke, unesite svoju novu zaporku.

#### Reprodukcija diska za koji je podešen "PARENTAL CONTROL"

- Uložite disk i pritisnite ▷ (ili ▶ na uređaju). Na zaslonu TV-a prikazuje se izbornik za unos zaporke.
- 2 Unesite svoju četveroznamenkastu zaporku pomoću brojčanih tipaka i zatim pritisnite ENTER. Sustav započinje reprodukciju.

#### Napomene

- Kad reproducirate DVD VIDEO disk koji ne sadrži "PARENTAL CONTROL" funkciju, reprodukcija se ne može ograničiti na ovom sustavu.
- Ovisno o DVD VIDEO disku, možda će se od vas tražiti da promijenite razinu ograničenja "PARENTAL CONTROL" tijekom reprodukcije diska. U tom slučaju, unesite zaporku i zatim promijenite razinu. Ako je isključena funkcija nastavljanja reprodukcije, aktivira se prethodna razina ograničenja.

## Uporaba izbornika za podešavanje

Unutar izbornika za podešavanje možete podesiti razne postavke koje se tiču slike i zvuka.

Prikazane opcije ovise o modelu za pojedine države ili regije.

#### Napomena

Postavke reprodukcije pohranjene na disk imaju prioritet pred postavkama iz izbornika za podešavanje. Zato se neke od postavki izbornika za podešavanje neće izvršiti.

- Pritisnite IDISPLAY dok je reprodukcija zaustavljena. Na TV zaslonu se prikazuje kontrolni izbornik.

Na TV zaslonu se prikazuju opcije za "SETUP".

3 Pritisnite ◆ ili ◆ više puta za odabir "CUSTOM" i zatim pritisnite ENTER. Na TV zaslonu se prikazuje izbornik za podešavanje. Disk

4 Pritisnite ♠ ili ♥ više puta za odabir opcije za podešavanje i zatim pritisnite ENTER. Odabrana je željena opcija za podešavanje.

Funkcije za podešavanje: A: LANGUAGE SETUP : VIDEO SETUP =: HDMI SETUP ♪: AUDIO SETUP ✓: SYSTEM SETUP

#### Primjer: "VIDEO SETUP"

Odabrana funkcija

|   | Ь  |                              |      |
|---|----|------------------------------|------|
| Γ | П  | VIDEO SETUP                  |      |
|   | -1 | TV TYPE:                     | 16:9 |
|   | 6  | PROGRESSIVE (COMPONENT OUT): | OFF  |
|   | -1 | 4:3 OUTPUT:                  | FULL |
|   |    | COLOR SYSTEM (VIDEO CD):     | AUTO |
|   |    | PAUSE MODE:                  | AUTO |
|   | -1 |                              |      |
|   |    |                              |      |
| E | Ľ  | <b>F</b> I ··· I <b>X</b> ·· |      |
|   |    | ——— Funkcije za podesavanje  |      |

#### 5 Pritisnite **↑** ili **↓** više puta za odabir željene stavke i zatim pritisnite ENTER.

Na TV zaslonu se prikazuju opcije odabrane stavke. Primjer: "TV TYPE"

| VIDEO SETUP             |         |          |
|-------------------------|---------|----------|
| TV TYPE:                |         | 16:9     |
| PROGRESSIVE (COMPONENT  |         | 16:9     |
| 4:3 OUTPUT:             | 4:3 LET | FTER BOX |
| COLOR SYSTEM (VIDEO CI) | 4:3 P   | AN SCAN  |
| PAUSE MODE:             |         | AUTO     |
|                         |         |          |
|                         | Op      | cije     |

6 Pritisnite **↑** ili **↓** više puta za odabir željene postavke i zatim pritisnite ENTER.

Funkcija je odabrana i podešavanje je završeno.

|   | VIDEO SETUP         |           |                |
|---|---------------------|-----------|----------------|
| _ | TV TYPE:            |           | 4:3 LETTER BOX |
|   | PROGRESSIVE (COMPON | ENT OUT): | OFF            |
| _ | 4:3 OUTPUT:         |           | FULL           |
|   | COLOR SYSTEM (VIDE  | D CD):    | AUTO           |
|   | PAUSE MODE:         |           | AUTO           |
|   |                     |           |                |
|   | Odabrano            | podešer   | nje            |
|   |                     |           |                |

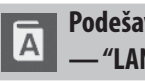

#### Podešavanje jezika - "LANGUAGE SETUP"

Omogućuje podešavanje različitih jezika prikaza na zaslonu ili zvučnih zapisa. Standardna postavka je podcrtana.

#### OSD

(On-Screen Display)

Za promjenu jezika informacija prikazanih na zaslonu.

#### MENU\*

(Samo DVD VIDEO) Odabir jezika iz izbornika DVD diska.

#### AUDIO\*

(Samo DVD VIDEO) Za odabir jezika zvučnog zapisa. Kad odaberete "ORIGINAL", odabran je jezik koji ima prioritet na disku.

#### SUBTITLE\*

(Samo DVD VIDEO)

Za odabir jezika titlova. Kad odaberete "AUDIO FOLLOW", jezik titlova se mijenja u skladu s jezikom kojeg ste odabrali za zvučne zapise.

\* Kad u izborniku "MENU", "AUDIO" ili "SUBTITLE" odaberete jezik koji nije snimljen na DVD VIDEO disk, uređaj će automatski odabrati jedan od snimljenih jezika. Međutim, ovisno o disku, jezik se možda neće odabrati automatski. Ako u izborniku "MENU", "AUDIO" ili "SUBTITLE" odaberete "OTHERS →", trebate brojčanim tipkama unijeti kôd odgovarajućeg jezika (pogledajte "Popis kodova jezika" (str. 129)).

#### Podešavanje zaslona TV-a — "VIDEO SETUP"

Odaberite podešenje u skladu sa spojenim TV prijemnikom. Standardna postavka je podcrtana.

#### TV TYPE

(Samo DVD VIDEO)

**16:9**: Odaberite ovo kad spajate na TV prijemnik sa širokom slikom (wide-screen) ili na TV prijemnik s funkcijom širokog zaslona (wide mode).

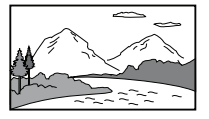

**4:3 LETTER BOX**: Odaberite ovo podešenje kad na uređaj spojite standardni 4:3 TV prijemnik. Prikazuje široku sliku na kojoj se vide pruge na gornjem i donjem dijelu zaslona.

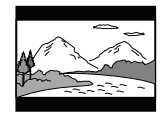

**4:3 PAN SCAN\***: Odaberite ovo podešenje kad na uređaj spojite standardni 4:3 TV prijemnik. Ova postavka prikazuje široku sliku na cijelom zaslonu tako da je dio slike koji ne stane na zaslon odrezan.

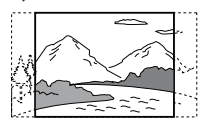

#### PROGRESSIVE (COMPONENT OUT)

Uključuje ili isključuje izlaz progresivnog signala iz priključnica COMPONENT VIDEO OUT.

OFF: Izlaz interlace signala.

**ON**: Izlaz progresivnih signala. Detalje potražite u "Promjena formata izlaznog videosignala za priključnice COMPONENT VIDEO OUT" (str. 30).

#### 4:3 OUTPUT

Ako upotrebljavate TV formata 16:9, možete podesiti format za prikaz slike formata 4:3.

Ako je moguće, promijenite format slike na TV-u, a ako ne, promijenite postavke na sustavu.

<u>FULL</u>: Odaberite ovu opciju ako format slike možete promijeniti na TV-u.

**NORMAL**: Odaberite ovu opciju ako format slike ne možete promijeniti na TV-u. Prikazuje sliku formata 16:9 s crnim prugama lijevo i desno od slike.

#### Napomena

Postavka "4:3 OUTPUT" je učinkovita samo ako podesite "TV TYPE" u "VIDEO SETUP" na "16:9".

#### PAUSE MODE

(samo DVD VIDEO i DVD-R/-RW u VR modu)

<u>AUTO</u>: Prikazuje se slika s pokretnim objektima bez podrhtavanja. U redovnim okolnostima odaberite ovu poziciju. FRAME: Prikazuje se slika visoke razlučivosti s objektima koji se ne miču.

\* Ovisno o DVD VIDEO disku, može se dogoditi da se umjesto "4:3 LETTER BOX" automatski odabere "4:3 PAN SCAN" ili obrnuto.

#### Podešavanje HDMI — "HDMI SETUP"

Ako uspostavite HDMI vezu između sustava i TV-a, izvedite sljedeća podešavanja prema svojim potrebama. Standardna postavka je podcrtana.

#### **HDMI RESOLUTION**

Možete odabrati vrstu videosignala koji izlazi iz HDMI OUT priključnice. Za detalje, pogledajte "Odabir vrste videosignala koji izlazi iz priključnice HDMI OUT" (str. 26).

#### **CONTROL FOR HDMI**

Ako vaš Sony TV ima BRAVIA Sync funkciju, podesite je na "ON" kako biste mogli upotrebljavati BRAVIA Sync značajke. (Postavka "CONTROL FOR HDMI" na TV-u također mora biti podešena na "ON.") Detalje pogledajte u "Priprema za značajku "BRAVIA" Sync" (str. 28).

#### YCBCR/RGB (HDMI)

Možete odabrati vrstu HDMI signala koji izlazi iz HDMI OUT priključnice. <u>YCBCB</u>: Sustav šalje YCBCR signale. RGB: Izlaz RGB signala.

#### Napomene

- Ako je reproducirana slika izobličena, podesite "YCBCR" na "RGB".
- Ako je HDMI OUT priključnica spojena na komponentu s DVI priključnicom, RGB signali će se automatski slati čak i kad odaberete "YCBCR".

#### AUDIO (HDMI)

Možete odabrati status audioizlaza iz HDMI OUT priključnice.

<u>OFF</u>: Sustav ne šalje signale zvuka iz HDMI OUT priključnice.

**ON**: Sustav šalje audiosignale konverzijom Dolby Digital, DTS ili 96 kHz/24 bit PCM signala u 48 kHz/16 bit PCM.

#### Napomene

- Ako spojite uređaj s TV-om pomoću HDMI kabela i odaberete "ON", na zvuk se ne primjenjuje "DSGX" i "EQ" koji se emitira iz TV-a.
- Kad podesite funkciju na postavku koja nije "DVD" ili "USB", sustav ne šalje signale zvuka iz HDMI OUT priključnice čak i ako podesite "AUDIO (HDMI)" na "ON".

#### JPEG RESOLUTION

Možete odabrati razlučivost izlaza JPEG slikovnih datoteka iz priključnice HDMI OUT.

SD : Sustav šalje signale slike standardne razlučivosti s crnim okvirom.

HD : Sustav šalje signale slike HD razlučivosti s crnim okvirom.

HD: Sustav šalje signale slike HD razlučivosti bez crnog okvira.

(1920 × 1080i)HD : Sustav šalje signale full size slike HD razlučivosti s crnim okvirom.

(1920 × 1080i)HD: Sustav šalje signale full size slike HD razlučivosti bez crnog okvira

#### Napomene

- "JPEG RESOLUTION" je primjenjiv samo kad podesite "TV TYPE" u "VIDEO SETUP" na "16:9", te podesite "HDMI RESOLUTION" u "HDMI SETUP" na opcije različite od "720 × 480p" ili "720 × 480/576p".
- "(1920 × 1080i)HD " ili "(1920 × 1080i) HD" možete odabrati samo kad podesite "HDMI RESOLUTION" u "HDMI SETUP" na "1920 × 1080i".
- HDMI signal će se kratkotrajno zaustaviti kod: – ulaganja ili vađenja DATA CD ili DATA DVD diska.
  - spajanja ili odspajanja USB uređaja.

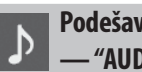

#### Podešavanje opcija zvuka --- "AUDIO SETUP"

Služi za podešavanje postavki zvuka. Standardna postavka je podcrtana.

#### AUDIO DRC<sup>1)</sup> (Dynamic Range Compression)

(Samo DVD VIDEO) OFF: Nema kompresije dinamičkog raspona.

STANDARD: Sustav reproducira zvučni zapis s dinamičkim rasponom kakav su njegovi tvorci namjeravali postići. Funkcija je korisna za gledanje filmova uz nisku glasnoću zvuka noću.

MAX: Potpuno komprimiranje dinamičkog raspona.

#### TRACK SELECTION

(Samo DVD VIDEO) Pri reprodukciji DVD VIDEO diska na kojem su snimljeni višestruki audio formati2) (PCM, DTS, MPEG audio ili Dolby Digital), daje prioritet zvučnom zapisu koji sadrži najveći broj kanala. OFF: Bez prioriteta. AUTO<sup>3</sup>): S prioritetom.

- <sup>1)</sup> "AUDIO DRC" može se izvršiti samo kod Dolby Digital izvora.
- <sup>2)</sup> Ako svaki od zvučnih zapisa ima isti broj kanala, sustav odabire zapise sljedećim redom: PCM, DTS, Dolby Digital i MPEG.
- <sup>3)</sup> Kad podesite "TRACK SELECTION" na "AUTO", može se promijeniti jezik. Postavka "TRACK SELECTION" ima viši prioritet od postavke "AUDIO" u izborniku "LANGUAGE SETUP" (str. 61). Međutim, ovisno o disku, ova funkcija možda neće raditi.

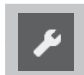

#### Podešavanje sustava — "SYSTEM SETUP"

Standardna postavka je podcrtana.

#### SCREEN SAVER

Screen saver pomaže u sprečavanju oštećenja zaslona spojenog uređaja (utiskivanje slike). Pritisnite bilo koju tipku (npr. →) za isključenje screen savera. <u>ON</u>: Kad ostavite sustav s privremeno prekinutom ili zaustavljenom reprodukcijom dulje od 15 minuta, uključuje se screen saver.

OFF: Screen saver se ne prikazuje.

#### BACKGROUND

Možete odabrati boje pozadine ili slike na TV zaslonu. Pozadinska boja ili slika prikazuju se dok je reprodukcija zaustavljena ili za vrijeme reprodukcije AUDIO CD i MP3 datoteka.

JACKET PICTURE: U pozadini se prikazuje slika omota samo ako se slika već nalazi na disku (DVD VIDEO, CD-Extra itd.). Ukoliko disk nema snimljenu sliku, pojavit će se slika "GRAPHICS".

GRAPHICS: U pozadini se prikazuje slika pohranjena u memoriji uređaja. BLUE: Pozadina je plave boje. BLACK: Pozadina je crne boje.

#### PARENTAL CONTROL

Podešava ograničenje reprodukcije. Za detalje, pogledajte "Ograničavanje reprodukcije diska (PARENTAL CONTROL)" (str. 57).

#### DivX

Prikazuje registracijski kôd za ovaj sustav. Više informacija potražite na internetskoj stranici <u>http://www.divx.com</u>.

#### MULTI-DISC RESUME

(samo DVD VIDEO i VIDEO CD) <u>ON</u>: Pohranjuje mjesto zaustavljanja reprodukcije za do 10 diskova. **OFF**: Mjesto zaustavljanja reprodukcije se ne pohranjuje. Reprodukcija se zaustavlja od mjesta na kojem je zaustavljena samo za trenutni disk u uređaju.

#### **RESET\***

Vraćanje podešenja izbornika "SETUP" na tvornički određene vrijednosti. Za detalje pogledajte "Vraćanje "SETUP" postavki u prvobitno stanje\*, izvršite resetiranje na sljedeći način:" (str. 114).

\* Osim postavki "PARENTAL CONTROL"

# Tuner

### Tuner

## Slušanje radija

Možete slušati radijske postaje tako da odaberete pohranjene ili ih ručno ugodite.

- Više puta pritisnite FUNCTION +/- ili FUNCTION +/- na uređaju za odabir "TUNER FM" ili "TUNER AM".
- **2** Ugodite postaju.

#### Za automatsko ugađanje:

Pritisnite i zadržite tipku TUNING +/- dok se ne promijeni prikaz frekvencije i zatim je otpustite. Pretraživanje se automatski prekida kad se ugodi postaja i zatim se prikazuje "TUNED". Kad se ugodi FM stereo postaja, na pokazivaču se prikazuje "STEREO".

| F     | M | 8 | 7     | 5 | 0 |
|-------|---|---|-------|---|---|
| TUNED |   |   | TEREO |   |   |

Ako se ne prikaže "TUNED" i pretraživanje se ne zaustavi, pritisnite ■ za zaustavljanje pretraživanja i izvršite ručno ugađanje (u nastavku).

#### Ručno ugađanje:

Pritisnite TUNING +/- više puta.

## Pohranjivanje radijske postaje

- 1 Ugodite željenu postaju.
- 2 Pritisnite TUNER MEMORY. Na pokazivaču treperi "Memory?".

#### **3** Pritisnite ENTER.

Programski broj treperi na pokazivaču. Postaje se pohranjuju od programskog broja 1.

# 

Programski broj

4 Pritisnite ↑ ili ↓ više puta za odabir željenog programskog broja.

#### **5** Pritisnite ENTER.

Na pokazivaču se prikazuje "Complete!". Postaja se pohranjuje.

#### **6** Za pohranjivanje ostalih postaja ponovite korake od 1 do 5. Možete pohraniti do 20 FM i 10 AM postaja.

Za poništavanje pohranjivanja, pritisnite TUNER MEMORY.

7 Za pozivanje pohranjenog broja, pritisnite PRESET +/- više puta za odabir željenog memorijskog broja.

Za odabir željene pohranjene postaje također možete upotrijebiti brojčane tipke i zatim pritisnuti ENTER.

#### Savjeti

- Za poboljšanje prijema, podesite položaj antena ili spojite vanjsku antenu.
- Ako FM stereo prijem sadrži smetnje, pritisnite više puta FM MODE tako da se na pokazivaču prikaže "MONO". Izgubit će se stereo efekt, ali će se prijem poboljšati.
- Također možete podesiti frekvenciju prateći podatke radijskog prijema na zaslonu TV-a.

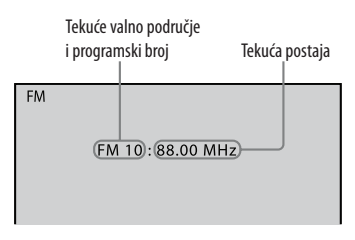

## USB uređaj

## Prije uporabe USB uređaja uz ovaj sustav

Provjerite sljedeću web stranicu za najnovije podatke o kompatibilnim USB uređajima (uključujući Sony Ericsson mobilne telefone):

<http://support.sony-europe.com/>

#### Napomene

- Ako je za spajanje potreban USB kabel, upotrijebite USB kabel isporučen uz USB uređaj kojeg spajate. Pogledajte upute za uporabu USB uređaja kojeg spajate za detalje o načinu spajanja.
- Može potrajati oko 10 sekundi dok se na pokazivaču ne prikaže "Reading", ovisno o vrsti spojenog USB uređaja.

- Nemojte odspajati USB uređaj za vrijeme prijenosa, snimanja ili brisanja. Time se podaci na USB uređaju ili sam USB uređaj mogu oštetiti.
- Ne spajajte sustav i USB uređaj preko USB huba.
- Kad se spoji USB uređaj, sustav očitava sve datoteke na USB uređaju. Ako na USB uređaju postoji velik broj mapa ili datoteka, trebat će puno vremena za očitavanje USB uređaja.
- Uvijek isključite sustav prije odspajanja USB uređaj. Odspajanjem USB uređaj dok je sustav uključen mogu se oštetiti podaci na USB uređaju.
- Ne može se jamčiti kompatibilnost sa svim softverima za kodiranje/snimanje, uređajima za snimanja i medijima za snimanje. Nekompatibilni USB uređaji mogu uzrokovati pojavu šumova ili isprekidanu reprodukciju ili se uopće neće reproducirati.

#### Napomena o maksimalnom broju datoteka i mapa na USB uređaju

Ovaj sustav ne može prenositi ili snimati glazbu iz audioizvora ili reproducirati USB uređaj u sljedećim slučajevima.

- Kad je broj datoteka u mapi veći od 150.
- Ako broj mapa na USB uređaju prelazi 200.

Ovi brojevi mogu varirati ovisno o strukturi datoteka i mapa. Nemojte spremati druge vrste datoteka ili nepotrebne mape na USB uređaj koji ima audiodatoteke, videodatoteke ili JPEG slikovne datoteke.

## Prijenos glazbe s diska na USB uređaj

Možete spojiti dodatno nabavljiv USB uređaj (uključujući Sony Ericsson mobilni telefon) na 🕰 (USB) priključnicu na uređaju i prenijeti glazbu s diska na USB uređaj.

 \* Informacije o kompatibilnim USB uređajima možete pročitati na internetu (str. 69).

Glazbu možete prenijeti samo s AUDIO CD ili DATA CD/DVD (samo MP3 datoteke).

Datoteke koje su prenesene pomoću ovog sustava, snimljene su u MP3 audio formatu. Kod presnimavanja glazbe s AUDIO CD diska, datoteke se presnimavaju kao MP3 uz 128 kbps. Kod prijenosa glazbe s DATA CD/DVD diska, MP3 datoteke se prenose uz jednaku brzinu prijenosa kao i originalne MP3 datoteke. Tijekom prijenosa glazbe s AUDIO CD diska, količina potrebnog slobodnog prostora na USB uređaju iznosi približno 1 MB po minuti.

Možda će biti potrebno više slobodnog prostora kod prijenosa glazbe s DATA CD/DVD diskova (samo MP3 datoteke). Možete prenijeti svu glazbu s diska na USB uređaj na jednostavan način (CD SYNCHRO). Također možete prebacivati pojedinačne audiozapise ili datoteke tijekom reprodukcije (REC 1).

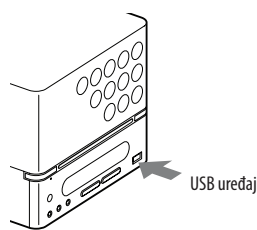

#### Napomena

Rad s modelima koji nisu navedeni nije zajamčen. Rad se ne može uvijek jamčiti, čak ni kad upotrebljavate kompatibilne USB uređaje.

2 Više puta pritisnite FUNCTION +/- ili FUNCTION +/- na uređaju za odabir "DVD" i zatim umetnite disk s kojeg želite prebacivati. Kad sustav automatski pokrene reprodukciju, dvaput pritisnite ■ za poništavanje nastavka reprodukcije. 3 Ako spajate Sony Ericsson mobilni telefon, pritisnite MEMORY SELECT više puta kako biste odabrali odredište za prebacivanje. Možete odabrati ugrađenu memoriju ili Memory Stick (ako je umetnut) na Sony Ericsson mobilnom telefonu.

4 Prebacite USB uređaj u pripravno stanje za prijenos.

#### Sinkronizirani prijenos (CD SYNCHRO):

Pritisnite REC TO USB na uređaju.

#### **REC 1:**

Pokrenite reprodukciju zapisa ili MP3 datoteke koju želite prenijeti, zatim pritisnite REC TO USB na uređaju.

USB uređaj je u pripravnom stanju za prijenos.

#### **5** Pokrenite prijenos.

Pritisnite → (ili ► na uređaju). Počinje prijenos. Kad je prebacivanje završeno, pristup disku i USB uređaju zaustavljaju se automatski

#### Kod uporabe REC 1

Kad je prebacivanje završeno, pristup disku i USB uređaju zaustavljaju se automatski.

#### Za zaustavljanje prijenosa

Pritisnite 🔳.

#### Za uklanjanje USB uređaja

- Pritisnite za zaustavljanje reprodukcije.
- 2 Pritisnite I/<sup>(1)</sup> za isključenje sustava.
- 3 Uklonite USB uređaj.

Nastavlja se 📥

#### Uporaba izbornika na zaslonu

Glazbu također možete prebaciti preko izbornika na zaslonu.

- 1 Pritisnite (T) DISPLAY dok je reprodukcija zaustavljena. Na TV zaslonu se prikazuje kontrolni izbornik.
- 2 Pritisnite ← ili ← više puta za odabir <sup>Q</sup>, (USB TRANSFER) i zatim pritisnite ENTER. Na TV zaslonu se prikazuju opcije za "USB TRANSFER".

3 Pritisnite ▲ ili ♥ više puta za odabir željene opcije i zatim pritisnite ENTER.

#### Za AUDIO CD:

 TRACK: Prikazuju se zapisi s AUDIO CD diska. Možete prebaciti željeni zapis.

#### Za DATA CD/DVD:

- TRACK: Prikazuju se mape snimljene na DATA CD/DVD. Možete kopirati željenu MP3 datoteku.
- FOLDER: Prikazuju se mape snimljene na DATA CD/DVD. Možete kopirati sve MP3 datoteke u mapi. Prikazuje se "Reading" i na zaslonu TV-a se prikazuju zapisi ili mape.

#### Napomena

Ovisno o broju zapisa ili mapa, može biti potrebno nekoliko trenutaka za njihov prikaz.
4 Odaberite zapis koji želite prebaciti.

# Za AUDIO CD:

Pritisnite ♠ ili ♥ više puta za odabir zapisa i zatim pritisnite ENTER. Zapisi su označeni odabranim redoslijedom. Za poništavanje odabira, ponovno pritisnite ENTER.

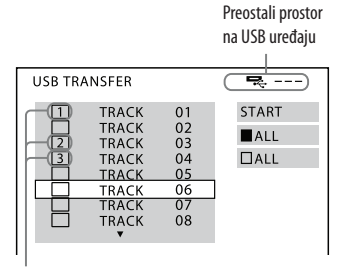

Zapisi koje želite prebaciti

# Odabir svih zapisa s AUDIO CD diska

Tipkama **↑/↓**/**♦**/ • odaberite "■ ALL" i zatim pritisnite ENTER. Za poništavanje odabira, odaberite "□ ALL" i pritisnite ENTER.

# Za DATA CD/DVD:

Pritisnite ♠ ili ♥ više puta za odabir željenih MP3 datoteka ili mapa i zatim pritisnite ENTER. MP3 datoteke ili mape su označene. Za poništavanje odabira, ponovno pritisnite ENTER.

> Preostali prostor na USB uređaju

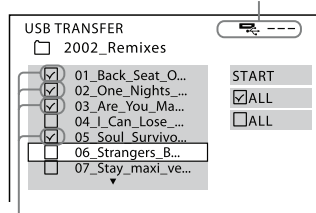

MP3 datoteke/mape koje želite prenijeti

# Odabir svih zapisa ili mapa na DATA CD/DVD disku

Tipkama **↑/**•/**•**/ • odaberite "☑ ALL" i zatim pritisnite ENTER. Za poništavanje odabira, odaberite "□ ALL" i pritisnite ENTER.

5 Pritisnite ↑/↓/◆/ više puta za odabir "START" i zatim pritisnite ENTER.

Sustav započinje prijenos datoteka i prikazuje se status prijenosa. Tijekom prijenosa ne reproducira se zvuk. Za zaustavljanje prijenosa pritisnite **I**.

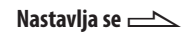

# Pravila generiranja imena mapa i datoteka

Kod prvog prijenosa glazbe na USB uređaj, izravno ispod mape "ROOT" izradi se mapa "MUSIC".

Mape i datoteke se izrađuju unutar mape "MUSIC" na sljedeći način.

# CD SYNCHRO<sup>1)</sup>

| lzvor glazbe     | Naziv mape                       | Naziv datoteke |
|------------------|----------------------------------|----------------|
| AUDIO CD         | "FLDR001"2)                      | "TRACK001"2)   |
| MP3<br>(DATA CD) | Kao i izvor glazbe <sup>3)</sup> |                |

# REC 1:

| lzvor glazbe             | Naziv mape   | Naziv datoteke                      |
|--------------------------|--------------|-------------------------------------|
| AUDIO CD                 | "REC1-CD"4)  | "TRACK001"2)                        |
| MP3<br>(DATA CD/<br>DVD) | "REC1-MP3"4) | Kao i izvor<br>glazbe <sup>3)</sup> |

<sup>1)</sup> Osim kod nastavka reprodukcije.

- <sup>2)</sup> Brojevi mapa i datoteka dodjeljuju serijski nadalje.
- <sup>3)</sup> Naziv mape može sadržavati do 64 znaka, a naziv datoteke 60 znakova.
- <sup>4)</sup> Pri svakom REC 1 prijenosu snima se nova datoteka u mapu "REC1-CD" ili "REC1-MP3".

# Za povratak na prethodni prikaz

Pritisnite 🖧 RETURN.

# Za brisanje audiodatoteka ili mapa s USB uređaja

Možete obrisati audiodatoteke ili mape s USB uređaja. Nije moguće brisati datoteke i mape tijekom reprodukcije slučajnim redoslijedom ili programirane reprodukcije.

- Više puta pritisnite FUNCTION +/- ili FUNCTION +/- na uređaju za odabir "USB".
- Više puta pritisnite 
   <sup>1</sup> +/- za odabir mape.
   Za brisanje svih datoteka u mapi, pritisnite CLEAR.
   Za brisanje datoteke, pritisnite ENTER.
   Prikazuje se "FILE LIST".

Pritisnite ♠ ili ♥ više puta za odabir željene datoteke i zatim pritisnite CLEAR.

3 Više puta pritisnite ←/→ za odabir "YES".

Za odustajanje od brisanja odaberite "NO".

**4** Pritisnite ENTER. Odabrana datoteka ili mapa je obrisana.

### Napomene

- Kod prijenosa glazbe s CD diska, datoteke se prenose kao MP3 datoteke uz 128 kbps. Kod prijenosa glazbe s MP3 diska, MP3 datoteke se prenose uz jednaku brzinu prijenosa kao i originalne MP3 datoteke.
- Ako pokrenete prijenos tijekom reprodukcije slučajnim redoslijedom ili ponavljanja reprodukcije, odabrani mod reprodukcije se automatski poništava i prebacuje na normalnu reprodukciju.
- CD tekstualne informacije se ne prenose s MP3 datotekama.
- Ako prekinete prijenos s MP3 diska usred postupka, necjelovita MP3 datoteka na USB uređaju će se obrisati.
- Prijenos se prekida automatski ako:
  - ako promijenite funkciju.
  - ako isključite sustav.
  - na USB uređaju ponestane slobodnog prostora tijekom prijenosa.
  - broj audio datoteka i mapa na USB uređaju dosegne graničan broj kojeg sustav može prepoznati.
- Ako mapa koju želite obrisati ne sadrži MP3/ WMA (Windows Media Audio)/AAC (Advanced Audio Coding) datoteke ili sadrži podmape, neće se obrisati.
- Ako mapa ili audiodatoteka koju želite prenijeti već postoji na USB uređaju s jednakim nazivom, dodjeljuje joj se broj za jedan veći, a originalna mapa ili datoteka se ne briše.

# Snimanje analognog zvuka na USB uređaj

Možete snimati zvuk iz analognih audioizvora. Zvuk se snima kao MP3 datoteka na 128 kbps.

Spojite USB uređaj u priključnicu • (USB).

- 2 Više puta pritisnite FUNCTION +/- ili FUNCTION +/- na uređaju za odabir željenog izvora.
  - TUNER FM/AM: Za snimanje iz tunera sustava.
  - AUDIO IN: Za snimanje iz dodatne komponente spojene na priključnicu AUDIO IN.
  - TV/VIDEO AUDIO IN: Za snimanje iz TV-a ili videouređaja spojenog na priključnice TV/VIDEO AUDIO IN.

3 Ako spajate Sony Ericsson mobilni telefon, pritisnite MEMORY SELECT više puta kako biste odabrali odredište za snimanje. Možete odabrati ugrađenu memoriju ili Memory Stick (ako je umetnut) na Sony Ericsson mobilnom telefonu.

### Broj memorije

(ovisi o modelu mobilnog telefona)

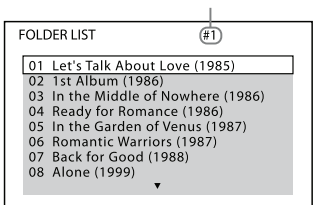

- 4 Pritisnite REC TO USB na uređaju. Prikazuje se "Please Wait" i na pokazivaču se ciklički izmjenjuje "xxMB Free" (preostali slobodan prostor na USB uređaju) i "Push PLAY". USB uređaj je u pripravnom stanju za snimanje.
- 5 Pokrenite reprodukciju željenog izvora za snimanje i zatim pritisnite ▷ (ili ▶ na uređaju). Svijetli "USB" i "REC" i snimanje započinje.

### Napomena

Snimanje se prekida automatski:

- ako promijenite funkciju.
- ako promijenite frekvencijsko područje.
- ako isključite sustav.
- ako na USB uređaju ponestane slobodnog prostora tijekom snimanja.
- ako broj datoteka ili mapa na USB uređaju dosegne graničan broj kojeg sustav može prepoznati.

# Pravila generiranja imena mapa i datoteka

Kod prvog snimanja analognog zvuka na USB uređaj, izravno ispod mape "ROOT" izradi se mapa "MUSIC".

Mape i datoteke se izrađuju unutar mape "MUSIC" na sljedeći način.

| Izvor glazbe         | Naziv mape               | Naziv<br>datoteke |
|----------------------|--------------------------|-------------------|
| TUNER                | "FM001"* ili<br>"AM001"* | "TRACK001"*       |
| AUDIO IN             | "AUDIO001"*              | "TRACK001"*       |
| TV/VIDEO<br>AUDIO IN | "TV001"*                 | "TRACK001"*       |

 \* Brojevi mapa i datoteka dodjeljuju serijski nadalje.

# Za zaustavljanje snimanja

Pritisnite 🔳.

# USB uređaj

# Za brisanje audiodatoteka ili mapa s USB uređaja

Pogledajte str. 74.

# Označavanje broja zapisa

Tijekom snimanja iz bilo kojeg izvora možete označavati zapise brojevima. Pritisnite REC TO USB na uređaju na mjestu gdje želite dodati broj zapisa. Sustav pauzira snimanje na nekoliko sekundi i dodaje oznaku zapisa te prikazuje poruku "New Track". Tijekom pauze ne snima se zvuk.

# Napomena

Brojevi zapisa se automatski dodaju ako snimate dulje od 60 minuta.

# Za uklanjanje USB uređaja

- Pritisnite za zaustavljanje reprodukcije.
- 2 Pritisnite I/<sup>(1)</sup> za isključenje sustava.
- 3 Uklonite USB uređaj.

# Reprodukcija datoteka s USB uređaja

Možete slušati glazbu s USB uređaja. Sustav može reproducirati sljedeće audio formate: MP3\*/WMA\*/AAC\*. Možete gledati slikovne datoteke i videodatoteke pohranjene na USB uređaj. Sustav može reproducirati sljedeće slikovne i videoformate: JPEG/DivX/MP4.

- \* Sustav ne može reproducirati datoteke sa zaštitom od kopiranja (Digital Rights Management).
- Više puta pritisnite FUNCTION +/- ili FUNCTION +/- na uređaju za odabir "USB".
- 2 Spojite USB uređaj u priključnicu ↔ (USB).

Dok je USB uređaj spojen, na pokazivaču se prikazuje "Reading" i "USB MEMORY".

Nastavlja se 📥

3 Ako spajate Sony Ericsson mobilni telefon, pritisnite MEMORY SELECT više puta kako biste odabrali ugrađenu memoriju ili Memory Stick (ako je umetnut).

### Broj memorije (ovisi o modelu mobilnog telefona) FOLDER LIST (#1) 01 Let's Talk About Love (1985) 02 Tist Album (1986) 03 In the Middle of Nowhere (1986) 04 Ready for Romance (1986) 05 In the Garden of Venus (1987) 06 Romantic Warriors (1987) 07 Back for Good (1988) 08 Alone (1999)

4 Pritisnite <sup>(1)</sup> DISPLAY (dok je reprodukcija zaustavljena). Na TV zaslonu se prikazuje kontrolni izbornik.

- 5 Pritisnite ↑ ili ↓ više puta za odabir no (MEDIA) i zatim pritisnite ENTER. Na TV zaslonu se prikazuju opcije za "MEDIA".
  - MUSIC: za reprodukciju audiodatoteka
  - VIDEO: za reprodukciju videodatoteka
  - PHOTO: za reprodukciju JPEG slikovnih datoteka
- 6 Pritisnite ▲ ili ◄ više puta za odabir željene opcije i zatim pritisnite ENTER. Ako je željena opcija već odabrana, pritisnite DVD/USB MENU.

Na zaslonu TV-a prikazuje se lista mapa koje sadrže datoteke odabranog tipa.

# 

# Reprodukcija mape:

Pritisnite ▷ (ili ▶ na uređaju). Sustav započinje reprodukciju od prve datoteke odabrane mape. Za zaustavljanje reprodukcije pritisnite ■.

# Reprodukcija audiodatoteke:

1 Pritisnite ENTER. Prikazuje se "TRACK LIST".

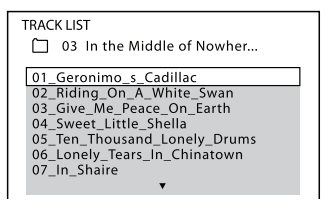

2 Pritisnite ↑ ili ↓ više puta za odabir željene audiodatoteke i zatim pritisnite ENTER. Sustav započne reprodukciju

Sustav započne reprodukciju odabrane audiodatoteke. Za zaustavljanje reprodukcije pritisnite ■.

# Reprodukcija slikovne datoteke:

 Pritisnite PICTURE NAVI. Prikazuju se sličice prvih 16 JPEG slika iz odabrane mape.

| 1  | 2  | 3  | 4  |  |
|----|----|----|----|--|
|    |    |    |    |  |
| 5  | 6  | 7  | 8  |  |
|    |    |    |    |  |
| 9  | 10 | 11 | 12 |  |
|    |    |    |    |  |
| 13 | 14 | 15 | 16 |  |

Ako u odabranoj mapi ima više od 16 slikovnih datoteka, na desnoj strani se prikazuje traka za pomicanje.

 Pritisnite ↓/↓/◆/ > za odabir slike koju želite pogledati i zatim pritisnite ▷ (ili ▶ na uređaju). Slideshow započinje od odabrane slikovne datoteke.

Za zaustavljanje reprodukcije pritisnite ■. Slideshow se prekida ako pritisnete ↑ ili ↓.

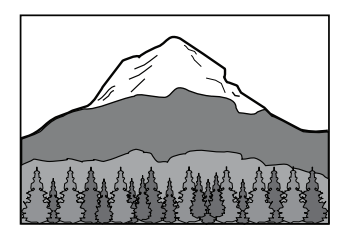

# Reprodukcija videodatoteke:

1 Pritisnite ENTER. Prikazuje se "FILE LIST".

| FILE LIST            |  |
|----------------------|--|
| HAWAII 2004<br>VENUS |  |

2 Pritisnite ↑ ili ◆ više puta za odabir željene videodatoteke i zatim pritisnite ENTER. Sustav započne reprodukciju odabranih videodatoteka. Za zaustavljanje reprodukcije pritisnite ■.

# Ostali postupci

| Za                                                                                                   | Učinite sljedeće                                                                                                    |
|----------------------------------------------------------------------------------------------------|----------------------------------------------------------------------------------------------------|
| Prikaz sljedeće<br>ili prethodne<br>stranice iz<br>"TRACK LIST",<br>"FOLDER LIST"<br>ili "FILE LIST" | Pritisnite ←• ili •→<br>više puta.                                                                                                    |
| Reprodukciju<br>sljedeće mape s<br>audio ili video-<br>datotekama                                    | Pritisnite ►► više puta<br>do prikaza zadnje dato-<br>teke u tekućoj mapi i<br>zatim jednom pritisnite<br>►►I. Za odabir pret-<br>hodne mape, odaberite<br>mapu iz "FOLDER<br>LIST". |
| Povratak na<br>"FOLDER LIST"<br>dok se prikazuje<br>"TRACK LIST"<br>ili "FILE LIST"                  | Pritisnite 🖧 RETURN.                                                                                                    |
| Reprodukciju<br>sljedeće mape s<br>JPEG slikovnim<br>datotekama                                      | Pritisnite → više puta do<br>prikaza zadnje datoteke<br>u tekućoj mapi i zatim<br>jednom pritisnite →.<br>Za odabir prethodne<br>mape, odaberite mapu<br>iz "FOLDER LIST".           |
| Rotiranje slike<br>za 90 stupnjeva                                                                   | Pritisnite ♠ ili ♥ više<br>puta za vrijeme prikaza<br>slike. Za povratak na<br>originalan prikaz priti-<br>snite CLEAR.                                                              |

# Za uklanjanje USB uređaja

- Pritisnite za zaustavljanje reprodukcije.
- 2 Pritisnite I/<sup>(1)</sup> za isključenje sustava.
- 3 Uklonite USB uređaj.

# Napomene

- Ovaj sustav može reproducirati sljedeće formate:
  - MP3: ekstenzija datoteke ".mp3"
  - WMA: ekstenzija datoteke ".wma"
  - AAC: ekstenzija datoteke ".m4a"
  - JPEG: ekstenzija ".jpg" ili ".jpeg"
  - MP4: ekstenzija ".3gp" ili ".mp4"
  - DivX: ekstenzija ".avi" ili ".divx"

Ako naziv datoteke imaju neku od navedenih ekstenzija, a datoteka nije u dotičnom formatu, reprodukcija te datoteke može uzrokovati pojavu glasnog zvuka koji može oštetiti zvučnike i uzrokovati kvar sustava.

- Sljedeći USB uređaji/situacije mogu povećati vrijeme potrebno za početak reprodukcije:
  - USB uređaj snimljen s kompliciranom strukturom mapa.
  - ako su upravo reproducirane datoteke iz druge mape.
- Sustav može reproducirati samo do dubine od 8 mapa.
- Nastavak reprodukcije se poništava kad isključite sustav ili promijenite funkciju.
- Sustav neće nužno podržavati sve funkcije koje nudi spojeni USB uređaj.
- Redoslijed reprodukcije može se razlikovati od onog na spojenom USB uređaju.
- Preskaču se mape koje ne sadrže audiodatoteke ili JPEG slikovne datoteke.

# Podešavanje brzine slideshowa

(samo JPEG slikovne datoteke)

- Pritisnite (IDISPLAY više puta dok se na zaslonu TV-a ne prikaže kontrolni izbornik za JPEG slikovne datoteke.

Na TV zaslonu se prikazuju opcije za "INTERVAL".

 Pritisnite ▲ ili ♥ više puta za odabir željenog intervala.

Standardna postavka je podcrtana.

- <u>NORMAL</u>: Podešava standardno trajanje.
- FAST: Podešava trajanje kraće od "NORMAL".
- SLOW 1: Podešava trajanje dulje od "NORMAL".
- SLOW 2: Podešava trajanje dulje od "SLOW 1".
- **4** Pritisnite ENTER.

Odabrane postavke počinju važiti.

# Napomena

Za neke JPEG slikovne datoteke (posebno progresivne JPEG slikovne datoteke ili JPEG slikovne datoteke s 3 000 000 piksela ili više), možda će trebati više vremena za prikaz, tako da prijelazi mogu djelovati dulji nego što to omogućuje odabrana opcija.

# Odabir efekta prijelaza za slikovne datoteke u slideshowu

(samo JPEG slikovne datoteke)

- Pritisnite (IDISPLAY više puta dok se na zaslonu TV-a ne prikaže kontrolni izbornik za JPEG slikovne datoteke.

Na TV zaslonu se prikazuju opcije za "EFFECT".

3 Više puta pritisnite ▲ ili ♥ za odabir željene postavke.

Standardna postavka je podcrtana.

- <u>MODE 1</u>: Slike se pojavljuju s gornje prema donjoj strani zaslona.
- MODE 2: Slike se kreću od lijeve na desnu stranu zaslona.
- MODE 3: Slika se pojavljuje iz središta zaslona.
- MODE 4: Slike se pojavljuju s različitim efektima primijenjenim slučajnim slijedom.
- MODE 5: Sljedeća slika se pojavi preko prethodne.
- OFF: Funkcija je isključena.
- 4 Pritisnite ENTER. Odabrane postavke počinju važiti.

# Reprodukcija slučajnim redoslijedom (Shuffle Play)

Zapise iz USB uređaja možete reproducirati slučajnim redoslijedom. Kod reprodukcije slučajnim redom (Shuffle Play), redoslijed reprodukcije može se razlikovati.

- Pritisnite I DISPLAY. Na TV zaslonu se prikazuje kontrolni izbornik.
- 2 Pritisnite ↑ ili ↓ više puta za odabir ♥♥♥♥ (SHUFFLE) i zatim pritisnite ENTER. Na TV zaslonu se prikazuju opcije za "SHUFFLE".
- 3 Više puta pritisnite ▲ ili ➡ za odabir željene postavke.
  - ON (MUSIC): Sve audiodatoteke u odabranoj mapi na USB uređaju reproduciraju se slučajnim redom. Ako se ne odabere mapa, prva mapa se reproducira slučajnim redoslijedom.

# **4** Pritisnite ENTER.

Započinje reprodukcija slučajnim redoslijedom.

Za iskl<sup>j</sup>učivanje reprodukcije slučajnim redoslijedom, pritisnite CLEAR ili odaberite "OFF" u koraku 3.

### Napomene

- Reprodukcije slučajnim redoslijedom se poništava:
  - ako uklonite USB uređaj.
  - ako isključite sustav.
  - ako promijenite funkciju.
  - ako podesite "MEDIA" na "PHOTO" ili "VIDEO" dok je reprodukcija zaustavljena.
- Kod audiodatoteka, ista pjesma može se reproducirati više puta.

# Ponavljanje reprodukcije (Repeat Play)

Moguće je ponavljanje reprodukcije audiodatoteka i JPEG slikovnih datoteka s USB uređaja. Možete istovremeno odabrati reprodukciju slučajnim redoslijedom.

- Pritisnite <sup>(1)</sup> DISPLAY. Na TV zaslonu se prikazuje kontrolni izbornik.
- 2 Pritisnite ← ili ← više puta za odabir • ← (REPEAT) i zatim pritisnite ENTER.

Na TV zaslonu se prikazuju opcije za "REPEAT".

- 3 Više puta pritisnite ▲ ili ➡ za odabir željene postavke.
  - MEMORY: ponavljaju se sve mape iz USB uređaja.
  - FOLDER: ponavljanje tekuće mape.
  - TRACK: ponavljanje tekuće datoteke.

# Ako je aktivirana reprodukcija slučajnim redoslijedom:

- ON: ponavlja reprodukciju slučajnim redoslijedom.
- **4** Pritisnite ENTER.
- 5 Pritisnite ▷ (ili ► na uređaju). Započinje ponavljanje reprodukcije. Za isključivanje ponavljanja reprodukcije, pritisnite CLEAR ili odaberite "OFF" u koraku 3.

### Napomene

- Na pokazivaču se prikazuje "REP" ako je ponavljanje reprodukcije podešeno na "ME-MORY", "FOLDER" ili "ON".
- Na pokazivaču se prikazuje "REP1" ako je ponavljanje reprodukcije podešeno na "TRACK".
- Ponavljanje reprodukcije se poništava:
  - ako uklonite USB uređaj.
    ako isključite sustav.
  - ako isključite sustav.
     ako promijenite funkciju.

# Savjet

Postavku za ponavljanje reprodukcije također možete podesiti tako da više puta pritisnete REPEAT.

# Podešavanje zvuka

# Dobivanje dinamičnijeg zvuka (DSGX—Dynamic Sound Generator X-tra)

Možete pojačati basove i kreirati snažniji zvuk. DSGX podešenje je idealno za glazbene izvore. Dok je uključen DSGX mod, na pokazivaču se prikazuje indikator "DSGX".

 Više puta pritisnite DSGX za uključivanje/isključivanje indikatora "DSGX".

# Podešavanje razine niskih i visokih tonova

- 1 Pritisnite EQ više puta za odabir "BASS" ili "TREBLE".
- 2 Pritisnite PRESET +/- više puta za podešavanje razine.

Podešavanje zvuka

# Ostali postupci

# Uporaba timera

Sustav ima tri timera. Nije moguće istovremeno aktivirati timer reprodukcije (Play Timer) i timer za snimanje (Rec Timer). Ako jedan od ta dva timera upotrebljavate sa sleep timerom, sleep timer ima prednost.

Timer podesite tipkama na daljinskom upravljaču.

# Sleep timer

Možete zaspati uz glazbu. Ova funkcija radi čak i ako sat nije podešen.

# Pritisnite SLEEP više puta.

Svakim pritiskom tipke mijenja se vrijeme sleep timera na sljedeći način: SLEEP 90m  $\rightarrow$  SLEEP 80m  $\rightarrow \dots \rightarrow$ SLEEP 10m  $\rightarrow$  SLEEP OFF  $\rightarrow$  SLEEP 90m  $\rightarrow \dots$ 

# Timer reprodukcije

Možete se probuditi uz glazbu s DVD diska, radija ili dodatnog USB uređaja u podešeno vrijeme. Obavezno podesite sat. Ako ste spojili uređaj s TV-om pomoću HDMI kabela, isključite TV prije uporabe timera reprodukcije.

# Timer za snimanje

Možete snimati pohranjene radijske postaje u podešeno vrijeme. Obavezno podesite sat. 1 Pripremite izvor zvuka.

# Za timer reprodukcije:

Pripremite izvor zvuka i zatim pritisnite VOLUME +/– za podešavanje glasnoće.

# Za timer za snimanje:

Ugodite željenu pohranjenu radijsku postaju.

- **2** Pritisnite TIMER MENU.
- 3 Pritisnite ↑ ili ↓ više puta za odabir "PLAY SET?" ili "REC SET?" i zatim pritisnite ENTER. Prikazuje se "ON TIME" i na pokazivaču trepere znamenke sati.
- 4 Podesite vrijeme početka reprodukcije ili snimanja. Pritisnite ↑ ili ♥ više puta za podešavanje sati i zatim pritisnite ENTER. Na pokazivaču trepere znamenke minuta. Jednakim postupkom podesite minute. Prikazuje se "OFF TIME" i na pokazivaču trepere znamenke sati.
- 5 Jednakim postupkom kao u koraku 4 podesite vrijeme završetka reprodukcije ili snimanja.

**6** Odaberite funkciju ako upotrebljavate timer reprodukcije ili pripremite USB uređaj kod uporabe timera za snimanje.

# Za timer reprodukcije:

Pritisnite ♠ ili ♥ više puta dok se ne prikaže željeni izvor zvuka i zatim pritisnite ENTER. Na pokazivaču se prikazuju postavke timera.

# Za timer za snimanje:

Kod snimanja na USB uređaj i zatim izvršite korake od 1 do 3 iz "Reprodukcija datoteka s USB uređaja" (str. 77).

# 7 Pritisnite I/<sup>(1)</sup> za isključenje sustava.

Kad podesite timer za snimanje, sustav se uključuje 90 sekundi prije podešenog vremena. Kad podesite timer za reprodukciju, sustav se uključuje 30 sekundi prije podešenog vremena. Nemojte rukovati sustavom od trenutka uključivanja sustava sve dok se ne pokrene snimanje.

# Za provjeru postavke

- Pritisnite TIMER MENU. Na pokazivaču treperi "TIMER SEL?".
- 2 Pritisnite ENTER.
- 3 Pritisnite ▲ ili ◆ više puta za odabir "PLAY SEL?" ili "REC SEL?".
- 4 Pritisnite ENTER.

# Za promjenu postavke

Krenite ponovno od koraka 1.

# Za isključivanje timera

- Pritisnite TIMER MENU. Na pokazivaču treperi "TIMER SEL?".
- 2 Pritisnite ENTER.
- 4 Pritisnite ENTER.

### Napomene

- Timeri možda neće raditi pravilno ako se upotrebljava Sony Ericsson mobilni telefon.
- Timer za reprodukciju i timer za snimanje neće se aktivirati ako je sustav uključen ili ako na pokazivaču treperi "STANDBY".
   Pobrinite se da isključite sustav barem 120 sekundi prije podešenog vremena.
- Glasnoća se smanjuje na minimum tijekom snimanja pomoću timera.
- Brojevi zapisa se automatski dodaju ako snimate dulje od 60 minuta.

### Savjeti

- Postavka timera reprodukcije ostaje sačuvana sve dok je ručno ne isključite.
- Timer za snimanje se automatski poništava nakon završetka snimanja pomoću timera.

# lsključenje zvučnog signala

Možete isključiti zvučni signal na sustavu. Koristite tipke na uređaju za ovaj postupak.

- Pritisnite I/<sup>(1)</sup> za uključivanje sustava.
- 2 Istovremeno pritisnite i zadržite I/Ů i VOLUME – dok se na pokazivaču ne prikaže "BEEP OFF".

# Uključivanje zvučnog signala

Ponovite gornji postupak tako da se na pokazivaču prikaže "BEEP ON".

# Promjena prikaza na pokazivaču

# Podešavanje svjetline pokazivača

Možete odabrati način osvjetljavanja pokazivača između sljedećih opcija (standardna postavka je podcrtana):

- <u>DIMMER OFF</u>: Pokazivač je uvijek osvijetljen.
- DIMMER ON: Pokazivač je uvijek zatamnjen.
- AUTO: Pokazivač se osvjetljava samo kad se pritisne neka tipka.

Pritisnite DIMMER više puta dok se ne prikaže željena opcija zatamnjivanja.

# Isključivanje pokazivača (mod štednje energije)

Prikaz sata može se isključiti kako bi se smanjila potrošnja energije u pripravnom stanju (mod štednje energije).

# Pritisnite DISPLAY više puta dok je sustav isključen.

Bez prikaza (mod štednje energije) ↔ Sat\*

\* Prikaz sata automatski prelazi na štedni način nakon 8 sekundi.

### Napomena

U modu štednje energije nije moguće sljedeće:

- Podesiti sat (str. 32).

# Prikaz informacija o disku na pokazivaču

# Pritisnite DISPLAY.

Svakim pritiskom tipke DISPLAY, na pokazivaču se izmjenjuje  $(1) \rightarrow (2) \rightarrow (3)$  $\rightarrow (4) \rightarrow ...$ 

- Informacije o disku
- 2 Prikaz sata (na 8 sekundi)
- ③ Naziv efekta (na 4 sekunde)

# Provjera proteklog i preostalog vremena reprodukcije te naslova

Pritisnite TIME/TEXT više puta tijekom reprodukcije. Svakim pritiskom tipke TIME/ TEXT, na pokazivaču se izmjenjuje  $(1) \rightarrow$  $(2) \rightarrow ... \rightarrow (3) \rightarrow ...$ 

### Kod reprodukcije DVD VIDEO ili DVD-R/-RW u VR modu:

- Kod reprodukcije izbornika ili naslova bez poglavlja
  - Proteklo vrijeme reprodukcije izbornika ili tekućeg naslova
  - 2 Naslov diska<sup>1)</sup>
- Kod reprodukcije poglavlja osim u gore navedenim uvjetima
  - Proteklo vrijeme reprodukcije tekućeg naslova
  - Preostalo vrijeme tekućeg naslova
  - ③ Proteklo vrijeme reprodukcije tekućeg poglavlja
  - Preostalo vrijeme tekućeg poglavlja
  - (5) Naslov diska<sup>1)</sup>
  - 6 Naslov i poglavlje<sup>2)</sup>

# Kod reprodukcije AUDIO CD ili VIDEO CD bez funkcije PBC:

- Proteklo vrijeme reprodukcije tekućeg zapisa
- 2 Preostalo vrijeme tekućeg zapisa
- ③ Proteklo vrijeme reprodukcije tekućeg diska<sup>3)</sup>
- ④ Preostalo vrijeme diska<sup>3)</sup>
- (5) Naziv zapisa<sup>1)</sup>
- 6 Zapis i indeks4)5)

# Kod reprodukcije VIDEO CD diska s funkcijom PBC:

- Proteklo vrijeme reprodukcije tekuće scene
- 2 Naslov diska<sup>1)</sup>
- 3 Broj scene<sup>6)</sup>

# Kod reprodukcije MP3 datoteka ili videodatoteka s DATA CD/DVD diska:

- Proteklo vrijeme reprodukcije tekuće datoteke
- 2 Naziv datoteke<sup>7)8)</sup>

# Provjera ukupnog vremena reprodukcije i naslova

Pritisnite TIME/TEXT više puta dok je reprodukcija zaustavljena. Svakim pritiskom tipke TIME/TEXT, na pokazivaču se izmjenjuje (1)  $\rightarrow$  (2)  $\rightarrow$  (1)  $\rightarrow$  ...

# DVD VIDEO ili DVD-R/-RW u VR modu:

- 1 Ukupan broj naslova na disku
- 2 Naslov diska<sup>1)</sup>

# AUDIO CD ili VIDEO CD bez PBC reprodukcije:

- Ukupan broj zapisa na disku i ukupno vrijeme reprodukcije diska
- 2 Naslov diska<sup>1)</sup>

# VIDEO CD s PBC reprodukcijom:

- 1 Ukupan broj scena na disku
- 2 Naslov diska<sup>1)</sup>
- <sup>1)</sup> Na pokazivaču se prikazuje "NO TEXT" ako DVD VIDEO disk nije DVD-TEXT disk, ako AUDIO CD nije CD-TEXT disk ili ako VIDEO CD ne sadrži tekstualne informacije.
- <sup>2)</sup> Naslov i poglavlje se prikazuju na 2 sekunde prije nego što se na pokazivaču nastavi prikazivati proteklo vrijeme reprodukcije.

- <sup>3)</sup> Ako je uključena programirana reprodukcija ili reprodukcija slučajnim redoslijedom, proteklo i preostalo vrijeme reprodukcije diska prikazivat će se skokovito.
- 4) Samo VIDEO CD
- <sup>5)</sup> Broj tekućeg zapisa i indeksa (kod diska bez PBC) ili broj tekuće scene (kod diska s PBC) prikazuju se na 2 sekunde prije povratka prikaza proteklog vremena reprodukcije na pokazivaču.
- <sup>6)</sup> Broj tekuće scene prikazuje se na 2 sekunde prije nego što se na pokazivaču nastavi prikazivati proteklo vrijeme reprodukcije.
- <sup>7)</sup> Kod reprodukcije videodatoteka, broj tekuće mape i broj tekuće datoteke prikazuju se na 2 sekunde prije nego što se na pokazivaču vrati prikaz proteklog vremena kad pritisnete TIME/TEXT tijekom prikaza naslova datoteke.
- <sup>8)</sup> Ako MP3 datoteka ima ID3 tag, sustav će prikazati naziv albuma ili naziv naslova iz ID3 tag informacija. Sustav podržava ID3 ver. 1.0/1.1/2.2/2.3. Prikaz ID3 ver. 2.2/2.3 tag informacija ima prioritet kad se za jednu MP3 datoteku koriste i ID3 ver. 1.0/1.1 i ver. 2.2/2.3 tagovi.

### Napomene

- Ako reproducirate disk koji sadrži samo JPEG slikovne datoteke, na pokazivaču se prikazuje "JPEG" ili "No Audio".
- Tipka TIME/TEXT ne može se upotrebljavati za promjenu prikaza informacija:
  - ako se reproducira JPEG slikovna datoteka.
  - ako se zaustavi reprodukcija DATA CD/ DVD s MP3 datotekama i/ili JPEG slikovnim datotekama.
  - ako se zaustavi reprodukcija DATA CD/ DVD s videodatotekama.
- Umjesto znakova koji se ne mogu prikazati prikazuje se "\_".
- Proteklo vrijeme reprodukcije MP3 datoteka i videodatoteka može biti prikazano netočno.

# Prikaz informacija o disku na pokazivaču

### Pritisnite TIME/TEXT.

Svakim pritiskom tipke TIME/TEXT tijekom reprodukcije s diska, na pokazivaču se izmjenjuje ①→ ②→…→ ①→… Vrsta prikaza vremena na zaslonu TV-a ovisi o vrsti diska koji se reproducira.

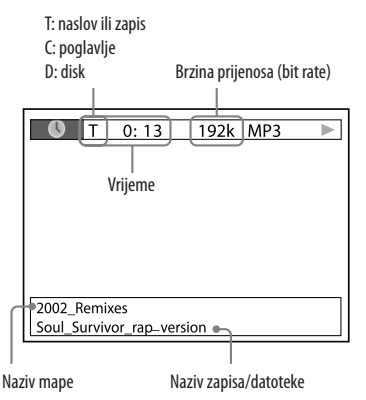

### Napomena

U kontrolnom izborniku prikazat će se različite stavke ovisno o vrsti diska.

Nastavlja se 📥

### Kod reprodukcije DVD VIDEO ili DVD-R/-RW u VR modu:

- Proteklo vrijeme reprodukcije tekućeg naslova
- Preostalo vrijeme tekućeg naslova
- ③ Proteklo vrijeme reprodukcije tekućeg poglavlja
- ④ Preostalo vrijeme tekućeg poglavlja
- (5) Proteklo vrijeme reprodukcije tekućeg naslova i naslov diska

### Kod reprodukcije VIDEO CD diska s funkcijom PBC:

- Proteklo vrijeme reprodukcije tekuće scene
- 2 Naziv diska

### Kod reprodukcije AUDIO CD ili VIDEO CD bez funkcije PBC:

- Proteklo vrijeme reprodukcije tekućeg zapisa
- Preostalo vrijeme tekućeg zapisa
- ③ Proteklo vrijeme reprodukcije diska
- ④ Preostalo vrijeme diska
- ⑤ Proteklo vrijeme reprodukcije tekućeg zapisa i naziv zapisa

# Kod reprodukcije MP3 datoteka ili videodatoteka s DATA CD/DVD diska:

Proteklo vrijeme reprodukcije tekućeg zapisa i naziv mape/datoteke\*

\* Ako MP3 datoteka ima ID3 tag, sustav će prikazati naziv albuma ili naziv naslova iz ID3 tag informacija. Sustav podržava ID3 ver. 1.0/1.1/2.2/2.3. Prikaz ID3 ver. 2.2/2.3 tag informacija ima prioritet kad se za jednu MP3 datoteku koriste i ID3 ver. 1.0/1.1 i ver. 2.2/2.3 tagovi.

### Napomene

- Mogu se prikazati samo slova abecede, brojevi i neki simboli.
- Ovisno o vrsti diska koji se reproducira, sustav može prikazati samo ograničen broj znakova.
- Kod MP3 datoteka koje nisu u formatu ISO 9660 Level 1 i Level 2, naziv mape i naziv datoteke možda se neće prikazati.

# Provjera informacija o audio reprodukciji diska

(Samo DVD VIDEO i videodatoteke) Kad pritisnete tipku AUDIO više puta tijekom reprodukcije, na TV zaslonu se prikazuje format audiosignala. Kod reprodukcije DVD VIDEO: Primjerice, u Dolby Digital formatu, na DVD VIDEO može biti snimljeno više signala, od mono do 5.1-kanalnog zvuka.

Primjer:

Za 5.1-kanalni Dolby Digital zvuk:

2 surround komponente

# DOLBY DIGITAL 3/2.1

2 prednje komponente + 1 središnja komponenta 1 komponenta za LFE (Low Frequency Effect niskofrekventni efekt)

# Provjera datuma JPEG slikovnih datoteka

Ako je u JPEG slikovne datoteke snimljen "Exif"\* tag, možete provjeriti datum u kontrolnom izborniku pritiskom na DISPLAY tijekom reprodukcije.

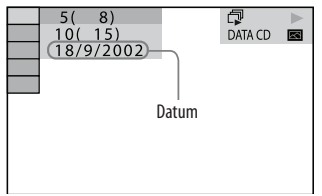

\* "Exchangeable Image File Format" je format slike za digitalne fotoaparate kojeg je ustanovilo Japansko udruženje industrije za elektroniku i informatičke tehnologije (JEITA).

# Napomena

Prikaz datuma ovisi o regiji.

# Spajanje dodatnih komponenata

Kako biste proširili svoj sustav, možete spojiti dodatne komponente. Pogledajte upute za uporabu svake od komponenata.

# Prednja strana uređaja

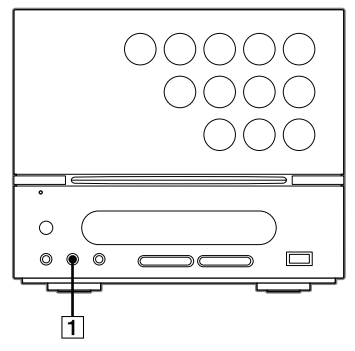

# Stražnja strana uređaja

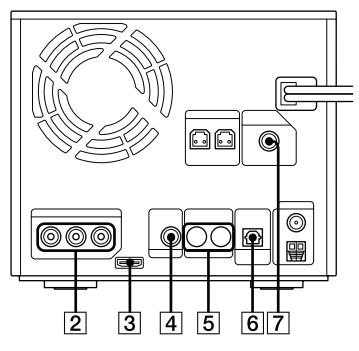

# 1 AUDIO IN priključnica

Spajanje izlazne audiopriključnice komponente (prijenosnog audiouređaja i sl.).

# COMPONENT VIDEO OUT priključnice

Spajanje na komponentne ulazne videopriključnice TV-a ili projektora. Detalje potražite u "Spajanje TV prijemnika" (str. 25, 29).

# 3 HDMI OUT priključnica

Spajanje na HDMI ulaznu priključnicu TV-a ili projektora. Detalje potražite u "Spajanje TV prijemnika" (str. 25, 26).

# 4 VIDEO OUT priključnica

Spajanje na ulaznu videopriključnicu TV-a ili projektora. Detalje potražite u "Spajanje TV prijemnika" (str. 25, 31).

# 5 TV/VIDEO AUDIO IN priključnice

Spajanje na izlazne audiopriključnice TV-a, projektora ili videa. (Ako želite upotrebljavati značajke "Theater Mode" i "System Audio Control" funkcije BRAVIA Sync, spojite TV.)

# 6 DIGITAL OUT OPTICAL

# priključnica

Spajanje digitalne optičke izlazne priključnice vanjske digitalne komponente (kao što je pojačalo). Ako spojite pojačalo s Dolby Digital ili DTS dekoderom, možete uživati u 5.1-kanalnom zvuku.

# Napomene

- Zvuk se reproducira samo ako je funkcija sustava podešena na "DVD" ili "USB".
- Ako pritisnete AUDIO ili spojite ili odspojite slušalice, zvuk se prekida na trenutak.

# SUBWOOFER OUT priključnica (samo CMT-DH70SWR)

Spajanje ulazne audiopriključnice priloženog subwoofera.

# Napomena

Efekt može biti manje izražen ili se mogu pojaviti smetnje, ovisno o vrsti glazbe koja se reproducira.

# Promjena ulazne razine zvuka iz spojenih komponenata

Možete smanjiti ulaznu razinu audiosignala iz priključnica TV/VIDEO AUDIO IN ako je zvuk izobličen.

- 1 Pritisnite I/<sup>(1</sup>) za uključivanje sustava.
- 2 Pritisnite DVD/USB MENU. Prikazuju se tekuće postavke. (Standardna postavka je podcrtana.)
  - <u>ATT OFF</u>: Normalna izlazna razina audiosignala (prigušenje isključeno)
  - ATT ON: Razina audiosignala je smanjena (prigušenje uključeno).
- **3** Za promjenu postavke, ponovno pritisnite DVD/USB MENU dok se prikazuje "ATT OFF" ili "ATT ON".

# Uživanje u višekanalnom zvuku iz dodatnog pojačala

- 1 Spojite digitalni optički kabel. Pogledajte "Spajanje dodatnih komponenata" (str. 97).
- 2 Spojite zvučnike (nisu priloženi) na dodatno pojačalo s dekoderom. Kako rasporediti zvučnike, pogledajte upute za uporabu isporučene uz spojeno pojačalo.
- 3 Pokrenite reprodukciju višekanalnog izvora, kao što je DVD VIDEO.
- 4 Odaberite željenu audio funkciju. Pogledajte "Promjena jezika/zvuka" (str. 38).

# Dodatne informacije

# U slučaju problema

Ako naiđete na probleme pri uporabi sustava, učinite sljedeće:

- 1 Provjerite jesu li mrežni kabel i kabeli zvučnika pravilno i čvrsto spojeni.
- 2 Potražite problem u nastavku i poduzmite navedene mjere.

Ako pomoću ovih provjera ne možete ustanoviti uzrok problema, obratite se najbližem Sonyjevom prodavatelju.

# Ako treperi indikator STANDBY

Odmah odspojite mrežni kabel i provjerite sljedeće.

- Koristite li isključivo isporučene zvučnike?
- Blokira li nešto ventilacijske otvore na stražnjoj strani sustava?
   Nakon što indikator STANDBY prestane treperiti, ponovno spojite mrežni kabel i uključite sustav. Ako se problem nastavi, obratite se najbližem Sony prodavatelju.

# Općenito

# Na pokazivaču se prikazuje "--:--".

• Došlo je do prekida napajanja. Ponovno podesite sat (str. 32) i timer (str. 90).

# Sustav se ne uključuje.

• Je li mrežni kabel priključen?

# Postavke sata ili timera su poništene.

 Mrežni kabel je odspojen ili je došlo do prekida napajanja. Ponovite "Podešavanje sata" (str. 32). Ako ste bili podesili timer, ponovite "Uporaba timera" (str. 90).

# Ne čuje se zvuk.

- Pritisnite VOLUME + više puta.
- Spojene su slušalice u priključnice PHONES.
- Provjerite spajanje zvučnika (str. 22).
- Tijekom rada timera za snimanje ne čuje se zvuk.
- Sustav se nalazi u stanju pauze, usporene reprodukcije ili pretraživanja.
   Pritisnite ▷ (ili ▶ na uređaju) za pokretanje reprodukcije.
- Ne čuje se zvuk kod prijenosa glazbe na USB uređaj.

# Dodatne informacije

# Čuje se jako brujanje ili šum.

- TV ili videorekorder nalaze se preblizu uređaja. Odmaknite uređaj od TV-a ili videorekordera.
- Odmaknite uređaj od izvora smetnji.
- Spojite uređaj u neku drugu zidnu utičnicu.
- Ugradite filtar protiv smetnji (opcija) na mrežni kabel.

# Timer ne radi.

- Provjerite postavku timera i podesite točno vrijeme (str. 90).
- Isključite sleep timer.

# Daljinski upravljač ne radi.

- Uklonite prepreku između daljinskog upravljača i uređaja.
- Približite daljinski upravljač uređaju.
- Usmjerite daljinski upravljač prema senzoru na uređaju.
- Zamijenite baterije (R6/veličina AA).
- Odmaknite uređaj od fluorescentnog svjetla.

# Boje na TV zaslonu nisu prikazane pravilno.

 Isključite TV prijemnik i zatim ga ponovno uključite nakon 15 do 30 minuta. Ako su boje i dalje neispravno prikazane, odmaknite zvučnike od TV prijemnika.

# Zvučnici

# Zvuk se čuje iz samo jednog kanala ili je glasnoća lijevog i desnog zvučnika neuravnotežena.

- Postavite zvučnike što je simetričnije moguće.
- Provjerite jesu li zvučnici čvrsto i pravilno spojeni.
- Izvor koji se reproducira je mono.

# Zvuk iz subwoofera se ne čuje (samo CMT-DH70SWR).

- Podesite glasnoću subwoofera na odgovarajuću razinu (str. 23).
- Provjerite je li subwoofer spojen čvrsto i pravilno.

# Reprodukcija diska

# Disk se ne može izvaditi.

- Disk se ne može izvaditi tijekom CD Synchro snimanja. Pritisnite ■ za prekid presnimavanja i zatim pritisnite
   na uređaju za vađenje diska.
- Obratite se Sony prodavatelju ili ovlaštenom Sony servisu.

# Reprodukcija ne započinje.

- Provjerite je li umetnut disk.
- Obrišite disk (str. 117, 118).
- Ponovno uložite disk.
- Uložite disk kojeg sustav može reproducirati (str. 8).
- Uložite disk tako da je naljepnica okrenuta prema gore.
- Izvadite disk i obrišite vlagu s diska te ostavite sustav uključenim nekoliko sati dok vlaga ne ispari.
- Pritisnite ▷ (ili ► na uređaju) za pokretanje reprodukcije.
- Regionalni kôd na DVD VIDEO disku ne podudara se s regionalnim kodom sustava.

# Dodatne informacije

### Zvuk preskače.

- Obrišite disk (str. 117, 118).
- Ponovno uložite disk.
- Premjestite uređaj na mjesto bez vibracija (npr. na stabilan stalak).
- Odmaknite zvučnike od uređaja ili ih stavite na zasebne stalke. Kad slušate zapis ili datoteku s basovima uz visoku glasnoću, vibracije zvučnika mogu uzrokovati preskakanje zvuka.

# Reprodukcija ne započinje od prvog zapisa.

- Odabrana je funkcija Program Play, Shuffle Play ili Repeat Play.
- Odabran je nastavak reprodukcije Resume. Dvaput pritisnite ■. Zatim pritisnite ▷ (ili ▶ na uređaju) za pokretanje reprodukcije (str. 36).
- Na TV zaslonu se automatski pojavi izbornik naslova, DVD VIDEO ili PBC izbornik.

# Reprodukcija započinje automatski.

• DVD VIDEO sadrži funkciju automatske reprodukcije.

# Reprodukcija se automatski zaustavlja.

 Neki diskovi mogu sadržavati signal automatske pauze. Tijekom reprodukcije takvog diska sustav zaustavlja reprodukciju kad prepozna takav signal.

Nije moguće zaustavljanje, pretraživanje, usporena reprodukcija, ponavljanje reprodukcije, reprodukcija slučajnim redoslijedom ili programirana reprodukcija.

 Ovisno o disku, neke od gore navedenih funkcija možda neće biti dostupne.
 Pogledajte upute za uporabu priložene uz disk.

# DATA CD/DVD (MP3 datoteka/JPEG slikovna datoteka/videodatoteka) ne mogu se reproducirati.

- DATA CD nije snimljen u formatu koji odgovara ISO 9660 Level 9660 Level 1, Level 2 ili Joliet (prošireni format).
- DATA DVD nije snimljen u formatu koji odgovara standardu UDF (Universal Disk Format).
- MP3 datoteka nema ekstenziju ".mp3".
- Podaci nisu pohranjeni u željenom formatu.

- Audiodatoteka nije pohranjena u MP3 (MPEG1 Audio Layer 3) formatu.
- Sustav može reproducirati samo do osam razina hijerarhije.
- Disk sadrži više od 200 mapa.
- Mapa sadrži više od 150 datoteka.
- JPEG slikovna datoteka nema ekstenziju ".jpg" ili ".jpeg".
- JPEG slika je veća od 3072 (širina) × 2048 (visina) u normalnom prikazu ili s više od 2 000 000 točaka u progresivnom JPEG prikazu, koji se uglavnom koristi na internetu.
- JPEG slikovne datoteke visokim omjerom širine i visine se ne mogu reproducirati.
- MPEG4 videodatoteka nema ekstenziju ".mp4" ili ".m4v".
- DivX videodatoteka nema ekstenziju ".avi" ili ".divx".
- Videodatoteka ima razlučivost veću od 720 (širina) × 576 (visina).
- Ako ne možete promijeniti postavku za "MEDIA", ponovno uložite disk ili isključite sustav te ga ponovno uključite.

# MP3 datotekama treba više vremena za početak reprodukcije od ostalih.

- Nakon što sustav očita sve MP3 datoteke na disku, za reprodukciju možda treba više vremena nego inače u sljedećim slučajevima:
  - broj mapa ili MP3 datoteka na disku je vrlo velik.
  - struktura datoteka je vrlo složena.

# Za vrijeme reprodukcije DATA CD/ DVD diska, na pokazivaču se prikazuje "Data error".

- MP3 datoteka/JPEG slikovna datoteka koju želite reproducirati je oštećena.
- Podaci nisu MPEG1 Audio Layer 3 datoteke.
- Format JPEG slikovne datoteke nije usklađen s DCF standardom.
- JPEG slikovna datoteka ima ekstenziju ".jpg" ili ".jpeg", ali nije u JPEG formatu
- DivX videodatoteka ima ekstenziju ".avi" ili ".divx", ali nije u DivX formatu.
- DivX videodatoteka ne odgovara DivX Certified profilu.
- MPEG4 videodatoteka ima ekstenziju ".mp4" ili ".m4v", ali nije u MP4 formatu.

# Naslov diska, CD-TEXT i DVD-TEXT ne prikazuju se pravilno.

- Disk nije snimljen u formatu koji je u skladu s ISO 9660 Level 1, Level 2 ili Joliet (prošireni format) standardima.
- Sustav može prikazati sljedeće znakove:
  - Velika slova (A do Z)
  - Znamenke (0 do 9)
  - Simboli (< > \* +, ? / [ ] \ \_)
  - Ostali znakovi prikazuju se kao "\_".

# Pri reprodukciji Dolby Digital ili MPEG zvučnih zapisa, teško se može čuti surround efekt.

- Provjerite povezivanje zvučnika (str. 22).
- Ovisno o DVD VIDEO disku, izlazni signal možda neće biti u cijelosti 5.1-kanalni. Može biti mono ili stereo čak i ako je zvučni zapis snimljen u Dolby Digital ili MPEG audioformatu.

### Pri reprodukciji DVD VIDEO, VIDEO CD, AUDIO CD ili MP3 datoteke ili videodatoteke, gubi se stereo efekt.

- Provjerite je li sustav spojen na odgovarajući način.
- Provjerite povezivanje zvučnika (str. 22).

# USB uređaj

# Ne možete pokrenuti prijenos ili snimanje na USB uređaj.

- Možda je došlo do sljedećih problema.
  - Memorija USB uređaja je puna.
  - Broj audio datoteka i mapa na USB uređaju prešao je gornju granicu.
  - USB uređaj je zaštićen od snimanja.

# Prijenos ili snimanje se prekida prije završetka.

- Upotrebljavate USB uređaj koji nije podržan. Informacije o kompatibilnim USB uređajima možete pročitati na internetu (str. 69).
- USB uređaj nije pravilno formatiran.
   Pogledajte upute za uporabu isporučene uz USB uređaj kako formatirati uređaj.
- Isključite sustav i odspojite USB uređaj. Ako USB uređaj ima prekidač napajanja, isključite i ponovno uključite USB uređaj nakon odspajanja od sustava. Zatim ponovite prijenos.
- Ako se postupci prijenosa, snimanja i brisanja ponavljanju mnogo puta, struktura datoteka u USB uređaju postaje fragmentirana. Pogledajte upute za uporabu isporučene uz USB uređaj kako riješiti ovaj problem. Ako se problem nastavi, obratite se najbližem Sony prodavatelju.

# Prijenos ili snimanje uzrokuju pogrešku.

- Upotrebljavate USB uređaj koji nije podržan. Informacije o kompatibilnim USB uređajima možete pročitati na internetu (str. 69).
- Isključite sustav i odspojite USB uređaj. Ako USB uređaj ima prekidač napajanja, isključite i ponovno uključite USB uređaj nakon odspajanja od sustava. Zatim ponovite prijenos.
- USB uređaj se odspojio ili je došlo do prekida napajanja tijekom prijenosa. Obrišite djelomično prenesenu datoteku ili djelomično snimljenu datoteku i ponovite prijenos ili snimanje. Ako to ne riješi problem, možda je USB uređaj pokvaren. Pogledajte upute za uporabu isporučene uz USB uređaj kako riješiti ovaj problem. Ako se problem nastavi, obratite se najbližem Sony prodavatelju.

# MP3 datoteke ili mape na USB uređaju ne mogu se obrisati.

- Provjerite je li USB uređaj zaštićen od snimanja.
- USB uređaj se odspojio ili je došlo do prekida napajanja tijekom brisanja. Obrišite djelomično obrisanu datoteku. Ako to ne riješi problem, možda je USB uređaj pokvaren. Pogledajte upute za uporabu isporučene uz USB uređaj kako riješiti ovaj problem. Ako se problem nastavi, obratite se najbližem Sony prodavatelju.

### Upotrebljavate li podržani USB uređaj?

- Ako spojite USB uređaj koji nije podržan, mogu se pojaviti sljedeći problemi. Informacije o kompatibilnim USB uređajima možete pročitati na internetu (str. 69).
  - USB uređaj se ne prepoznaje.
  - Na sustavu se ne prikazuju nazivi datoteka ili mapa.
  - Reprodukcija nije moguća.
  - Zvuk preskače.
  - Čuje se šum.
  - Čuje se izobličen zvuk.
  - Prijenos ili snimanje se prekida prije završetka.

# Prikazuje se "Over" i "Current" naizmjenično.

 Sustav je detektirao problem s razinom električne struje iz - (USB) priključnice. Isključite sustav i odspojite USB uređaj iz priključnice - (USB). Provjerite postoji li problem s USB uređajem. Ako se navedeni problem nastavi, obratite se najbližem Sony prodavatelju.

### Ne čuje se zvuk.

 USB uređaj nije pravilno spojen. Isključite sustav i ponovno spojite USB uređaj te zatim uključite sustav i provjerite prikazuje li se na pokazivaču "USB MEMORY".

# Zvuk sadrži šumove, preskače ili je izobličen.

- Isključite sustav i ponovno spojite USB uređaj.
- Glazbeni podaci sadrže smetnje ili je zvuk izobličen. Do smetnji je možda došlo tijekom prijenosa ili snimanja. Obrišite datoteku i pokušajte je prebaciti ili snimiti ponovno.
- Brzina (bit rate) kod kodiranja audiodatoteka je bila mala. U USB uređaj prebacite datoteke kodirane uz veću brzinu (bit rate).

Nastavlja se 📥

# USB uređaj se ne može spojiti u priključnicu 🕰 (USB).

 USB uređaj je spojen u pogrešnom smjeru. Spojite USB uređaj u pravilnom smjeru.

# Dulje vrijeme se prikazuje "Reading" ili treba puno vremena za pokretanje reprodukcije.

- Postupak očitavanja može potrajati dulje u sljedećim slučajevima.
  - Na USB uređaju nalazi se prevelik broj mapa ili datoteka.
  - Struktura datoteka je vrlo složena.
  - Kapacitet memorije jako velik.
  - Datoteka vrlo velika.
  - Memorija uređaja je fragmentirana.
     Savjetujemo sljedeće smjernice za uporabu.
  - Ukupan broj mapa na USB uređaju: 200 ili manje
  - Ukupno datoteka po mapi: 150 ili manje

# Nepravilan prikaz

- Vratite glazbene podatke natrag na USB uređaj jer su podaci na USB uređaju možda oštećeni.
- Sustav može prikazati sljedeće znakove:
  - Velika slova (A do Z)
  - Znamenke (0 do 9)
  - Simboli (< > \* +, ? / [ ] \ \_)
  - Ostali znakovi prikazuju se kao "\_".

# USB uređaj se ne prepoznaje.

- Isključite sustav i ponovno spojite USB uređaj te ponovno uključite sustav.
- Informacije o kompatibilnim USB uređajima možete pročitati na internetu (str. 69).
- USB uređaj ne radi pravilno. Pogledajte upute za uporabu isporučene uz USB uređaj kako riješiti ovaj problem. Ako se problem nastavi, obratite se najbližem Sony prodavatelju.

# Na pokazivaču se prikazuje "Data Error" tijekom reprodukcije s USB uređaja.

- Audiodatoteka/videodatoteka/JPEG slikovna datoteka koju želite reproducirati je oštećena.
- Format JPEG slikovne datoteke nije usklađen s DCF standardom.
- JPEG slikovna datoteka ima ekstenziju ".jpg" ili ".jpeg", ali nije u JPEG formatu

# Reprodukcija ne započinje.

- Isključite sustav i ponovno spojite USB uređaj te ponovno uključite sustav.
- Informacije o kompatibilnim USB uređajima možete pročitati na internetu (str. 69).
- Pritisnite ▷ (ili ▶ na uređaju) za pokretanje reprodukcije.

# Reprodukcija ne započinje od prvog zapisa.

• Način reprodukcije podesite na normalnu reprodukciju.

### Datoteke se ne mogu reproducirati.

- MP3 datoteka nema ekstenziju ".mp3".
- WMA datoteka nema ekstenziju ".wma".
- AAC datoteka nema ekstenziju ".m4a".
- MPEG4 datoteka nema ekstenziju ".mp4".
- DivX videodatoteka nema ekstenziju ".avi" ili ".divx".
- Audiodatoteka nije snimljena u MP3/ WMA/AAC formatu.
- Videodatoteka nije snimljena u MP4/ DivX formatu.
- JPEG slikovna datoteka nema ekstenziju ".jpg" ili ".jpeg".
- JPEG slika je veća od 3072 (širina) × 2048 (visina) u normalnom prikazu ili s više od 2 000 000 točaka u progresivnom JPEG prikazu, koji se uglavnom koristi na internetu.
- JPEG slikovne datoteke visokim omjerom širine i visine se ne mogu reproducirati.
- Provjerite postavke za "MEDIA" (str. 78, 128).

- Sustav ne podržava USB uređaje formatirane sa sustavom datoteka koji nije FAT12, FAT16 ili FAT32.\*
- MP3 datoteka nije pohranjena u MP3 (MPEG1 Audio Layer 3) formatu.
- WMA datoteke koje su u WMA DRM/ WMA Lossless/WMA PRO formatu se ne mogu reproducirati.
- AAC datoteke koje su u formatu za zaštitu od kopiranja AAC ili AAC Lossless, ne mogu se reproducirati.
- AAC datoteke kodirane uz frekvenciju uzorkovanja od 96 kHz ne mogu se reproducirati.
- Ako koristite particionirani USB uređaj, mogu se reproducirati samo audiodatoteke s prve particije.
- Sustav može reproducirati samo do osam razina hijerarhije.
- Broj mapa je premašio 200.
- Broj datoteka je premašio 150.
- Kriptirane datoteke ili datoteke zaštićene zaporkom ne mogu se reproducirati.
- \* Ovaj sustav podržava FAT12, FAT16 i FAT32, ali neki USB uređaji možda neće podržavati sve ove FAT formate. Za detalje, pogledajte upute za uporabu USB uređaja ili se obratite njegovom proizvođaču.

# Slika

# Nema slike.

- Provjerite je li kabel sustava čvrsto spojen.
- Videokabel je oštećen. Zamijenite ga novim.
- Provjerite je li uređaj pravilno spojen na TV i pravilno podešen (str. 25, 26, 29, 31).
- Provjerite je li TV uključen i rukuje li se njime pravilno.
- Odaberite ulaz videosignala na TV-u tako da možete vidjeti sliku iz ovog sustava.
- Podesite "PROGRESSIVE (COMPONENT OUT)" na "OFF" ako spajate TV na COMPONENT VIDEO OUT priključnice i TV ne može primati progresivni signal.
- Podesili ste progresivni format, ali vaš TV ne može primati signal u progresivnom formatu. U tom slučaju, spojite VIDEO OUT priključnicu na TV i podesite interlace format (str. 29, 30, 31).

 Čak i ako je TV kompatibilan s progresivnim formatom signala (525p/625p), to može utjecati na sliku kad podesite progresivni format na uređaju. U tom slučaju, podesite interlace format (standardna postavka) (str. 30).

# Pojavljuju se smetnje u slici.

- Obrišite disk (str. 117, 118).
- Ako videosignal iz sustava prolazi kroz videorekorder do TV-a, na kvalitetu slike može utjecati signal zaštite od kopiranja koji se primjenjuje kod nekih DVD VIDEO programa.
- Kad spojite TV na COMPONENT VIDEO OUT priključnice i reproducirate softver temeljen na videu u progresivnom formatu, neki dijelovi slike mogu djelovati neprirodno zbog procesa konverzije.

Format slike na TV zaslonu ne može se promijeniti iako se može podesiti "TV TYPE" u "VIDEO SETUP" izbornika za podešavanje kod reprodukcije wide slike.

- Format slike je fiksno podešen na DVD VIDEO disku.
- Ovisno o TV prijemniku, format slike se ne može promijeniti.

### Na TV zaslonu se ne pojavljuju poruke na željenom jeziku.

 U izborniku Setup, pod opcijom "LANGUAGE SETUP" kod funkcije "OSD" odaberite jezik prikaza poruka na TV zaslonu (str. 60).

# Jezik dijaloga na disku se ne može promijeniti.

- DVD VIDEO koji se reproducira ne sadrži zapise na više jezika.
- Na DVD VIDEO disku je onemogućena promjena jezika dijaloga.

# Nije moguća promjena jezika titlova.

- DVD VIDEO koji se reproducira ne sadrži titlove na više jezika.
- Na DVD VIDEO disku je onemogućena promjena jezika titla.

# Nije moguće isključiti titlove.

• Na DVD VIDEO disku je onemogućeno isključenje titlova.

# Nije moguća promjena kuta kamere.

- DVD VIDEO koji se reproducira ne sadrži scene snimljene iz više kutova.
- Na DVD VIDEO disku je onemogućena promjena kuta kamere.

# Tuner

# Čuje se jako brujanje ili šum. (Na pokazivaču treperi "TUNED" ili "STEREO".)

- Podesite frekvencijsko područje i frekvenciju (str. 67).
- Pravilno spojite antenu (str. 22).
- Pronađite mjesto i položaj antena koji omogućuju dobar prijem te postavite antenu. Ako ne možete postići dobar prijem, preporučuje se spajanje dodatne vanjske antene.
- Priložena žičana FM antena prima signal cijelom svojom duljinom pa je zato potpuno razvucite.
- Držite antene dalje od kabela zvučnika i mrežnog kabela kako biste izbjegli pojavu šumova.
- Pokušajte isključite obližnje električne uređaje.

# Stereo FM program ne čuje se kao stereo.

• Više puta pritisnite FM MODE dok s pokazivača ne nestane "MONO".

# Dodatne komponente

# Ne čuje se zvuk.

- Pogledajte pod Općenito, "Ne čuje se zvuk" (str. 100) i provjerite stanje sustava.
- Pravilno spojite komponentu (str. 22, 26, 97) i provjerite:
  - jesu li kabeli pravilno spojeni.
  - jesu li krajevi kabela umetnuti dokraja.
- Uključite spojenu komponentu.
- Pogledajte upute za uporabu spojene komponente i pokrenite reprodukciju.
Ako sustav ne radi pravilno i nakon što ste poduzeli navedene mjere ili su se pojavili problemi koji nisu ovdje opisani, resetirajte sustav na sljedeći način:

Za resetiranje uređaja na tvorničke postavke upotrijebite tipke na uređaju.

- 1 Odspojite kabel napajanja.
- 2 Ponovno priključite kabel napajanja.
- **3** Pritisnite I/<sup>(1)</sup> za uključivanje sustava.
- 4 Istovremeno pritisnite I/<sup>(1</sup>) i □ + i zadržite dulje od tri sekunde. Na pokazivaču se prikazuje "RESET". Sustav se vraća na tvorničke postavke, osim postavki u "SETUP". Ponovno podesite postavke, kao što su radijske postaje, sat i timer.

## Za vraćanje "SETUP" postavki u prvobitno stanje\*, izvršite resetiranje na sljedeći način:

- Pritisnite 
   <sup>(1)</sup> DISPLAY dok je reprodukcija zaustavljena. Na TV zaslonu se prikazuje kontrolni izbornik.
- Pritisnite ▲ ili ➡ više puta za odabir
   (SETUP) i zatim pritisnite
   ENTER.
- 3 Pritisnite ▲ ili ◆ više puta za odabir "CUSTOM" i zatim pritisnite ENTER. Prikazuje se izbornik Setup.
- 5 Pritisnite ▲ ili ♥ više puta za odabir "RESET" i zatim pritisnite ENTER.
- 6 Pritisnite ▲ ili ◆ više puta za odabir "YES" i zatim pritisnite ENTER. Potrebno je nekoliko sekundi za postupak. Nemojte pritiskivati I/Ů tijekom resetiranja sustava.
- \* Osim postavki "PARENTAL CONTROL"

# Funkcija automatske dijagnostike

(Kad se na pokazivaču pojavljuju slova/ brojke)

Kad se aktivira funkcija automatske dijagnostike kako bi spriječila neispravan rad uređaja, na TV zaslonu ili pokazivaču će se prikazati 5 znakova servisnog broja (primjerice, C 13 50), odnosno, kombinacija slova i četiriju brojeva. U tom slučaju provjerite sljedeću tablicu.

| Prva tri znaka<br>servisnog<br>broja | Uzrok i postupak ot-<br>klanjanja problema                                                                                                    |
|--------------------------------------|----------------------------------------------------------------------------------------------------|
| C 13                                 | Disk je zaprljan.<br>• Očistite disk mekom<br>krpom (str. 117, 118).                                                                                                    |
|                                      | Disk je u formatu koji<br>sustav ne može repro-<br>ducirati.                                                                                                    |
| C 31                                 | Disk nije uložen<br>pravilno.<br>• Ponovno uključite<br>sustav te pravilno<br>umetnite disk.                                                                                                    |
| E XX<br>(XX je broj)                 | <ul> <li>Aktivirala se funkcija<br/>automatske dijagno-<br/>stike kako bi spriječila<br/>neispravan rad uređaja.</li> <li>Obratite se Sony<br/>prodavaču ili ovla-<br/>štenom Sony servisu<br/>i navedite 5 znakova<br/>servisnog broja.</li> <li>Primjer: E 61 10</li> </ul> |

## Kod prikaza broja verzije na TV zaslonu

Kad uključite sustav, na zaslonu se može prikazati broj verzije [VER.X.XX] (X je broj). Iako to ne predstavlja kvar i služi samo za servisne svrhe, neće biti moguće normalno upotrebljavati sustav. Isključite sustav te ga ponovno uključite kako biste ga mogli koristiti.

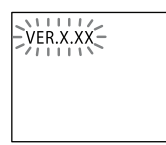

# Poruke

Tijekom rada može se prikazati ili treptati neka od sljedećih poruka.

#### Cannot Play

- Uložen je disk koji se ne može reproducirati.
- Uložen je DVD VIDEO disk s regionalnim kodom koji nije podržan.

#### Data Error

Pokušali ste reproducirati datoteku iz USB uređaja koja se ne može reproducirati.

#### Data Error (kod DATA CD/DVD diskova)

- MP3 datoteka, JPEG slikovna datoteka ili videodatoteka koju želite reproducirati je oštećena.
- MP3 datoteka nije pohranjena u MPEG1 Audio Layer 3 formatu.
- Format JPEG slikovne datoteke nije usklađen s DCF formatom.
- MP3 datoteka ima ekstenziju ".mp3", ali nije u MP3 formatu.
- JPEG slikovna datoteka ima ekstenziju ".jpg" ili ".jpeg", ali nije u JPEG formatu.
- DivX videodatoteka ne odgovara DivX Certified profilu.
- DivX videodatoteka ima ekstenziju ".avi" ili ".divx", ali nije u DivX formatu.
- MPEG4 videodatoteka ima ekstenziju ".mp4" ili ".m4v", ali nije u MP4 formatu.

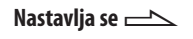

#### **Device Error**

USB uređaj nije prepoznat ili je spojen nepoznati uređaj.

#### Device Full

Memorija USB uređaja je puna.

#### Delete Error

Brisanje audiodatoteka ili mapa na USB uređaju nije uspjelo.

#### Fatal Error

USB uređaj je odspojen za vrijeme prijenosa podataka na njega.

#### Folder Full

Broj mapa na USB uređaju je dosegao maksimum.

#### INVALID

Pritisnuli ste neodgovarajuću tipku.

#### JPEG

Mod reprodukcije je "PHOTO" i reproduciraju se JPEG slikovne datoteke.

#### No Audio

Spojeni USB uređaj ili umetnuti DATA CD/DVD ne sadrži audiodatoteke.

#### No Device

Nije spojen USB uređaj.

#### No Disc

Nema diska.

#### No Image

Spojeni USB uređaj ili umetnuti DATA CD/DVD ne sadrži slikovne datoteke.

#### Not In Use

Pritisnuli ste tipku čija uporaba nije dozvoljena ili moguća u tom trenutku.

#### Not Supported

- Spojen je nepodržan USB uređaj.
- USB uređaj je spojen na sustav preko huba.

#### **Over Current**

Prepoznato je povišenje struje iz priključnice • (USB).

#### **Please Wait**

- Sustav izvodi inicijalizaciju.
- Sustav se priprema za uporabu USB uređaja.

#### Protected

USB uređaj je zaštićen od snimanja.

#### Push STOP

Pritisnuli ste tipke čija uporaba je moguća samo ako je reprodukcija zaustavljena.

# Dodatne informacije

#### odgovara Compact Disc (CD) standardu, ne može se jamčiti reprodukcija na ovom

#### čenjima). Ovisno o DVD VIDEO disku, regionalni kôd možda neće biti označen čak i ako je reprodukcija tih DVD VIDEO diskova zabranjena prostornim

sustavu Na stražnjoj strani sustava otisnut je regionalni kôd i uređaj može reproducirati samo DVD VIDEO diskove označene istim regionalnim kodom. Sustav može reproducirati i DVD VIDEO diskove

Pokušate li reproducirati neki drugi DVD VIDEO disk, na TV zaslonu se pojavi poruka "Playback prohibited by area limitations" (odnosno, reprodukcija ovog diska je zabranjena regionalnim ograni-

Napomena o DualDisc diskovima DualDisc je dvostrani disk koji objedinjuje DVD materijal na jednoj strani i digitalni audio materijal na drugoj. Međutim, s obzirom da strana s audio materijalom ne

# Regionalni kôd DVD VIDEO diskova koji se mogu reproducirati na ovom

označene s 📾.

ograničenjima.

uređaju.

#### Reading

- Sustav očitava podatke s diska. Neke tipke nisu dostupne.
- Sustav prepoznaje USB uređaj.

#### **Rec Error**

Presnimavanje nije započelo, prekinulo se usred postupka ili nije završeno na neki drugi način.

#### TIME NG!

Vrijeme uključivanja i isključivanja timera za reprodukciju ili snimanje je isto.

#### Track Full

Broj audiodatoteka na USB uređaju je dosegao maksimum.

Nastavlja se 🖂

# Mjere opreza

#### Napomene o diskovima

- Disk obrišite krpicom za čišćenje ravnim potezima od sredine prema rubu prije reprodukcije.
- Nemojte za čišćenje diskova koristiti otapala (npr. benzin, razrjeđivač), sredstva za čišćenje ili antistatički raspršivač za vinilne ploče.
- Ne izlažite diskove izravnom sunčevom svjetlu i izvorima topline; ne ostavljajte ih u automobilu parkiranom na izravnom sunčevom svjetlu.

#### Napomene o CD-R/-RW i DVD-R/-RW/+R/+RW diskovima

- U nekim slučajevima se CD-R/-RW i DVD-R/-RW/+R/+RW diskovi ne mogu se reproducirati na ovom sustavu zbog kvalitete snimke ili fizičkog stanja diska, ili zbog značajki uređaja za snimanje i sastavljačkog softvera. Disk se neće reproducirati ako nije pravilno finaliziran. Za dodatne informacije, pogledajte upute za uporabu isporučene uz uređaj za snimanje.
- Imajte na umu da neke funkcije reprodukcije možda neće raditi kod nekih DVD+R/+RW diskova, čak i ako su bili pravilno finalizirani. U tom slučaju, koristite normalnu reprodukciju za gledanje diska.
- Nije moguća reprodukcija diskova snimljenih u Packet Write formatu.

#### Napomena o reprodukciji DVD VIDEO i VIDEO CD diskova

Neke funkcije reprodukcije DVD VIDEO i VIDEO CD diskova mogu biti podešene od strane proizvođača softvera. Pošto ovaj uređaj reproducira DVD VIDEO i VIDEO CD diskove prema sadržaju diska kojeg su izradili proizvođači softvera, neke značajke reprodukcije možda neće biti dostupne. Također pogledajte upute isporučene uz DVD VIDEO ili VIDEO CD diskove.

#### Glazbeni diskovi kodirani za zaštitu autorskih prava

Ovaj uređaj je dizajniran za reprodukciju diskova koji odgovaraju Compact Disc (CD) standardu. U posljednje vrijeme neke izdavačke kuće prodaju različite glazbene diskove s tehnologijom zaštite autorskih prava. Molimo imajte na umu da neki od tih diskova ne odgovaraju CD standardu i možda se neće reproducirati na ovom uređaju.

#### Napomene o Multi Session disku

- Ako je prva sesija snimljena u AUDIO CD ili VIDEO CD formatu, reproducirat će se samo prva sesija.
- Šustav će prepoznati Multi Session disk kao AUDIO CD ako se na disku nalazi sesija snimljena u AUDIO CD formatu. Međutim, sustav će reproducirati disk samo ako je prva sesija u AUDIO CD formatu.
- Ovaj sustav može reproducirati Multi Session diskove kod koji su MP3 datoteke, JPEG slikovne datoteke ili videodatoteke snimljene u prvoj sesiji. Također je moguća reprodukcija naknadno snimljenih MP3 datoteka, JPEG slikovnih datoteka ili videodatoteka.
- Kod DATA CD ili DATA DVD, sustav će reproducirati samo videodatoteke, čak i ako disk također sadrži MP3 datoteke ili JPEG slikovne datoteke.

# Napomena o sadržaju koji je zaštićen autorskim pravom

Snimljena glazba namijenjena je samo za osobnu uporabu. Za uporabu glazbe izvan ovog ograničenja potrebna je dozvola vlasnika autorskih prava.

#### O diskovima za čišćenje, sredstvima za čišćenje diskova/leća

Nemojte koristiti komercijalno nabavljiva sredstva za čišćenje diska ili diska i leće (tekućine ili raspršivače). To može uzrokovati kvar uređaja.

#### Sigurnost

- U potpunosti odspojite mrežni kabel iz zidne utičnice ukoliko nećete koristiti sustav duži vremenski period. Prilikom odspajanja uređaja, uvijek uhvatite za utikač. Nikad ne vucite sam kabel.
- Ako u unutrašnjost sustava upadne strani predmet ili se prolije tekućina, izvucite mrežni utikač iz zidne utičnice i prije daljnje uporabe, odnesite ga u servis na provjeru.

# Dodatne informacije

#### O postavljanju

- Uređaj nemojte postavljati u kosi položaj ili na mjesta koja su jako topla ili hladna, prašnjava ili zaprljana, vrlo vlažna, izložena vibracijama i izravnom sunčevom svjetlu.
- Imajte na umu da kod postavljanja uređaja ili zvučnika na posebno obrađenu površinu (poliranu, nauljenu, premazanu voskom), mogu nastati mrlje ili može izblijedjeti boja.
- Unesete li sustav izravno s hladnog na toplo mjesto, ili ga stavite na vrlo vlažno mjesto, na leći DVD uređaja može se kondenzirati vlaga i uzrokovati smetnje u radu. Ako se to dogodi, izvadite disk i ostavite sustav uključenim oko sat vremena dok vlaga ne ishlapi.

#### O zagrijavanju

- Iako se tijekom rada uređaj zagrijava, to nije kvar.
- Nemojte dodirivati kućište ako ste uređaj koristili stalno na visokoj glasnoći jer se kućište može zagrijati.
- Nemojte blokirati ventilacijske otvore.

# Ako se na obližnjem TV prijemniku pojave nepravilnosti boje

Magnetski oklopljeni zvučnici mogu se postaviti u blizini TV prijemnika. Međutim, ovisno o vrsti TV prijemnika, ipak može doći do pojave nepravilnosti boja. U tom slučaju isključite TV prijemnik i nakon 15 do 30 minuta ga ponovno uključite. Ako nema poboljšanja, sustav zvučnika udaljite od TV prijemnika.

#### VAŽNA NAPOMENA

**Oprez:** Ako ostavite prikaz zadržane slike ili izbornika na zaslonu vašeg TV prijemnika tijekom dužeg vremenskog perioda, to može prouzročiti trajno oštećenje TV zaslona. Posebno su osjetljivi projekcijski TV prijemnici.

#### Čišćenje kućišta

Za čišćenje sustava koristite meku krpu, lagano navlaženu u otopini blagog sredstva za pranje. Nemojte koristiti abrazivne spužve, zrnata sredstva ili otapala kao što su razrjeđivač, benzin ili alkohol.

# Tehnički podaci

## Glavni uređaj

#### Pojačalo CMT-DH70SWR

DIN izlazna snaga (nazivna) 45 + 45 W (5,5 ohma pri 1 kHz, DIN) Kontinuirana RMS izlazna snaga (referentna) 60 + 60 W (5,5 ohma pri 1 kHz, 10% THD) Glazbena izlazna snaga (referentna): 60 + 60 W (5,5 ohma pri 1 kHz, 10% THD)

#### CMT-DH50R

DIN izlazna snaga (nazivna) 60 + 60 W (4 ohma pri 1 kHz, DIN) Kontinuirana RMS izlazna snaga (referentna) 80 + 80 W (4 ohma pri 1 kHz, 10% THD) Glazbena izlazna snaga (referentna): 80 + 80 W (4 ohma pri 1 kHz, 10% THD)

#### Ulazi

TV/VIDEO AUDIO IN (phono priključnica): napon 450 mV/250 mV, impedancija 47 kiloohma

AUDIO IN (stereo mini priključak): napon 700 mV, impedancija 47 kiloohma

MIC (minipriključnica): osjetljivost 0,8 mV, impedancija 10 kiloohma

#### Izlazi

VIDEO OUT (phono priključnica): maks. izlazna razina 1 Vp-p, nebalansirano, negativna sinkronizacija, impedancija tereta 75 ohma COMPONENT VIDEO OUT: Y: 1 Vp-p, 75 ohma PB/CB: 0,7 Vp-p, 75 ohma/PR/CR: 0,7 Vp-p, 75 ohma HDMI OUT: Tip A (19-pinski) DIGITAL OUT OPTICAL (četvrtasta optička priključnica, na stražnjoj strani): Valna duljina 660 nm PHONES (stereo mini priključak): za slušalice impedancije 8 ohma ili više FRONT SPEAKER CMT-DH70SWR: Upotrebljavajte isključivo priložene zvučnike SS-CDH70SWR. CMT-DH50R: Upotrebljavajte isključivo priložene zvučnike SS-CDH50R2. SUBWOOFER (samo CMT-DH70SWR): Upotrebljavajte isključivo priloženi subwoofer SS-WDH70SWR.

#### USB uređaj

Podržane brzine (bit rate) MP3 (MPEG1 Audio Layer-3): 32 – 320 kbps WMA: 48 – 192 kbps AAC: 48 – 320 kbps Frekvencije uzorkovanja MP3 (MPEG1 Audio Layer-3): 32/44,1/48 kHz WMA: 44,1 kHz AAC: 44,1 kHz ← (USB) priključnica: Maksimalna struja: 500 mA

#### Reprodukcija diska

Sustav: Kompaktan disk i digitalni audio sustav Značajke laserske diode Trajanje emisije: Kontinuirano Izlazna snaga lasera\*: Manje od 1000 μW \* Ova snaga je izmjerene na udaljenosti od 200 mm od površine leće objektiva optičkog čitača uz otvor blende od 7 mm. Frekvencijski odziv DVD (PCM 48 kHz): 2 Hz – 22 kHz (±1 dB) CD: 2 Hz – 20 kHz (±0,5 dB) Format sustava boja PAL

#### Radijski prijemnik

FM stereo, FM/AM superheterodini tuner

FM tuner Raspon ugađanja: 87,5 – 108,0 MHz (korak 50 kHz) Antena: FM žičana antena Antenske priključnice: 75 ohma, asimetrično Međufrekvencija: 10,7 MHz

AM tuner Raspon ugađanja: 531 – 1602 kHz (korak 9 kHz) Antena: AM okvirna antena Antenske priključnice: Priključnica za vanjsku antenu Međufrekvencija: 450 kHz

Nastavlja se 📥

#### Zvučnik

#### Prednji zvučnik (SS-CDH70SWR) za CMT-DH70SWR

Sustav zvučnika: Dvosistemski, bas-refleksni, magnetski oklopljen Zvučnička jedinica Niskotonac: 80 mm, konusni Visokotonac: 40 mm Nazivna impedancija: 5,5 ohma Dimenzije (š/v/d): Približno 114 × 171 × 213 mm Masa: Približno 1,6 kg

#### Prednji zvučnik (SS-CDH50R2) za CMT-DH50R

Sustav zvučnika: Dvosistemski, bas-refleksni, magnetski oklopljen Zvučnička jedinica SS-CDH50R2 Niskotonac: 100 mm, stožasti × 2 Visokotonac: 40 mm Nazivna impedancija: 4 ohma Dimenzije (š/v/d): Približno 146 × 295 × 213 mm (SS-CDH50R2) Masa: Približno 3,2 kg (SS-CDH50R2)

#### Subwoofer (SA-WDH70SWR) za CMT-DH70SWR

DIN izlazna snaga (nazivna): 75 W (6 ohma pri 70 Hz, DIN) Kontinuirana RMS izlazna snaga (referentna): 100 W (pri 6 ohma, 70 Hz, 10% THD) Glazbena izlazna snaga (referentna): 180 W (pri 6 ohma, 70 Hz, 10% THD) Sustav zvučnika: Subwoofer, bas-refleksni Zvučnička jedinica Subwoofer: 130 mm, konusni Nazivna impedancija: 6 ohma Dimenzije (š/v/d): Približno 171 × 300 × 315,6 mm Masa: Približno 7,0 kg

#### **Općenito**

Napajanje Glavni uređaj AC 220 - 240 V, 50/60 Hz Subwoofer (SA-WDH70SWR) za CMT-DH70SWR: AC 230 V, 50/60 Hz Potrošnja energije CMT-DH70SWR Glavni uređaj: 50 W (0,5 W u štednom modu) Subwoofer: 70 W (0,5 W u štednom modu) CMT-DH50R: 55 W (0,5 W u štednom modu) Dimenzije (š/v/d) (bez zvučnika) CMT-DH70SWR: Približno 200 × 171,2 × 210,6 mm CMT-DH50R: Približno 200 × 171,2 × 210,6 mm Masa (bez zvučnika) CMT-DH70SWR: Približno 3,0 kg CMT-DH50R: Približno 3,0 kg Isporučeni pribor: Daljinski upravljač (1) AM okvirna antena (1) FM žičana antena (1) Videokabel (1) Nožice zvučnika (12) (CMT-DH70SWR)/ (8) (CMT-DH50R) Baterije R6 (veličina AA) (2) Kabel zvučnika (1) (CMT-DH70SWR)

## Podržani formati datoteka

#### MP3 (MPEG1 Audio Layer-3)

Ekstenzija datoteke: .mp3 Brzina prijenosa (bitrate): 32 kbps – 320 kbps Frekvencije uzorkovanja: 32/44,1/48 kHz

#### DivX

Ekstenzija datoteke: .avi/.divx Videokodek: DivX video Brzina prijenosa (bitrate): 8 Mbps (maks.) Brzina sličica: 30 fps Razlučivost: 720 × 576 Audiokodek: MP3

#### MPEG4

Format datoteke: MP4 format Ekstenzija datoteke: .mp4/.m4v Videokodek: MPEG4 Simple Profile (AVC nije kompatibilan.) Brzina prijenosa (bitrate): 4 Mbps Brzina sličica: 30 fps Razlučivost: 720 × 576 Audiokodek: AAC-LC (HE-AAC nije kompatibilan.) DRM: Nije kompatibilno

Dizajn i tehnički podaci podložni su promjenama bez najave. Proizvođač ne preuzima odgovornost za eventualne tiskarske pogreške.

- Potrošnja u pripravnom stanju: 0,5 W
- Halogenirani usporivači plamena nisu korišteni u nekim tiskanim pločicama.

# Vodič kroz kontrolni izbornik

Kontrolni izbornik možete koristiti za odabir funkcije i provjeru pripadajućih informacija. Pritisnite (") DISPLAY više puta za uključenje, isključivanje ili promjenu opcija kontrolnog izbornika na sljedeći način:

Kontrolni izbornik 1 — Kontrolni izbornik 2\* — Kontrolni izbornik isključen — Kontrolni izbornik 1 — ...

\* Kontrolni izbornik 2 prikazuje se samo kad je raspoloživ.

# Prikaz kontrolnog izbornika

Kontrolni izbornik 1 i 2 će sadržavati različite funkcije, ovisno o vrsti uloženog diska. Primjer: Kontrolni izbornik 1 tijekom DVD VIDEO reprodukcije

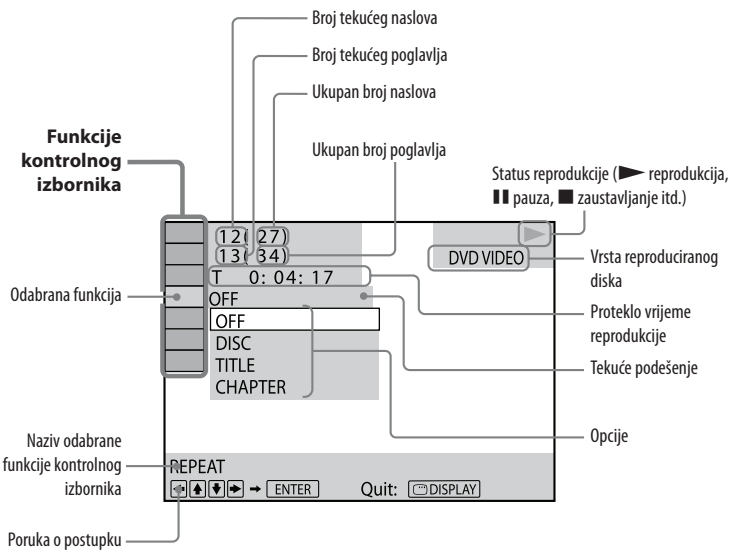

# lsključenje kontrolnog izbornika

Pritisnite tipku 🖱 DISPLAY više puta dok se kontrolni izbornik ne isključi s TV zaslona.

# Popis funkcija kontrolnog izbornika

| Funkcija                        | Naziv parametra, funkcija, vrste diska                                                                                                    |  |  |  |  |
|---------------------------------|----------------------------------------------------------------------------------------------------|--|--|--|--|
| Oé                              | [TITLE]/[SCENE]/[TRACK] (str. 36)<br>Odabir naslova, scene, zapisa ili datoteke za reprodukciju.<br>DVD-V DVD-VR VIDEO CD                                                                        |  |  |  |  |
|                                 | [CHAPTER]/[INDEX] (str. 36)<br>Odabir poglavlja ili indeksa za reprodukciju.<br>DVD-V DVD-VR VIDE0 CD                                                                                            |  |  |  |  |
| 5                               | [TRACK] <sup>1)</sup> (str. 36)<br>Odabir zapisa ili audiodatoteke za reprodukciju.<br>C D DATA CD DATA DVD                                                                                      |  |  |  |  |
| і <b>ц</b>                      | [ORIGINAL/PLAY LIST] (str. 41)<br>Odabir redoslijeda reprodukcije između originalnog kod snimanja<br>ili iz playliste kreirane na disku.<br>DVD-VR                                               |  |  |  |  |
| 0                               | [TIME] <sup>1)</sup> (str. 42)<br>Provjera proteklog i preostalog vremena reprodukcije.<br>Unesite vremenski kôd za traženje željenog dijela za početak<br>reprodukcije (samo DVD VIDEO/DVD-VR). |  |  |  |  |
| • <sup>6</sup> 0 <sup>6</sup> 0 | [PROGRAM] (str. 46)<br>Zapise reproducira u željenom redoslijedu.<br>VIDEO CD C D                                                                                                    |  |  |  |  |
| ● <sup>6</sup> 0 <sup>8</sup> 0 | [SHUFFLE] <sup>11</sup> (str. 48, 82)<br>Reprodukcija zapisa ili audiodatoteka slučajnim redoslijedom.<br>VIDEO CD C D DATA CD DATA DVD                                                          |  |  |  |  |
| 4                               | <b>[REPEAT]</b> <sup>1)</sup> (str. 49, 83)<br>Ponavljanje reprodukcije cijelog diska (svih naslova/zapisa/datoteka/<br>mapa) ili jednog naslova/poglavlja/ zapisa/mape/datoteke.                |  |  |  |  |

DVD-V DVD-VR VIDEO CD C D DATA CD DATA DVD

Nastavlja se 📥

| Funkcija | Naziv parametra, funkcija, vrste diska                                                                                                    |  |  |  |  |  |
|----------|----------------------------------------------------------------------------------------------------|--|--|--|--|--|
|          | [A/V SYNC] (str. 56)<br>Možete podesiti vremensku razliku između slike i zvuka.<br>DVD-V DVD-VR VIDEO CD DATA CD DATA DVD                                                                                                    |  |  |  |  |  |
| C        | [ <b>DISC MENU] (str. 43)</b><br>Možete prikazati izbornik DVD-a.<br>DVD-V                                                                                                    |  |  |  |  |  |
|          | [BROWSING] <sup>1)</sup> (str. 43)<br>Možete prikazati listu mapa/JPEG slikovnih datoteka.<br>Data CD data DVD                                                                                                    |  |  |  |  |  |
| <u>a</u> | [SETUP] <sup>1)</sup> (str. 27, 28, 30, 34, 57, 59, 114)QUICKOdaberite "QUICK" podešavanje za odabir željenog jezika izbor-<br>nika i formata slike na TV-u.CUSTOMOsim "QUICK" podešavanja, možete izvršiti različita dodatna<br>podešavanja.DVD-VVDEC CDDVD-VVDEC CDO DATA CDDATA CD |  |  |  |  |  |
|          | [FOLDER] <sup>1)</sup> (str. 49, 72)<br>Odabir mape za reprodukciju.<br>DATA CD DATA DVD                                                                                                    |  |  |  |  |  |
|          | [FILE] <sup>1)</sup> (str. 49)<br>Odabir JPEG slikovne datoteke ili videodatoteke za reprodukciju.<br>Data CD Data DVD                                                                                                    |  |  |  |  |  |
|          | [DATE] <sup>1)</sup> (str. 97)<br>Prikaz datuma snimanja digitalnim fotoaparatom.<br>DATA CD DATA DVD                                                                                                    |  |  |  |  |  |
| đ        | [INTERVAL] <sup>1)</sup> (str. 55, 81)<br>Određivanje trajanja prikaza pojedinačne slike na TV zaslonu.<br>Data CD Data DVD                                                                                                    |  |  |  |  |  |

| Funkcija                  | Naziv parametra, funkcija, vrste diska                                                                                                    |  |  |  |  |
|---------------------------|----------------------------------------------------------------------------------------------------|--|--|--|--|
|                           | [EFFECT] <sup>1)</sup> (str. 55, 82)<br>Odabir efekta koji će se koristiti za prijelaze u slideshow prikazu.<br>Data CD Data DVD                                                                          |  |  |  |  |
| , <b>∂<sup>lin</sup>a</b> | [MEDIA] <sup>1)</sup> (str. 41, 50, 54, 56, 78, 128)<br>Odabir vrste podataka (audiodatoteke, JPEG slikovne datote-<br>ke, videodatoteke, ili audio i JPEG datoteke zajedno) koji će se<br>reproducirati. |  |  |  |  |
| 0. <del>7</del> .         | <b>[USB TRANSFER] (str. 72)</b><br>Prebacivanje glazbe s AUDIO CD ili DATA CD/DVD na USB<br>uređaj.<br>C D DATA CD DATA DVD                                                                               |  |  |  |  |

# Prioritetne vrste datoteka za reprodukciju

Tablica opisuje prioritet vrsta datoteka pri reprodukciji pod podešenjem za "MEDIA".

| Vrsta datoteke                                                 | "MEDIA" podešenje                                                       |                              |                                                                         |                              |                              |  |  |
|----------------------------------------------------------------|-------------------------------------------------------------------------|------------------------------|-------------------------------------------------------------------------|------------------------------|------------------------------|--|--|
| na disku ili USB<br>uređaju                                    | VIDEO                                                                   |                              | MUSIC/<br>PHOTO                                                         | MUSIC                        | рното                        |  |  |
|                                                                | Disk                                                                    | USB<br>uređaj                | Disk                                                                    | Disk/USB<br>uređaj           | Disk/USB<br>uređaj           |  |  |
| Samo<br>videodatoteke                                          | Videodato-<br>teke                                                      | Videodato-<br>teke           | Videodato-<br>teke                                                      | Videodato-<br>teke           | Videodato-<br>teke           |  |  |
| Samo JPEG<br>slikovne datoteke                                 | JPEG<br>slikovne<br>datoteke                                            | JPEG<br>slikovne<br>datoteke | JPEG<br>slikovne<br>datoteke                                            | JPEG<br>slikovne<br>datoteke | JPEG<br>slikovne<br>datoteke |  |  |
| Samo<br>audiodatoteke                                          | MP3<br>datoteke                                                         | Audiodato-<br>teke           | MP3<br>datoteke                                                         | Audiodato-<br>teke*          | Audiodato-<br>teke*          |  |  |
| Videodatoteke<br>i JPEG slikovne<br>datoteke                   | Videodato-<br>teke                                                      | Videodato-<br>teke           | JPEG<br>slikovne<br>datoteke                                            | Videodato-<br>teke           | JPEG<br>slikovne<br>datoteke |  |  |
| Videodatoteke i<br>audiodatoteke                               | Videodato-<br>teke                                                      | Videodato-<br>teke           | MP3<br>datoteke                                                         | Audiodato-<br>teke*          | Audiodato-<br>teke*          |  |  |
| Audiodatoteke<br>i JPEG slikovne<br>datoteke                   | MP3 dato-<br>teke i JPEG<br>slikovne<br>datoteke sa<br>slides-<br>howom | Audiodato-<br>teke           | MP3 dato-<br>teke i JPEG<br>slikovne<br>datoteke sa<br>slides-<br>howom | Audiodato-<br>teke*          | JPEG<br>slikovne<br>datoteke |  |  |
| Videodatoteke,<br>audiodatoteke i<br>JPEG slikovne<br>datoteke | Videodato-<br>teke                                                      | Videodato-<br>teke           | MP3 dato-<br>teke i JPEG<br>slikovne<br>datoteke sa<br>slides-<br>howom | Audiodato-<br>teke*          | JPEG<br>slikovne<br>datoteke |  |  |

\* Pri uporabi diska možete reproducirati samo MP3 datoteke.

# Popis jezičnih kodova

Nazivi jezika odgovaraju ISO 639:1988 (E/F) standardu.

| Kôd  | Jezik             | Kôd  | Jezik            | Kôd  | Jezik           | Kôd  | Jezik       |
|------|-------------------|------|------------------|------|-----------------|------|-------------|
| 1027 | Afarski           | 1186 | Škotski Gelik    | 1350 | Malajalamski    | 1513 | Sisvati     |
| 1028 | Abhazijski        | 1194 | Galicijski       | 1352 | Mongolski       | 1514 | Sesoto      |
| 1032 | Afrikaans         | 1196 | Guaranski        | 1353 | Moldavski       | 1515 | Sudanski    |
| 1039 | Amharički         | 1203 | Gudžaratski      | 1356 | Maratijski      | 1516 | Švedski     |
| 1044 | Arapski           | 1209 | Hauski           | 1357 | Malajski        | 1517 | Svahili     |
| 1045 | Asameski          | 1217 | Hindi            | 1358 | Malteški        | 1521 | Tamilski    |
| 1051 | Ajmarski          | 1226 | Hrvatski         | 1363 | Burmski         | 1525 | Telugu      |
| 1052 | Azerbejdžanski    | 1229 | Madžarski        | 1365 | Naurski         | 1527 | Tadžik      |
| 1053 | Baškirski         | 1233 | Armenski         | 1369 | Nepalski        | 1528 | Tai         |
| 1057 | Bjeloruski        | 1235 | Interlingua      | 1376 | Nizozemski      | 1529 | Tigrinjski  |
| 1059 | Bugarski          | 1239 | Interlingue      | 1379 | Norveški        | 1531 | Turkmenski  |
| 1060 | Biharski          | 1245 | Inupijak         | 1393 | Okcitanski      | 1532 | Tagaloški   |
| 1061 | Bislamski         | 1248 | Indonezijski     | 1403 | (Afanski) Oromo | 1534 | Sestvanski  |
| 1066 | Bengalski; Bangla | 1253 | Islandski        | 1408 | Orijski         | 1535 | Tonga       |
| 1067 | Tibetski          | 1254 | Talijanski       | 1417 | Pandžapski      | 1538 | Turski      |
| 1070 | Bretonski         | 1257 | Hebrejski        | 1428 | Poljski         | 1539 | Tsonga      |
| 1079 | Katalanski        | 1261 | Japanski         | 1435 | Pashto; Pushto  | 1540 | Tatarski    |
| 1093 | Korzikanski       | 1269 | Jidiš            | 1436 | Portugalski     | 1543 | Twi         |
| 1097 | Češki             | 1283 | Javanski         | 1463 | Kečuanski       | 1557 | Ukrajinski  |
| 1103 | Velški            | 1287 | Gruzijski        | 1481 | Reto-romanski   | 1564 | Urdu        |
| 1105 | Danski            | 1297 | Kazahstanski     | 1482 | Kirundski       | 1572 | Uzbeški     |
| 1109 | Njemački          | 1298 | Grenlandski      | 1483 | Rumunjski       | 1581 | Vijetnamski |
| 1130 | Butanski          | 1299 | Kambodžijski     | 1489 | Ruski           | 1587 | Volapuk     |
| 1142 | Grčki             | 1300 | Kannada          | 1491 | Kinjarvandski   | 1613 | Volof       |
| 1144 | Hrvatski          | 1301 | Korejski         | 1495 | Sanskrt         | 1632 | Ksosa       |
| 1145 | Esperanto         | 1305 | Kašmirski        | 1498 | Sindi           | 1665 | Joruba      |
| 1149 | Španjolski        | 1307 | Kurdski          | 1501 | Sango           | 1684 | Kineski     |
| 1150 | Estonski          | 1311 | Kirgiški         | 1502 | Hrvatsko-srpski | 1697 | Zulu        |
| 1151 | Baskijski         | 1313 | Latinski         | 1503 | Singaleški      | 1703 | Neodređeno  |
| 1157 | Perzijski         | 1326 | Lingalski        | 1505 | Slovački        |      |             |
| 1165 | Finski            | 1327 | Laotinski        | 1506 | Slovenski       |      |             |
| 1166 | Fidži             | 1332 | Litvanski        | 1507 | Samoanski       |      |             |
| 1171 | Fareski           | 1334 | Latvijski; Letiš | 1508 | Šona            |      |             |
| 1174 | Francuski         | 1345 | Malaški          | 1509 | Somalijski      |      |             |
| 1181 | Frizijski         | 1347 | Maorski          | 1511 | Albanski        |      |             |
| 1183 | Irski             | 1349 | Makedonski       | 1512 | Srpski          |      |             |

Nastavlja se 🖂

# Popis regionalnih kodova funkcije ograničenja reprodukcije

| Kôd  | Regija     | Kôd  | Regija     | Kôd  | Regija      | Kôd  | Regija           |
|------|------------|------|------------|------|-------------|------|------------------|
| 2044 | Argentina  | 2165 | Finska     | 2362 | Meksiko     | 2149 | Španjolska       |
| 2047 | Australija | 2174 | Francuska  | 2376 | Nizozemska  | 2499 | Švedska          |
| 2046 | Austrija   | 2109 | Njemačka   | 2390 | Novi Zeland | 2086 | Švicarska        |
| 2057 | Belgija    | 2248 | Indija     | 2379 | Norveška    | 2528 | Tajland          |
| 2070 | Brazil     | 2238 | Indonezija | 2427 | Pakistan    | 2184 | Velika Britanija |
| 2079 | Kanada     | 2254 | Italija    | 2424 | Filipini    |      |                  |
| 2090 | Čile       | 2276 | Japan      | 2436 | Portugal    |      |                  |
| 2092 | Kina       | 2304 | Koreja     | 2489 | Rusija      |      |                  |
| 2115 | Danska     | 2363 | Malezija   | 2501 | Singapur    |      |                  |

# Rječnik

# **Auto Pause**

Automatsko pauziranje reprodukcije kod VIDEO CD diska prema signalu kodiranom na disku. Ako CD/DVD uređaj ne nastavi reprodukciju nakon duljeg vremena, nastavite je ručno.

# **DivX**®

Digitalna video tehnologija koju je kreirala tvrtka DivX, Inc. Videozapisi kodirani DivX tehnologijom imaju visoku kvalitetu i relativno malu veličinu datoteka.

# **Dolby Digital**

Ovaj format zvuka za kino dvorane napredniji je od Dolby Surround Pro Logic. U tom formatu, u surround zvučnicima čuje se stereo zvuk uz prošireno frekvencijsko područje i postoji nezavisni subwoofer kanal koji osigurava duboke basove. Taj format se također naziva i "5.1" jer se subwoofer kanal broji kao 0.1 kanal (budući da je on u funkciji samo kad je potreban efekt dubokih basova). Svih šest kanala se u ovom formatu snima nezavisno kako bi se osiguralo dobro odvajanje kanala. Osim toga, budući da se svi signali obrađuju digitalno, manje je izobličenje signala.

## Datoteka

Audiodatoteka (MP3/WMA/AAC datoteka), JPEG slikovna datoteka ili videodatoteka (DivX/MPEG4) snimljena na DATA CD, DATA DVD ili USB uređaj. ("Datoteka" je posebno definirana za ovaj sustav.) Jedna datoteka sadrži jednu sliku.

# DTS

Tehnologija komprimiranja digitalnog zvuka koju je razvila kompanija Digital Theater Systems, Inc. Ta tehnologija je usklađena s 5.1-kanalnim surround zvukom. Ovaj format sastoji se od stražnjeg stereo kanala te postoji i diskretni subwoofer kanal. DTS osigurava 5.1 diskretne kanale visokokvalitetnog digitalnog zvuka. Ostvareno je dobro odvajanje kanala, budući da su podaci svih kanala pojedinačno snimljeni i digitalno obrađeni.

# **DVD VIDEO**

Disk koji sadrži do 8 sati filmskih zapisa iako je jednakog promjera kao i AUDIO CD. Kapacitet jednoslojnog i jednostranog DVD VIDEO diska od 4,7 GB (gigabajta) je 7 puta veći od kapaciteta AUDIO CD diska. Osim toga, kapacitet dvoslojnog i jednostranog DVD VIDEO diska je 8,5 GB, jednoslojnog i dvostranog DVD VIDEO diska 9,4 GB, a dvoslojnog i dvostranog DVD VIDEO diska 17 GB. Slikovni podaci bilježe se u MPEG2 formatu, jednom od svjetski proširenih standarda za tehnologiju digitalne kompresije. Slikovni podaci se komprimiraju na 1/40 originalne veličine. DVD VIDEO također upotrebljava tehnologiju snimanja uz promjenjivu brzinu koja mijenja podatke u skladu sa statusom slike. Audiopodaci se snimaju u Dolby Digital i PCM formatu, čime se postiže realističniji osjećaj nazočnosti zvuka. Osim toga, DVD VIDEO nudi različite napredne funkcije, kao što je prikaz različitih kutova kamere, odabir jezika i ograničavanje reprodukcije.

### DVD-RW

DVD-RW je disk na koji se može snimati i brisati/snimati, jednake veličine kao i DVD VIDEO. DVD-RW ima dva različita moda: VR mod i Video mod. DVD-RW diskovi kreirani u Video modu jednakog su formata kao i DVD VIDEO, dok se kod diskova u VR (Video Recording) modu sadržaji mogu programirati ili uređivati.

## DVD+RW

DVD+RW (plus RW) je disk na koji se može snimati i brisati/snimati. DVD+RW diskovi imaju format koji je kompatibilan s DVD VIDEO formatom.

## Filmski softver, video softver

DVD VIDEO diskovi mogu se podijeliti na filmski i video softver. DVD VIDEO diskovi s filmskim softverom sadrže jednake slike (24 slike u sekundi) koje se prikazuju u kinodvorani. DVD VIDEO diskovi s video softverom, kao što su TV drame i serije, prikazuju 30 slika (ili 60 polja) u sekundi.

# HDMI (High-Definition Multimedia Interface)

HDMI je sučelje koje podržava i video i audio signale na jednoj digitalnoj vezi, omogućujući uživanje u visokoj kvaliteti digitalne slike i zvuka. HDMI specifikacija podržava HDCP (High-bandwidth Digital Content Protection), tehnologiju zaštite od kopiranja koja uključuje tehnologiju kodiranja digitalnih videosignala.

Nastavlja se 📥

# Interlace format (Interlaced prikaz slike)

Interlace format je NTSC standard za prikaz TV slika uz frekvenciju od 30 slika u sekundi. Svaka slika se prikazuje dvaput, naizmjenično parne i neparne linije, brzinom od 60 prikaza u sekundi.

## Мара

Odjeljak s glazbom ili slikama na DATA CD, DATA DVD ili USB uređaju koji sadrži MP3 datoteke, JPEG slikovne datoteke ili videodatoteke (DivX/MPEG4).

# Menu Playback reprodukcija

Reprodukcija preko izbornika snimljenih na VIDEO CD diskovima s PBC funkcijom. Možete uživati u jednostavnom interaktivnom softveru pomoću funkcije reprodukcije preko izbornika.

# Multi-angle funkcija

Na nekim DVD VIDEO diskovima snimljene su scene iz različitih kutova kamere.

# Multilingual funkcija

Na neke DVD VIDEO diskove su snimljeni zvučni zapisi ili titlovi na nekoliko jezika.

# Multi Session

Ova je način snimanja koji omogućuje dodavanje podataka pomoću načina Track-At-Once. Obični CD diskovi započinju kontrolnim područjem CD-a nazvanim Lead-in i završavaju područjem Lead-out. Multi Session disk sadrži više sesija tako da je svaki segment od Lead-in do Lead-out unutar jedne sesije.

## Naslov

Najdulji dio slikovnog ili glazbenog zapisa na DVD VIDEO disku, što može biti film i sl., kao dio videosoftvera ili cijeli album kod audiosoftvera.

# Ograničenje reprodukcije (Parental Control)

Funkcija DVD VIDEO diska koja ograničava reprodukciju prema godinama korisnika zavisno od razine ograničenja u svakoj zemlji. Ograničenje se razlikuje od diska do diska; kad se aktivira, reprodukcija je u potpunosti onemogućena, prizori nasilja se preskaču ili se zamjenjuju drugim prizorima itd.

# Playback Control (PBC)

Signali kodirani na VIDEO CD (verzija 2.0) za kontrolu reprodukcije. Uporabom izbornika snimljenih na VIDEO CD diskove s PBC funkcijom, možete uživati u jednostavnim interaktivnim programima, programima s funkcijama pretraživanja i sl.

# Progresivni format (sekvencijski prikaz)

Za razliku od interlace formata, progresivni format može prikazati 50 – 60 slika u sekundi prikazom svih njihovih linija (525 linija kod NTSC sustava, 625 kod PAL sustava). Poboljšava se ukupna kvaliteta slike, a fotografije, tekst i vodoravne linije djeluju oštrije. Ovaj format je kompatibilan s 525 ili 625 progresivnim formatom.

# Poglavlje

Manji dio naslova na DVD VIDEO disku. Naslov se sastoji od nekoliko poglavlja.

# Regionalni kôd

Ovaj sustav se koristi za zaštitu autorskih prava. Svakom DVD sustavu ili DVD VIDEO disku dodijeljen je regionalni kôd u skladu s regijom. Kôd za svaku regiju nalazi se na uređaju i na omotu diska. Sustav može reproducirati diskove odgovarajućeg regionalnog koda. Sustav također može reproducirati diskove s oznakom "". Čak i ako regionalni kôd nije prikazan na DVD VIDEO disku, regionalno ograničenje može biti aktivno.

## Scena

Na VIDEO CD disku s PBC funkcijama, izbornike, filmove i fotografije podijeljene u odjeljke nazivamo "scenama".

# **VIDEO CD**

Kompaktni disk koji sadrži filmski zapis. Slikovni podaci bilježe se u MPEG1 formatu, jednom od svjetski proširenih standarda za tehnologiju digitalne kompresije. Slikovni podaci se komprimiraju na 1/140 originalne veličine. Zbog toga VIDEO CD promjera 12 cm može sadržavati do 74 minute filma.

VIDEO CD diskovi također mogu sadržavati kompaktne audiopodatke. Zvukovi izvan raspona sluha čovjeka se komprimiraju dok se čujni zvukovi ne komprimiraju. VIDEO CD diskovi mogu sadržavati 6 puta više audiopodataka od običnih AUDIO CD diskova.

Postoje 2 vrste VIDEO CD-ova.

- Verzija 1.1: Možete reproducirati samo filmove i zvuk.
- Verzija 2.0: Možete reproducirati fotografije visoke rezolucije i uživati u PBC funkcijama.

Ovaj sustav podržava obje verzije.

## Zapis

Dio glazbenog ostvarenja ili slika na VIDEO CD disku ili dio glazbenog ostvarenja na CD disku.

# Napomena o licencama i zaštitnim znakovima

- Ovaj uređaj sadrži tehnologiju za zaštitu autorskih prava (copyright) koja je patentirana u SAD-u i predstavlja intelektualno vlasništvo Macrovision Corporation i drugih. Uporabu ove tehnologije mora odobriti Macrovision Corporation i namijenjena je isključivo za kućnu i drugu ograničenu uporabu, osim ako Macrovision Corporation nije izričito odobrio drugačiju uporabu. Reverzno inženjerstvo ili rastavljanje je zabranjeno.
- Ovaj sustav sadrži Dolby<sup>1)</sup> Digital i DTS<sup>2)</sup> Digital Surround sustav.
  - <sup>1)</sup> Proizvedeno pod licencom tvrtke Dolby Laboratories. "Dolby" i dvostruki-D simbol su zaštićeni nazivi tvrtke Dolby Laboratories.
  - <sup>2)</sup> Proizvedeno po licenci pod brojevima SAD patenata: 5,451,942; 5,956,674; 5,974,380; 5,978,762; 6,487,535 i ostalih patenata u SAD-u i svijetu, izdanih ili u postupku. DTS i DTS 2.0 +Digital Out su registrirani zaštićeni znakovi, a DTS logotip i simbol su zaštićeni znakovi tvrtke DTS, Inc. © 1996-2008 DTS, Inc. Sva prava pridržana.
- "DVD+RW", "DVD-RW", "DVD+R", "DVD VIDEO" i "CD" logotipi su zaštitni znakovi.
- DivX\* je tehnologija kompresije videozapisa koju je razvila tvrtka DivX, Inc. DivX, DivX Certified i pripadajući logotipi su zaštićeni znakovi tvrtke DivX, Inc. i upotrebljavaju se uz licencu.

Ovaj proizvod ima službenu DivX\* licencu.

 MPEG Layer-3 tehnologija audio kodiranja i patenti imaju licencu Fraunhofer IIS i Thomson.

- Ovaj sustav koristi High-Definition Multimedia Interface (HDMI<sup>™</sup>) tehnologiju.
- HDMI, logo HDMI i High-Definition Multimedia Interface su zaštitni znakovi ili registrirani zaštitni znakovi tvrtke HDMI Licensing LLC.
- "BRAVIA" je zaštitni znak tvrtke Sony Corporation.
- Control for HDMI je standard za funkcije obostranog upravljanja koji koristi CEC (Consumer Electronics Control) for HDMI (High-Definition Multimedia Interface).
- Windows Media je registrirani zaštitni znak tvrtke Microsoft Corporation u SAD-u i/ili ostalim državama.
- OVAJ PROIZVOD JE POD LICENCOM MPEG-4 VISUAL PATENT PORTFOLIO ZA OSOBNU I NEKOMERCIJALNU UPORABU OD STRANE KORISNIKA ZA
   (i) KODIRANJE VIDEOZAPISA U SKLADU S MPEG-4 VISUAL STANDARDOM ("MPEG-4 VIDEO")
   J/ILI

(ii) DEKODIRANJE MPEG-4 VIDEOZAPI-SA KODIRANIH OD STRANE KORISNIKA TIJEKOM OSOBNE I NEKOMERCIJALNE AKTIVNOSTI I/ILI DOBIVENOG OD DAVATELJA VIDEOZAPISA KOJI IMA LICENCU MPEG LA ZA DISTRIBUCIJU MPEG-4 VIDEOZAPISA.

NE DAJE SE NITI SE PODRAZUMIJEVA DOPUŠTENJE ZA NIKAKVU DRUKČIJU UPORABU. DODATNE INFORMACIJE, UKLJUČUJUĆI I ONE O PROMOTIVNOJ, INTERNOJ I KOMERCIJALNOJ UPORABI I DOPUŠTENJIMA, MOGU SE DOBITI OD MPEG LA, LLC. POGLEDAJTE http://www. mpegla.com/

http://www.sony.net/